## CAD Models & Automation

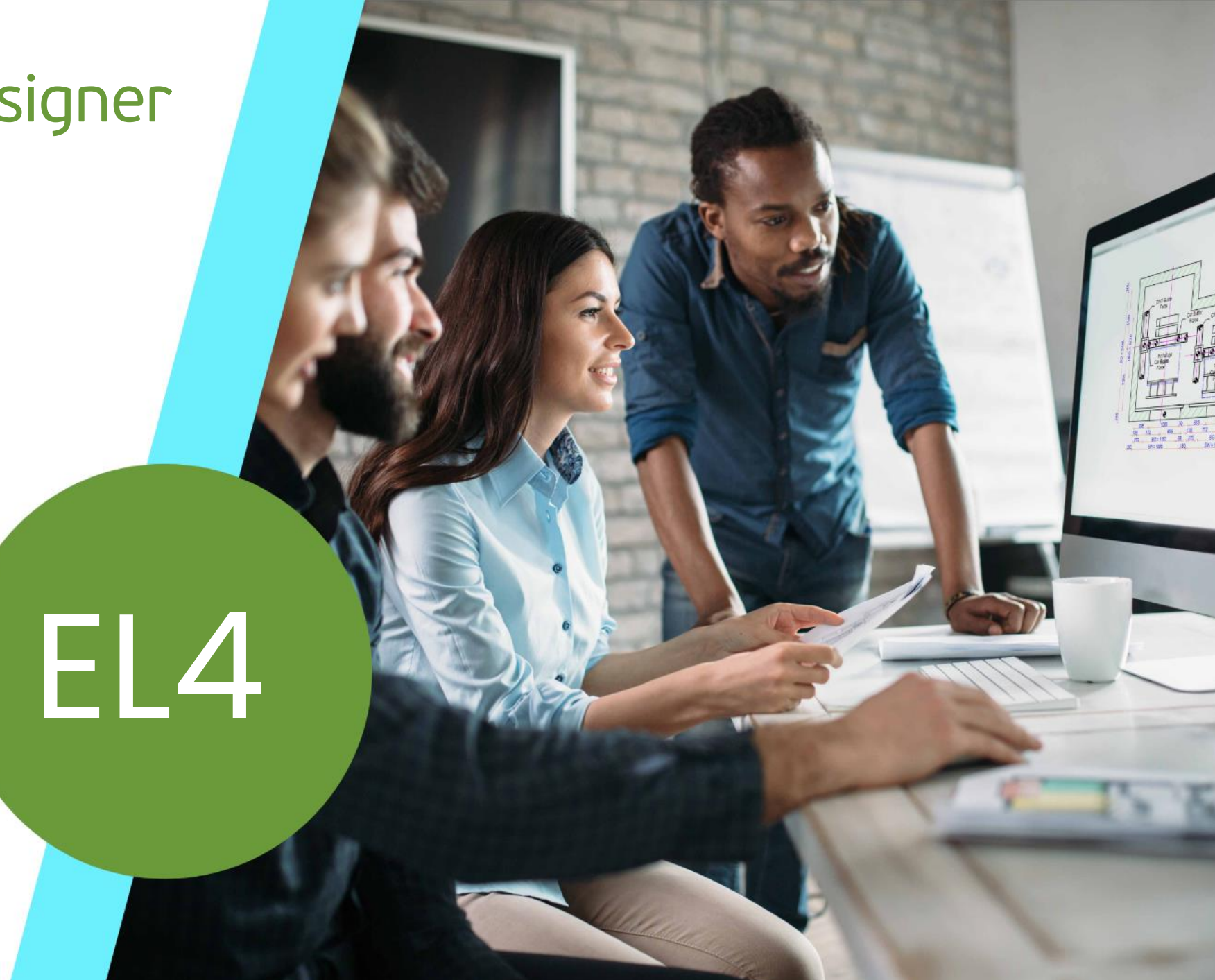

MAY 23, 2024, ©2024 DIGIPARA GMBH

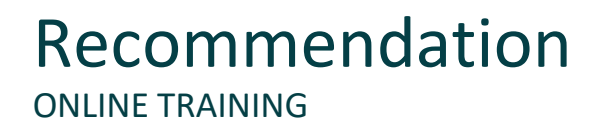

#### Are you an attendee in a DigiPara Liftdesigner online training module?

We recommend to print these out in advance so that you have a handout for your own editing and for your notes during your training. Since DigiPara can not provide software licenses for CAD programs like SolidWorks, Creo, Inventor or AutoCad on the remote training machines, attendees will follow the feature demonstration by the trainer. Attendees can also practice the training samples, but the related CAD software must be installed on the attendees machine.

Please contact DigiPara AG some days in front of the training, to obtain a free DigiPara Liftdesigner software license, to be installed on the trainees local workstation. Installing other CAD programs as mentioned above needs also to be done by the attendee upfront. Agenda

### igipara<sup>®</sup> liftdesigner

#### EL4.1 Reuse 3D CAD Models

- Load CAD Models
- CAD Model Settings
- Positioning & Orientation
- Copy CAD Models
- Reload & Remove

#### EL4.2 CAD Performance

Show Polygons or Bounding Boxes

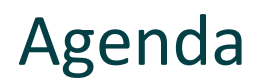

#### EL4.3 Occurrences Docking Window

- Enabled / Disabled Occurrences
- Filter Options

#### EL4.4 LOD Model Settings

- Occurrences Properties
- LOD Quickedit

#### EL4.5 Reuse 3D CAD Models (Repetition)

Load CAD Models, Positioning and Orientation

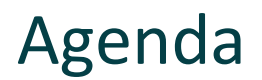

#### EL4.6 <u>CAD Automation</u> (SolidWorks required)

- Parameter Mapping Option 1: CAD Model Parameter
- Parameter Mapping Option 2: Excel File Automation
- Use of Rule Editor
- Loaded CAD Models Docking Window

#### EL4.7 Open Models in CAD Application

Update original 3D CAD Models and related Drawings

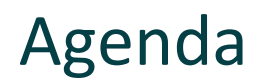

### EL4.8 How to share modified CAD Models

Save and reuse Node Files

#### EL4.9 Practice

- Simply loading process: Door fixings
- Automation option 1: Automation of own CAD Models
- Automation option 2: DigiPara training example: Car Frame

### EL4.10 Summary

Custom Q&A's

## EL4.1

### Reuse 3D CAD Models

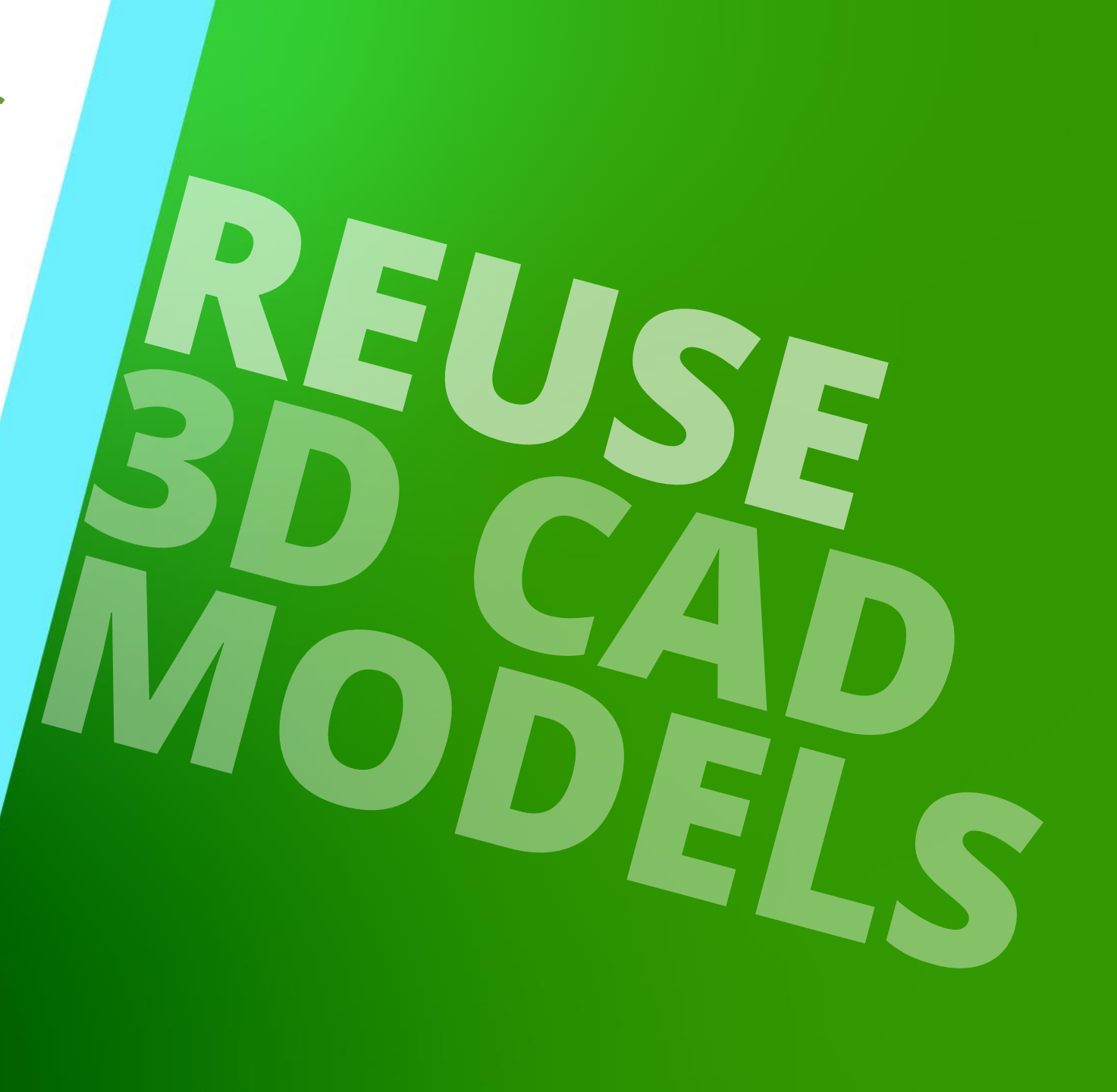

MAY 23, 2024, ©2024 DIGIPARA GMBH

DigiPara Liftdesigner enables you to add your own 3D CAD Model from Autodesk<sup>®</sup> Inventor<sup>®</sup>, PTC<sup>®</sup> Creo<sup>®</sup> and SolidWorks<sup>®</sup>.

 The CAD Model will be displayed exactly as designed, it might need adaption to the concrete elevator project dimensions.

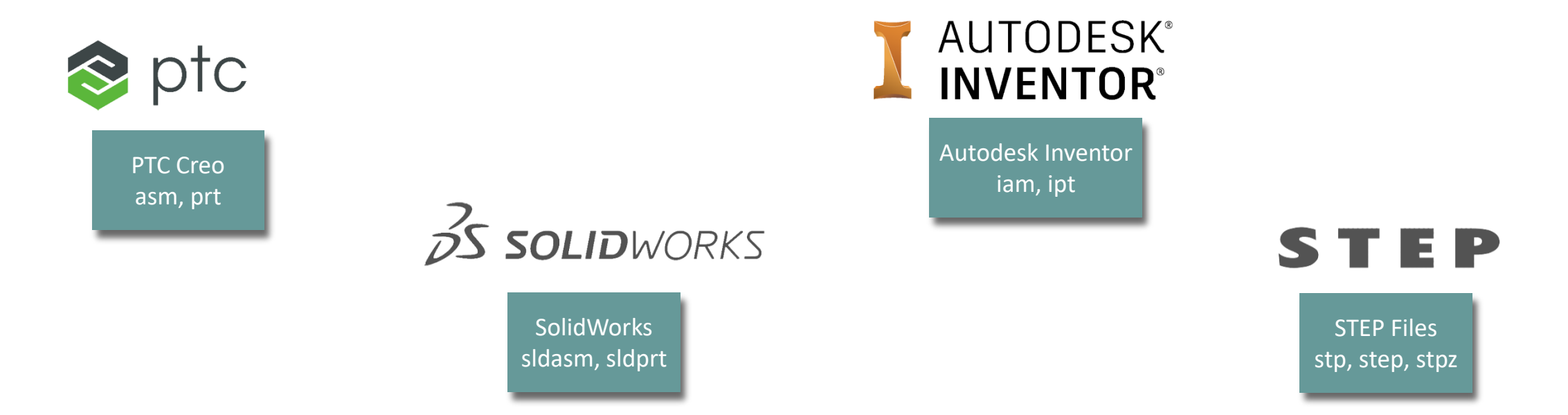

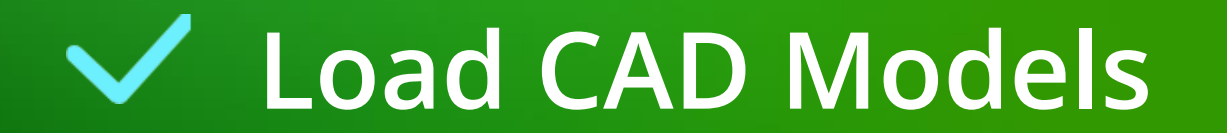

 $\sim$ 

Choose the existing DigiPara Liftdesigner BIM component you want to replace and click on the Add button under the CAD Models tab.

DigiPara Liftdesigner 2021

#### CAD Models Develop BIM Components Export Options Start Proje View Frame Dimensions te 🔒 🏤 Open in CAD RN 🖄 Run Automation 墈 Reload Loaded CAD Models 嘯 ah. 90 Q Cut out from Cloud Options Reload 編 Run All Automations 7 Add х Assign Show Sloppy Show Bounding Update from Cloud Modr Remove Mode Polygons Boxes Standard CAD Model Orientation Automation All Project CAD Models Windows CAD Performance Breadcrumb л× Document, Shaft0, CW, BracketList Bracket0 č . - 800 \_65\_ Favorites 65 Options Properties **д х** ock Update Bracket 0 [Bracket0.] The gray colored buttons - -[0010] Tools Component state Active are activated as soon as a [0020] General 2 Manufacturer Common components CAD model has been Designation Rail bracket for concrete fixing CWT guides Type The second second secon [0022] Project Level Geometry nformation added and selected. E B• -83 Create geometry By parent Area = 2.29m<sup>2</sup> Elevator number Create geometry status Create [0024] Product Options Selected Product Options Select from Option List [0195] Grouping Grouping Modify with group ⇒ [0420] Z - Position Distance to pit / previous bracket [m 1000 [3635] View Frame Settings "z Representation Default (by Frame) 175.75 75 175 Dash No Extended Dimension Yes [3805] Render Plan All available Surfaces 2 [4210] Product Administration Scale: 1:20 LDXRailBracket, idRailBracket 0 Object name ▼ 14 4 N Properties 💾 Data tree 🛛 Quick Help 📕 3D View Work area 🗡 D:\\_LD\_Pools\\_2021\TrainingPool\D...\LD50.mdf Sheets.LdvSheet0.LdvFrame2. NUM OVR

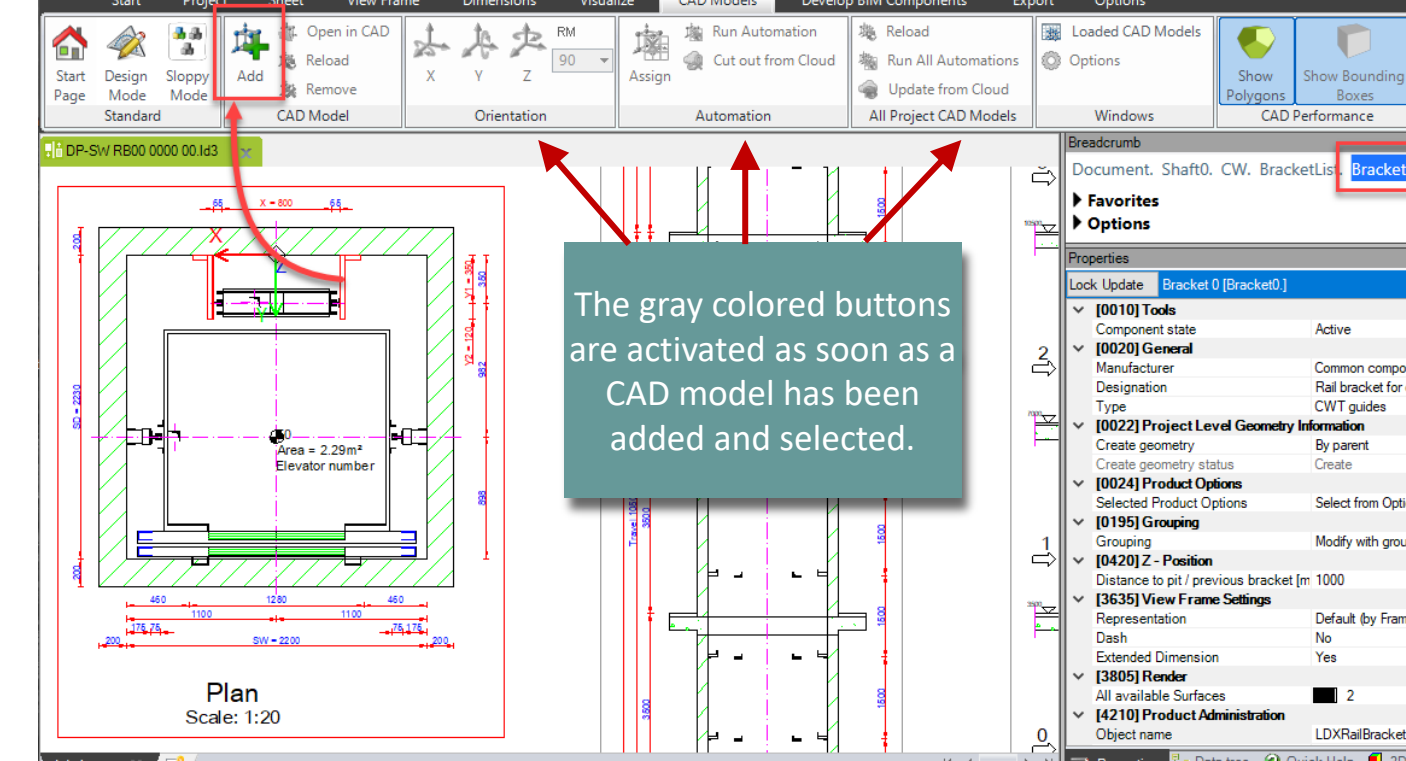

) =

LOD LOD LOD LOD LOD LOD LOD LOD 100 200 300 350 400 500 MAX

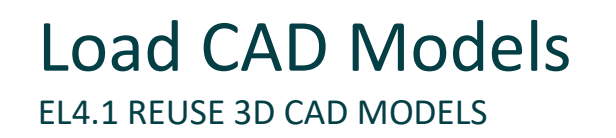

🟫 🛷 💊 🔚 🔎

17 🖸 🔟 🖻 🖼 🖻 🖻

### Load CAD Models EL4.1 REUSE 3D CAD MODELS

### igipara<sup>®</sup> liftdesigner

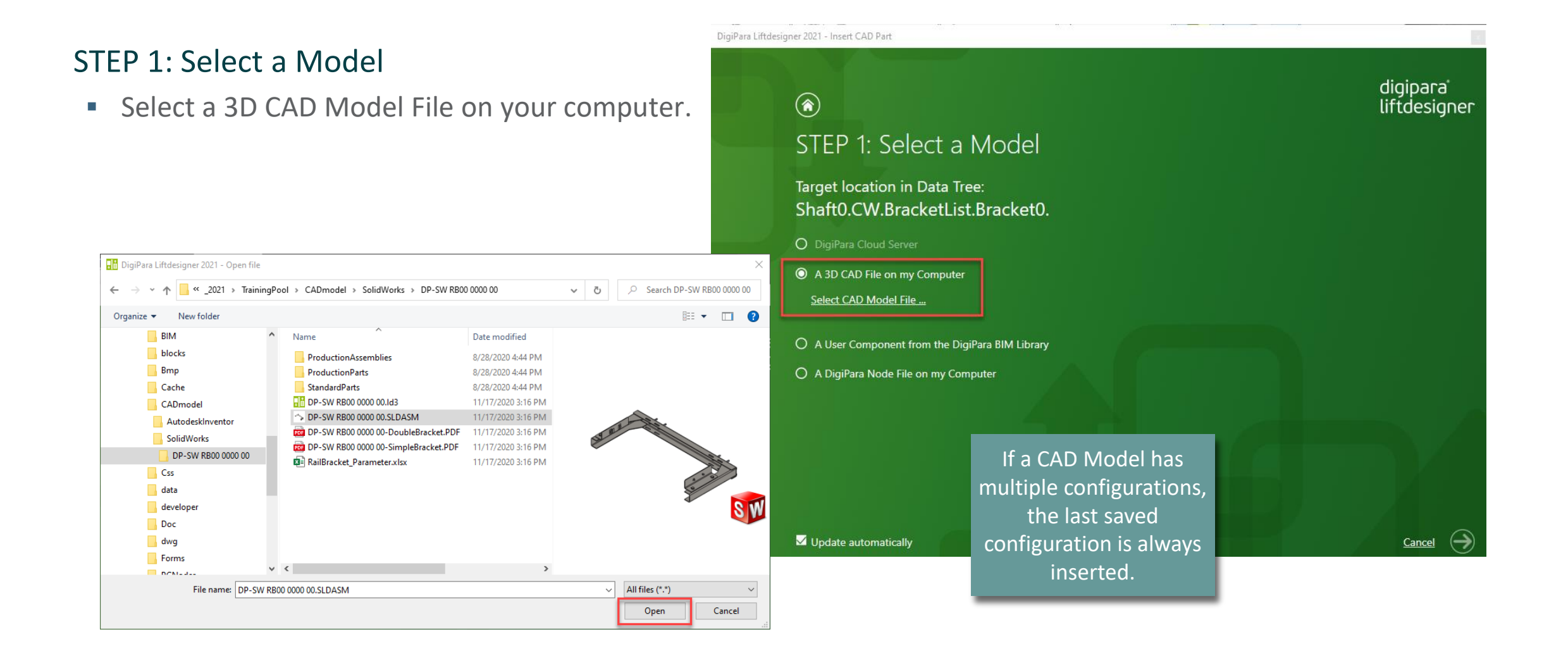

### Load CAD Models EL4.1 REUSE 3D CAD MODELS

### STEP 2: Which component group will this model be assigned to?

- Assign the component group to control the visibility of the new CAD Model.
- Can be changed subsequently via the associated component properties, when required:

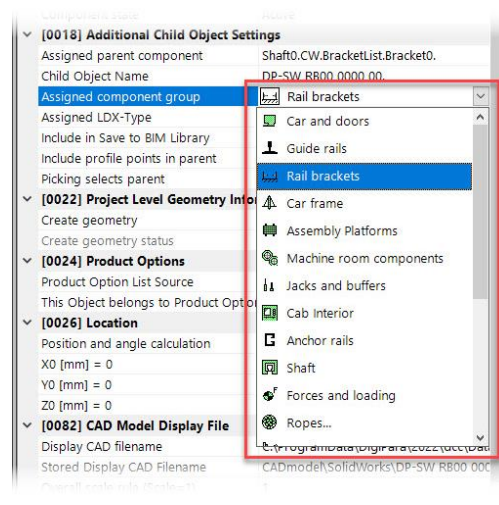

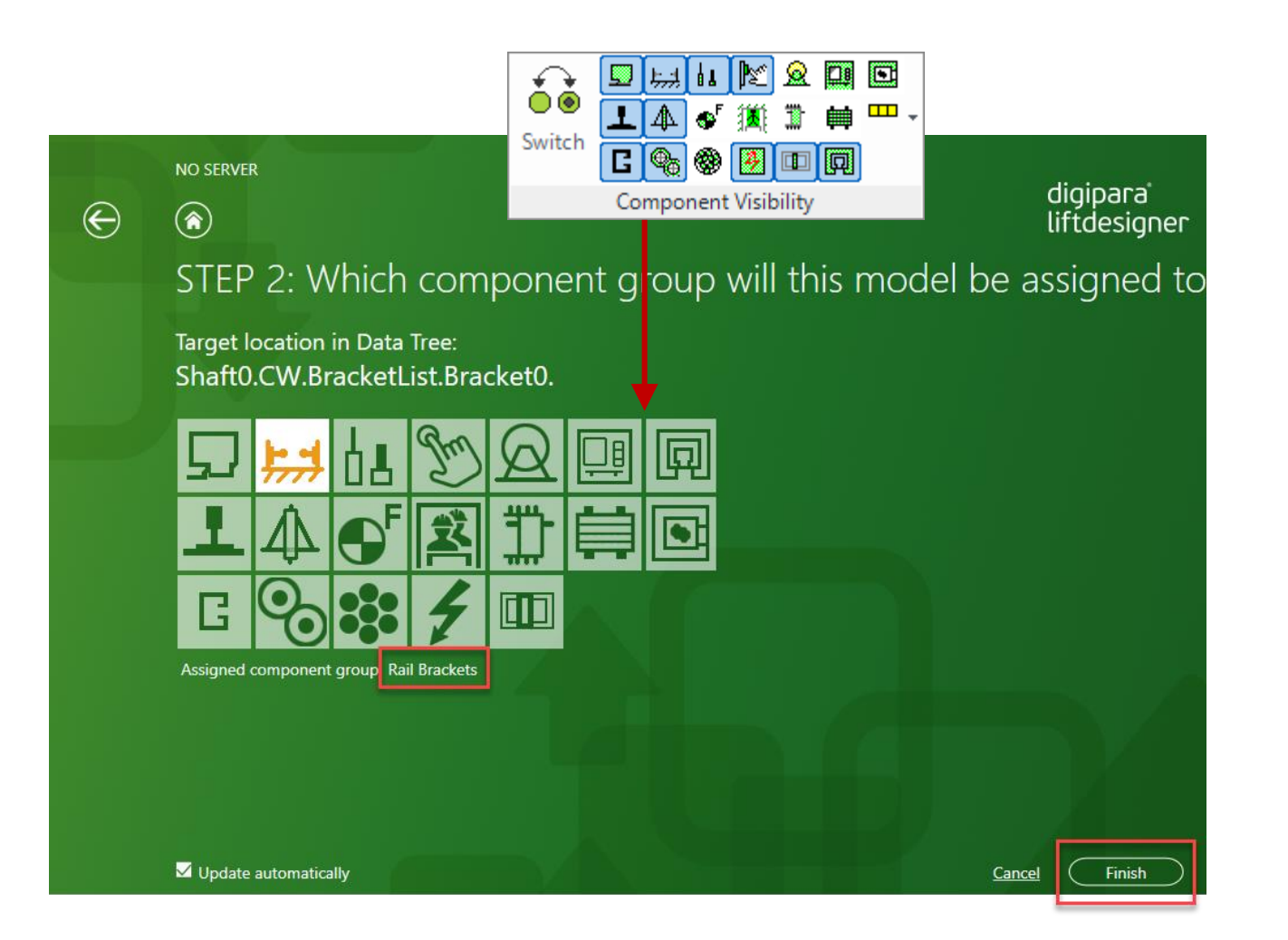

### igipara<sup>®</sup> liftdesigner

### 🕫 digipara liftdesigner

### Load CAD Models EL4.1 REUSE 3D CAD MODELS

DigiPara Liftdesigner automatically creates a report to show the update status regarding the imported 3D CAD Model.

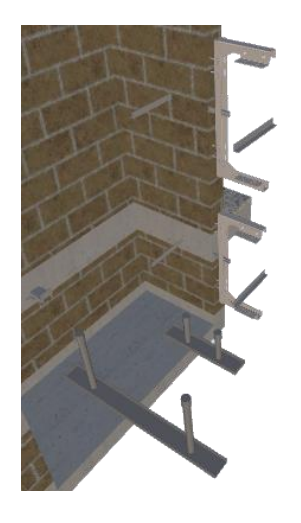

The correct position and orientation will be determined in the following training steps.

Is synchronized to all list objects.

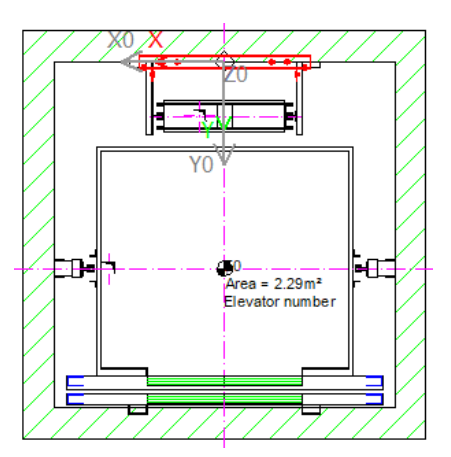

| Report A X   |                    |         |         |                         |              |                                                                                                    |                                                      |          |              |
|--------------|--------------------|---------|---------|-------------------------|--------------|----------------------------------------------------------------------------------------------------|------------------------------------------------------|----------|--------------|
| $\checkmark$ | 🗹 Auto fit columns |         |         |                         |              |                                                                                                    |                                                      |          |              |
| R            | 1:Sheets.Compo     | nents.C | AD File | es Update Report.Compon | ents.Report. |                                                                                                    |                                                      | ~        |              |
|              |                    |         |         |                         |              |                                                                                                    |                                                      |          |              |
|              | Number             | Stat    | Stat    | Chapter                 | Торіс        | Message 0                                                                                            | Component name                                       |          |              |
| ►            | 0                  | 1       |         | CAD File                | Loading      | DP-SW RB00 0000 00. SLDASM reloaded.                                                                 | Shaft0.CW.BracketList.Bracket0.0001.                 | Tho fil  | a hac haan   |
|              | 1                  | 0       |         | CAD File                | Reload Start | D:\_LD_Pools\_2021\TrainingPool\CADmodel\SolidWorks\DP-SW RB00 0000 00<br>\DP-SW RB00 0000 00.SLDASM | Shaft0.CW.BracketList.Bracket0.0001.Profile0.Inserte | importor |              |
|              | 2                  | 0       |         | CAD File                | Reload End   | D:\_LD_Pools\_2021\TrainingPool\CADmodel\SolidWorks\DP-SW RB00 0000 00<br>\DP-SW RB00 0000 00.SLDASM | Shaft0.CW.BracketList.Bracket0.0001.Profile0.Inserte | inportet | successiony. |
|              | 3                  | 0       |         | CAD File                | Update Start |                                                                                                    |                                                      |          |              |
|              | 4                  | 1       |         | CAD File                | Loading      | DP-SW RB00 0000 00.SLDASM reloaded.                                                                  | Shaft0.CW.BracketList.Bracket0.DP-SW RB00 0000 0     | 0.       |              |
|              | 5                  | 0       |         | CAD File                | Update End   |                                                                                                    |                                                      |          |              |
|              | 5                  | 0       |         | CAD File                | Update End   |                                                                                                    |                                                      |          |              |

Adjust the **Project Level Geometry Information** of the existing DigiPara Liftdesigner BIM component that you doesn't need any longer.

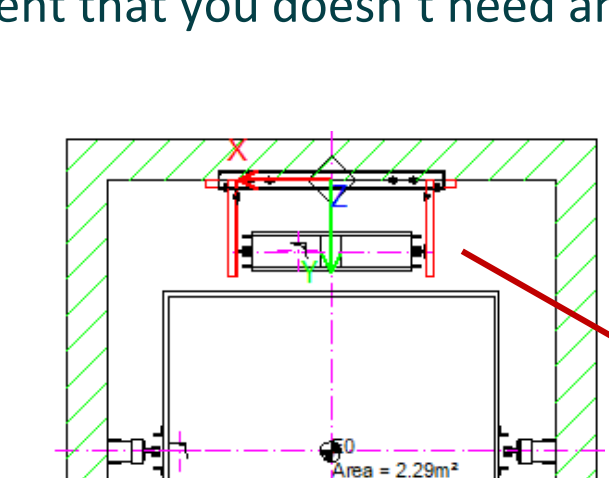

Elevator number

Load CAD Models

EL4.1 REUSE 3D CAD MODELS

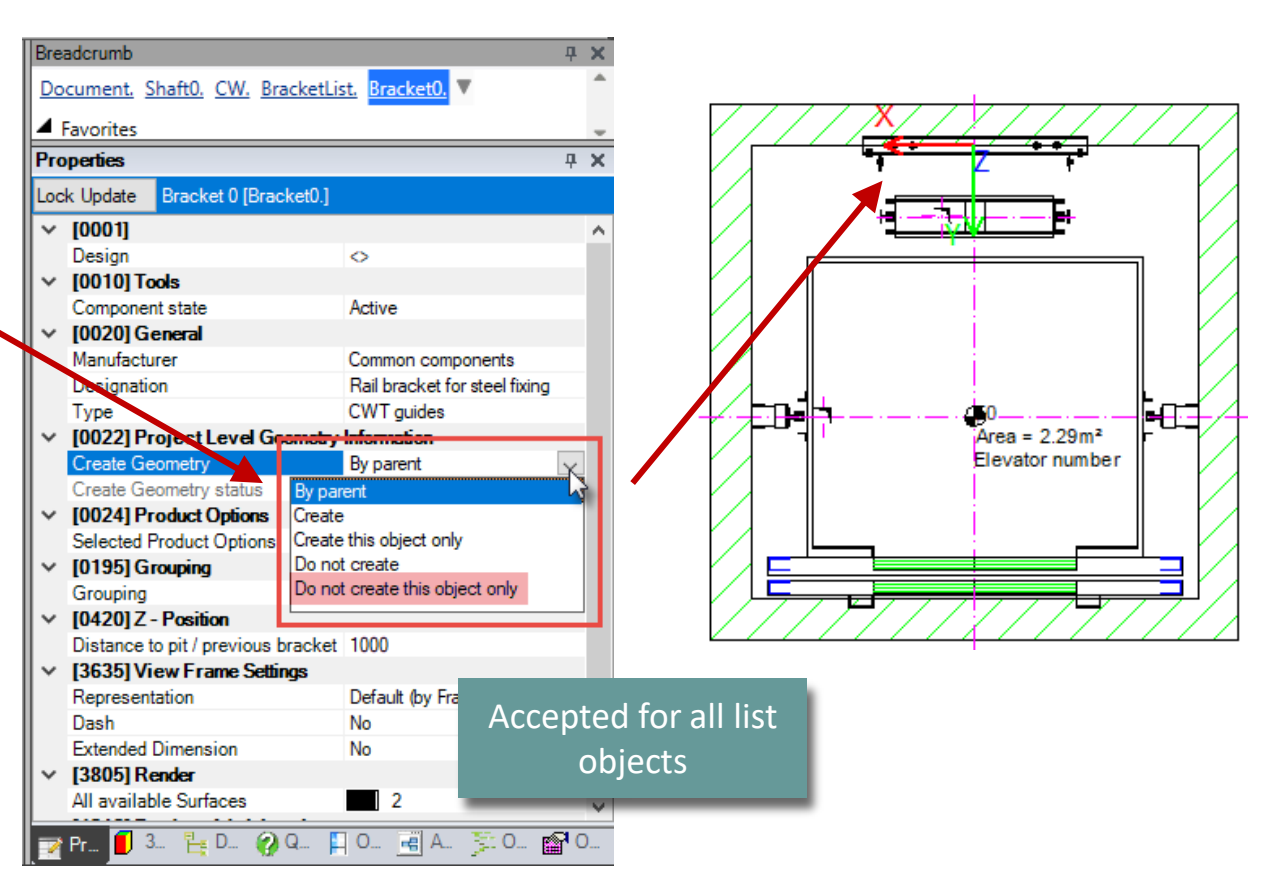

### igipara<sup>®</sup> liftdesigner

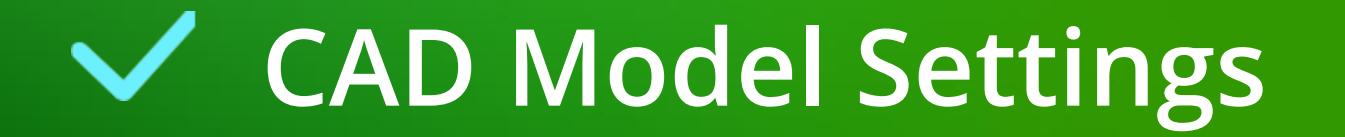

### igipara<sup>®</sup> liftdesigner

Embed a **Geometry Copy** in your project to show the 3D CAD Model in shared .ld3 DigiPara Liftdesigner files.

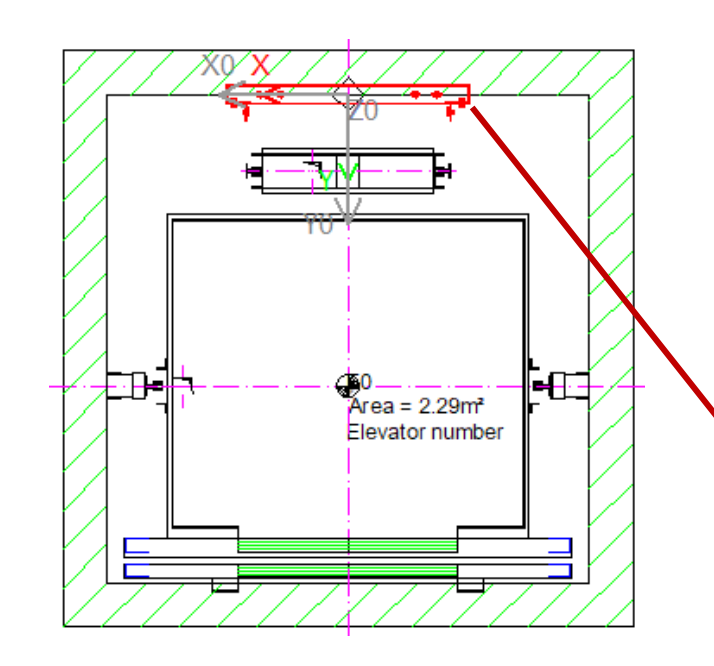

| Prop | perties                             |                         | ą                                   | ×                      |  |  |
|------|-------------------------------------|-------------------------|-------------------------------------|------------------------|--|--|
| Lock | Update                              | DP-SW RB00 0000 00 [ D  | P-SW RB00 0000 00.]                 |                        |  |  |
|      | Assigned (                          | parent component        | Shaft0.CW.BracketList.Bracket0.     | ~                      |  |  |
|      | Child Obje                          | ect Name                | DP-SW RB00 0000 00.                 |                        |  |  |
|      | Assigned                            | component group         | Rail brackets                       |                        |  |  |
|      | Assigned                            | LDX-Type                | LDXUserComp                         |                        |  |  |
|      | Include in                          | Save to BIM Library     | No                                  |                        |  |  |
|      | Include pro                         | ofile points in parent  | No                                  |                        |  |  |
|      | Picking se                          | elects parent           | Yes                                 |                        |  |  |
| ~    | [0022] Pr                           | oject Level Geometry In | formation                           |                        |  |  |
|      | Create geo                          | ometry                  | By parent                           |                        |  |  |
|      | Create geo                          | ometry status           | Create                              |                        |  |  |
| ~    | [0024] Product Options              |                         |                                     |                        |  |  |
|      | Product O                           | ption List Source       | This Component                      |                        |  |  |
|      | This Object belongs to Product Opti |                         | 0                                   |                        |  |  |
| ~    | [0026] Location                     |                         |                                     |                        |  |  |
|      | Position a                          | nd angle calculation    | Manually by Equa                    |                        |  |  |
|      | X0 [mm] = 0                         |                         | Ves (embed)                         | lde                    |  |  |
|      | Y0 [mm] =                           | 0                       | 0                                   | ₽ ×<br>^<br>dde<br>ult |  |  |
|      | Z0 [mm] =                           | 0                       | o defau                             | ault                   |  |  |
| ~    | [0082] CAD Model Display File       |                         |                                     |                        |  |  |
|      | Display C                           | AD filename             | D:\_LD_Pools\_2021\TrainingPool\CAD | n                      |  |  |
|      | Stored Dis                          | play CAD Filename       | CADmodel\SolidWorks\DP-SW RB00 00   | 0                      |  |  |
|      | Overall so                          | ale rule (Scale=1)      | 1                                   |                        |  |  |
|      | User defin                          | ed base point           | No                                  |                        |  |  |
| Ē    | Geometry                            | information             | 0.42 MB, 77 Bodice, 16177 Polygone  |                        |  |  |
|      | Embed a g                           | eometry Copy            | Yes (embedded) v                    |                        |  |  |
| ~    | [UU04] CA                           | AD MODEL AUTOMATION     |                                     |                        |  |  |
|      | Automatio                           | n CAD Software          | SolidWorks                          |                        |  |  |
|      | Project lev                         | el automation           | Included                            | $\checkmark$           |  |  |

### When sharing .ld3 files with non-embedded geometry copy, the file path must be checked!

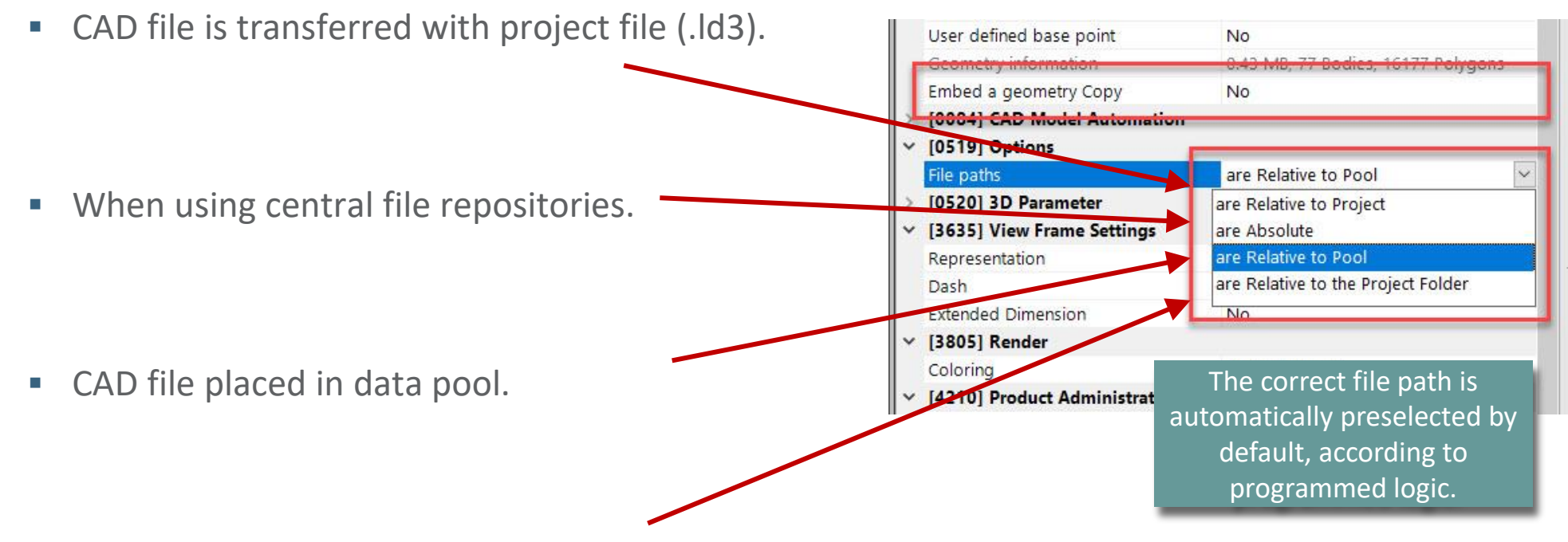

(Working within the DigiPara Liftdesigner Cloud)

### igipara<sup>®</sup> liftdesigner

### igipara<sup>®</sup> liftdesigner

The coloring (render) of loaded CAD models can be set individually via the corresponding properties.

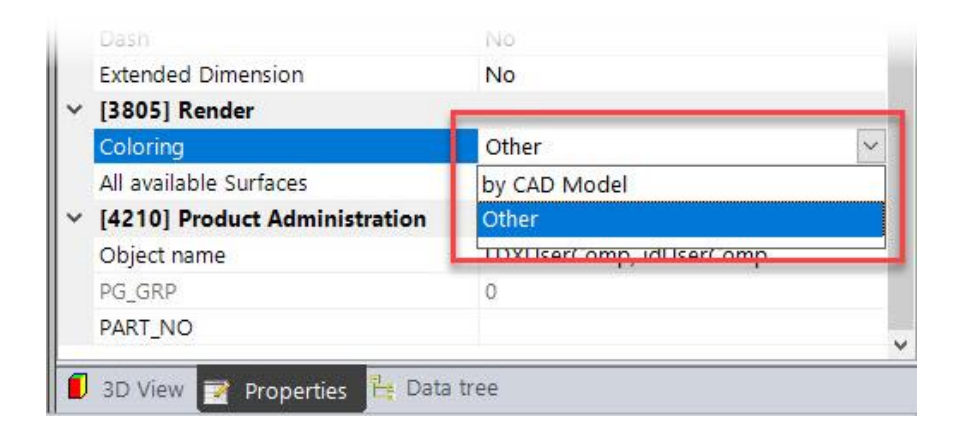

### CAD Model setting: Picking selects parent

- The original DigiPara Liftdesigner parent BIM Component will always be selected.
  - Especially recommended for components that consist of several CAD models.

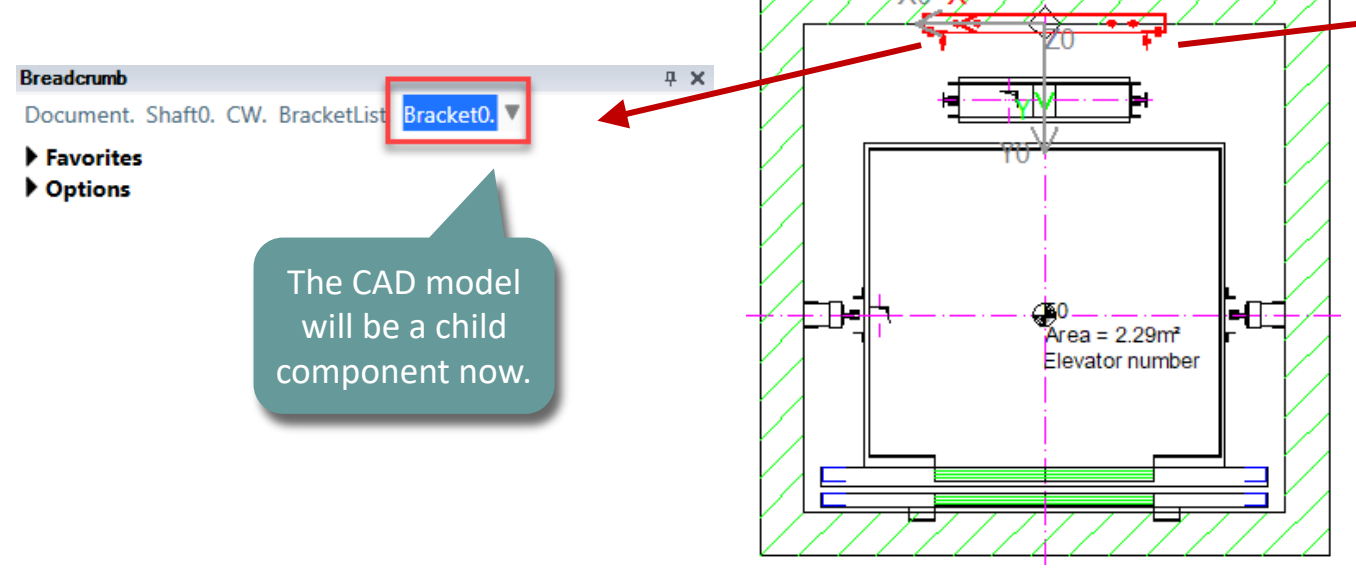

### igipara<sup>®</sup> liftdesigner

| Pro | perties                                                   |                           | д                                    | × |  |  |  |
|-----|-----------------------------------------------------------|---------------------------|--------------------------------------|---|--|--|--|
| .00 | k Update                                                  | DP-SW RB00 0000 00 [ D    | P-SW RB00 0000 00.]                  |   |  |  |  |
| ×   | [0010] Tools                                              |                           |                                      |   |  |  |  |
|     | Componen                                                  | t state                   | Active                               |   |  |  |  |
| ×   | [0018] Additional Child Object Settings                   |                           |                                      |   |  |  |  |
|     | Assigned parent component Shaft0.CW.BracketList.Bracket0. |                           |                                      |   |  |  |  |
|     | Child Obje                                                | ct Name                   | DP-SW RB00 0000 00.                  |   |  |  |  |
|     | Assigned of                                               | component group           | 思想 Rail brackets                     |   |  |  |  |
|     | Assigned L                                                | DX-Type                   | LDXUserComp                          |   |  |  |  |
|     | Include in                                                | Save to BIM Library       | No                                   |   |  |  |  |
| e.  | Include pro                                               | file points in parent     | No                                   |   |  |  |  |
| Г   | Picking se                                                | lects parent              | Yes 🗸                                |   |  |  |  |
| ~   | UUZZJ Project Level Geometry Information                  |                           |                                      |   |  |  |  |
|     | Create geo                                                | ometry                    | By parent                            |   |  |  |  |
|     | Create geo                                                | ometry status             | Create                               |   |  |  |  |
| ~   | [0024] Product Options                                    |                           |                                      |   |  |  |  |
|     | Product Op                                                | ption List Source         | This Component                       |   |  |  |  |
|     | This Object                                               | t belongs to Product Opti | 0                                    |   |  |  |  |
| ~   | [0026] Location                                           |                           |                                      |   |  |  |  |
|     | Position ar                                               | nd angle calculation      | Manually by Equations                |   |  |  |  |
|     | X0 [mm] =                                                 | 0                         | 0                                    |   |  |  |  |
|     | Y0 [mm] =                                                 | 0                         | 0                                    |   |  |  |  |
|     | Z0 [mm] =                                                 | 0                         | 0                                    |   |  |  |  |
| ~   | [0082] CAD Model Display File                             |                           |                                      |   |  |  |  |
|     | Display C/                                                | AD filename               | D:\_LD_Pools\_2021\TrainingPool\CADm |   |  |  |  |
|     | Stored Dis                                                | play CAD Filename         | CADmodel\SolidWorks\DP-SW RB00 000   |   |  |  |  |
|     | Overall sc                                                | ale rule (Scale=1)        | 1                                    |   |  |  |  |
|     | User defin                                                | ed base point             | No                                   |   |  |  |  |
|     | Geometry                                                  | information               | 0.43 MB, 77 Bodies, 16177 Polygons   |   |  |  |  |
|     | Embed a g                                                 | eometry Copy              | Yes (embedded)                       | ~ |  |  |  |

### CAD-Modell-Einstellung: Tesselation-Detail

Increase the number of polygons to fine-tune the CAD Models representation [0082] CAD Model Display File Y Display CAD filename Stored Display CAD Filename Overall scale rule (Scale=1) User defined base point No 0.10 MB, 11 Bodies, 2175 Polygons Geometry information Yes (embedded) Embed a geometry Copy Example handrail with **Tesselation Detail** Lowest large rounding V [0084] CAD Model Automation Lowest Automation CAD Software Low Project level automation Medium High Parameter Mapping [0519] Options V are Absolute File paths [0520] 3D Parameter

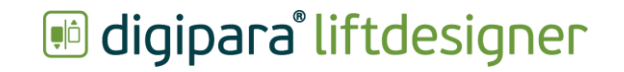

## Positioning & Orientation

### **Positioning & Orientation** EL4.1 REUSE 3D CAD MODELS

### igipara<sup>®</sup> liftdesigner

### Define the CAD Model **Orientation** using the X, Y and Z coordinates

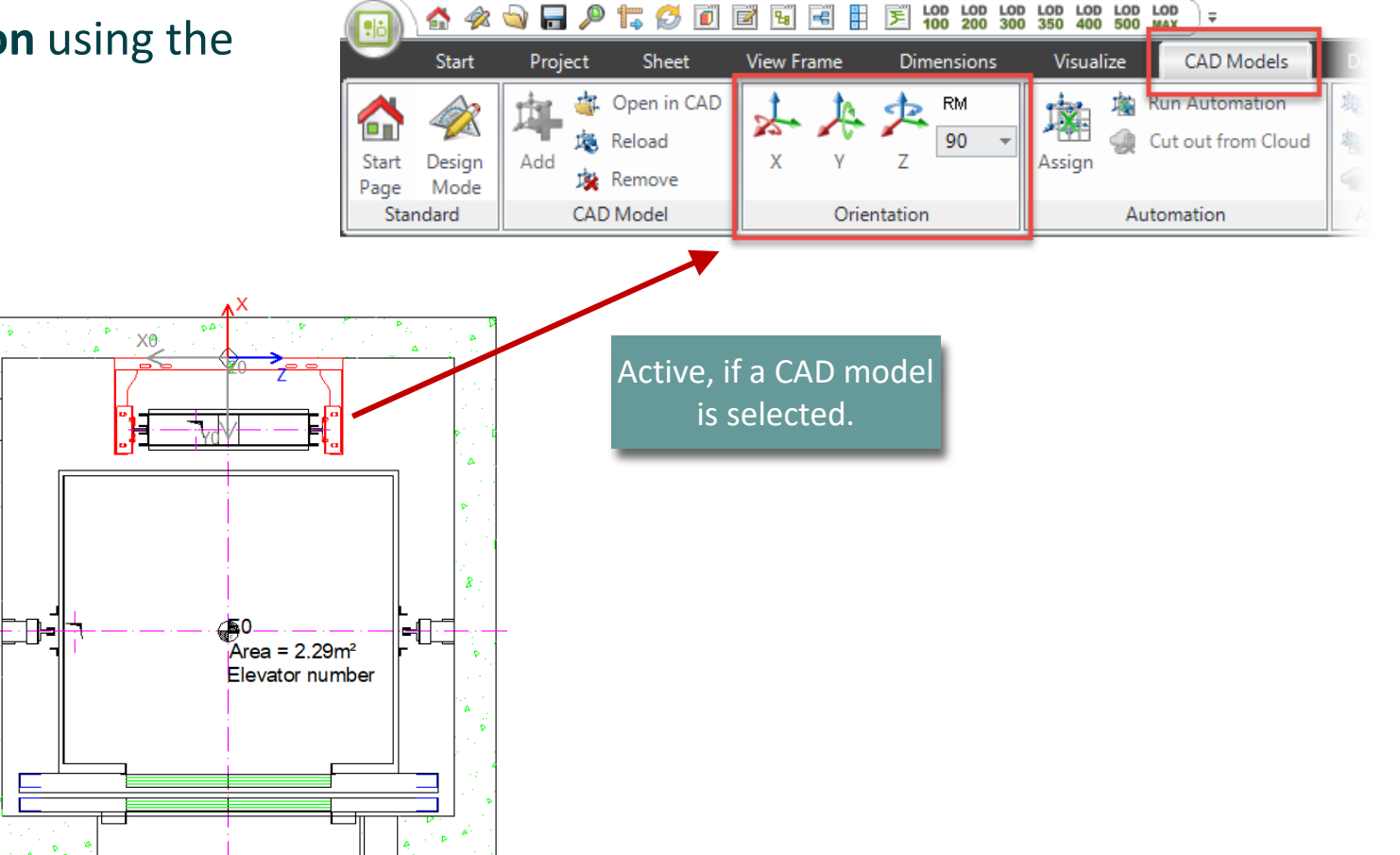

### **Positioning & Orientation**

### igipara<sup>®</sup> liftdesigner

EL4.1 REUSE 3D CAD MODELS

### CAD Models can be moved via the associated properties via X0, Y0 and Z0 coordinates. It can be used:

- Fix values
- 3D Parameter (gray colored)
- Equations consisting of 3D parameters and fix values

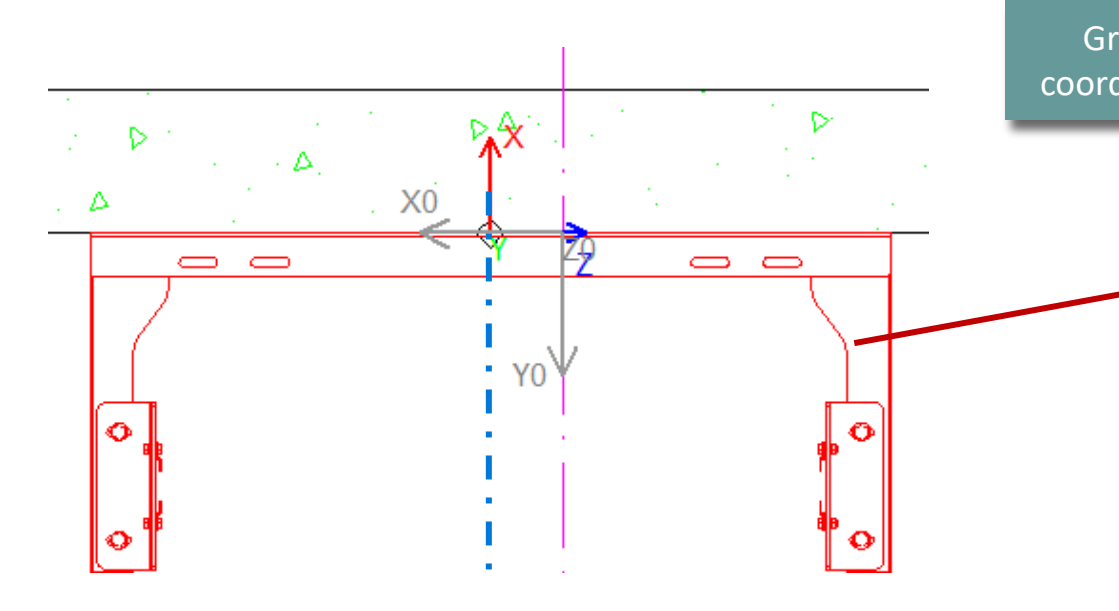

|         | Bre                                     | adcrumb                                | <b></b>                          | $\mathbf{X}$ |  |  |
|---------|-----------------------------------------|----------------------------------------|----------------------------------|--------------|--|--|
|         | Do                                      | ocument. Shaft0. CW. BracketLis        | t. Bracket0. DP-SW RB00 0000 00. | *            |  |  |
|         |                                         | <b>F</b>                               |                                  |              |  |  |
| ) £     | P ravorites                             |                                        |                                  |              |  |  |
|         | Properties                              |                                        |                                  |              |  |  |
|         | 1.00                                    | k Update DP-SW BB00.0000.00 [ DP-S     | W/ BB00 0000 00 1                |              |  |  |
|         |                                         |                                        | Min Nood 0000 00.j               |              |  |  |
|         | ľ                                       | Component state                        | Active                           |              |  |  |
|         | 1.                                      | [0018] Additional Child Object Setting |                                  |              |  |  |
|         | Ľ                                       | Assigned parent component              | Shaft() CW BracketList Bracket() |              |  |  |
|         |                                         | Child Object Name                      | DP-SW BB00 0000 00.              |              |  |  |
|         |                                         | Assigned component group               | E Rail brackets                  |              |  |  |
|         |                                         | Assigned LDX-Type                      | LDXUserComp                      |              |  |  |
|         |                                         | Include in Save to BIM Library         | No                               |              |  |  |
|         |                                         | Include profile points in parent       | No                               |              |  |  |
|         |                                         | parent                                 | Yes                              |              |  |  |
| av c    | olo                                     | ored Level Geometry Inform             | nation                           |              |  |  |
| /<br> ! |                                         |                                        | By parent                        |              |  |  |
| linat   | e                                       | SYSTEM status                          | Create                           |              |  |  |
| _       | _                                       | Options                                |                                  |              |  |  |
|         |                                         | Product Option List Source             | This Component                   |              |  |  |
|         | This Object belongs to Product Option 0 |                                        |                                  |              |  |  |
|         | ۱×                                      | [0026] Location                        |                                  | L            |  |  |
|         |                                         | Position and angle calculation         | Manually by Equations            | L            |  |  |
|         |                                         | X0 [mm] = 100                          | 100                              | L            |  |  |
|         |                                         | Y0 [mm] = 0                            | 0                                |              |  |  |
|         |                                         | 20 [mm] = 0                            | 0                                | 1            |  |  |
|         | 2                                       | [0084] CAD Model Display File          |                                  |              |  |  |
|         | 13                                      | [0064] CAD Model Automation            |                                  |              |  |  |
|         | 1ú                                      | [0513] Options<br>[0520] 3D Parameter  |                                  | 1            |  |  |
|         | Ľ                                       |                                        | 800                              | L            |  |  |
|         |                                         | [1]: RB_Y1                             | 350                              | L            |  |  |
|         |                                         | [2]: RB_Y2                             | 120                              | L            |  |  |
|         |                                         | [3]: GD H 1                            | 65                               |              |  |  |
|         |                                         | [4]: RB_SEPB_Y                         | 0                                | ~            |  |  |
|         |                                         |                                        |                                  |              |  |  |

Gr

### **Positioning & Orientation**

EL4.1 REUSE 3D CAD MODELS

### If necessary, the original CAD Model base point can be new defined via the **Base Point Offset** propeties. It can be used:

Fix values 

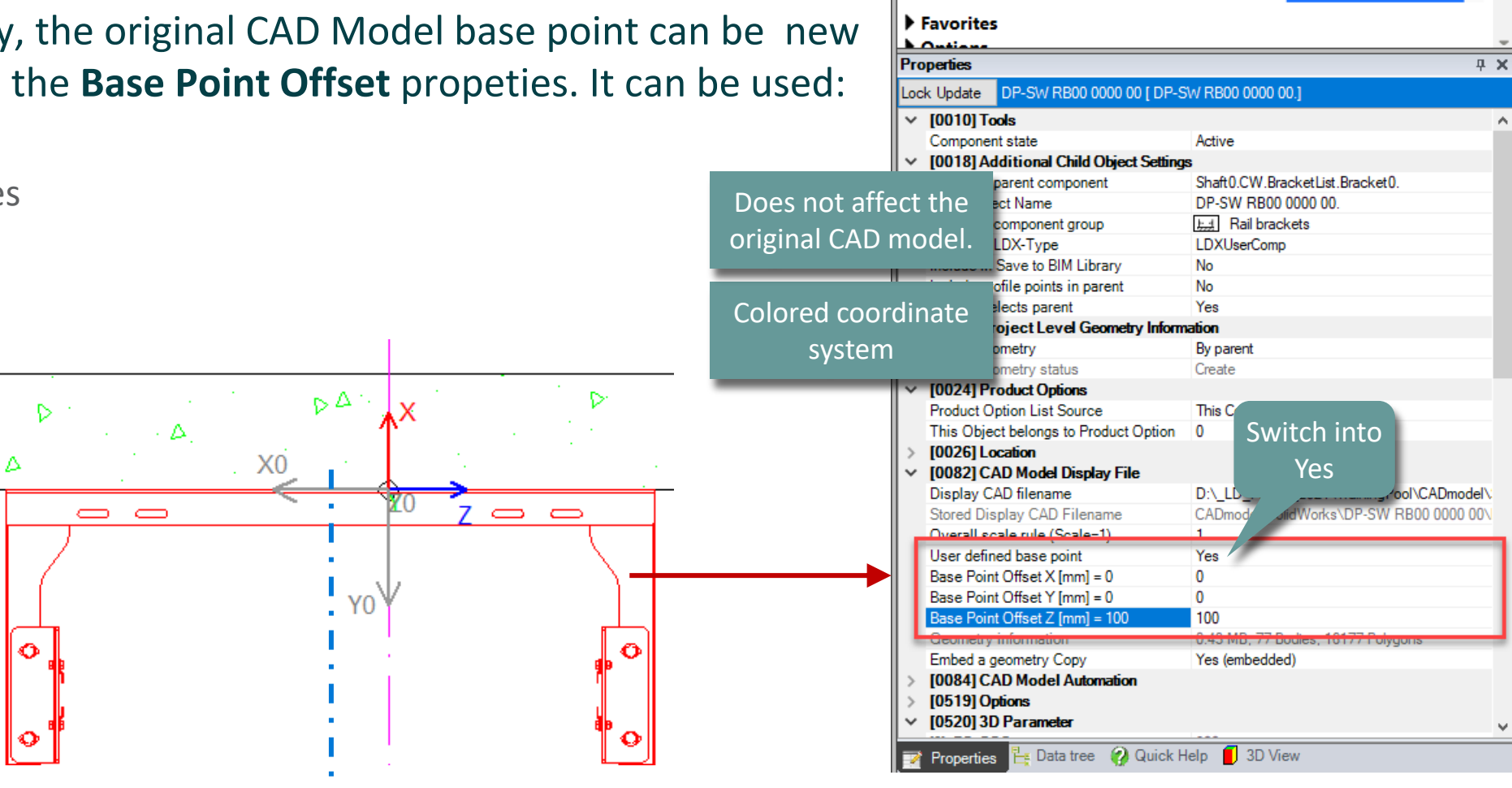

Breadcrumb

Document. Shaft0. CW. BracketList. Bracket0. DP-SW RB00 0000 00.

### 🕫 digipara liftdesigner

**μ**×

### **Positioning & Orientation** EL4.1 REUSE 3D CAD MODELS

### igipara<sup>®</sup> liftdesigner

The original positioning can be restored.

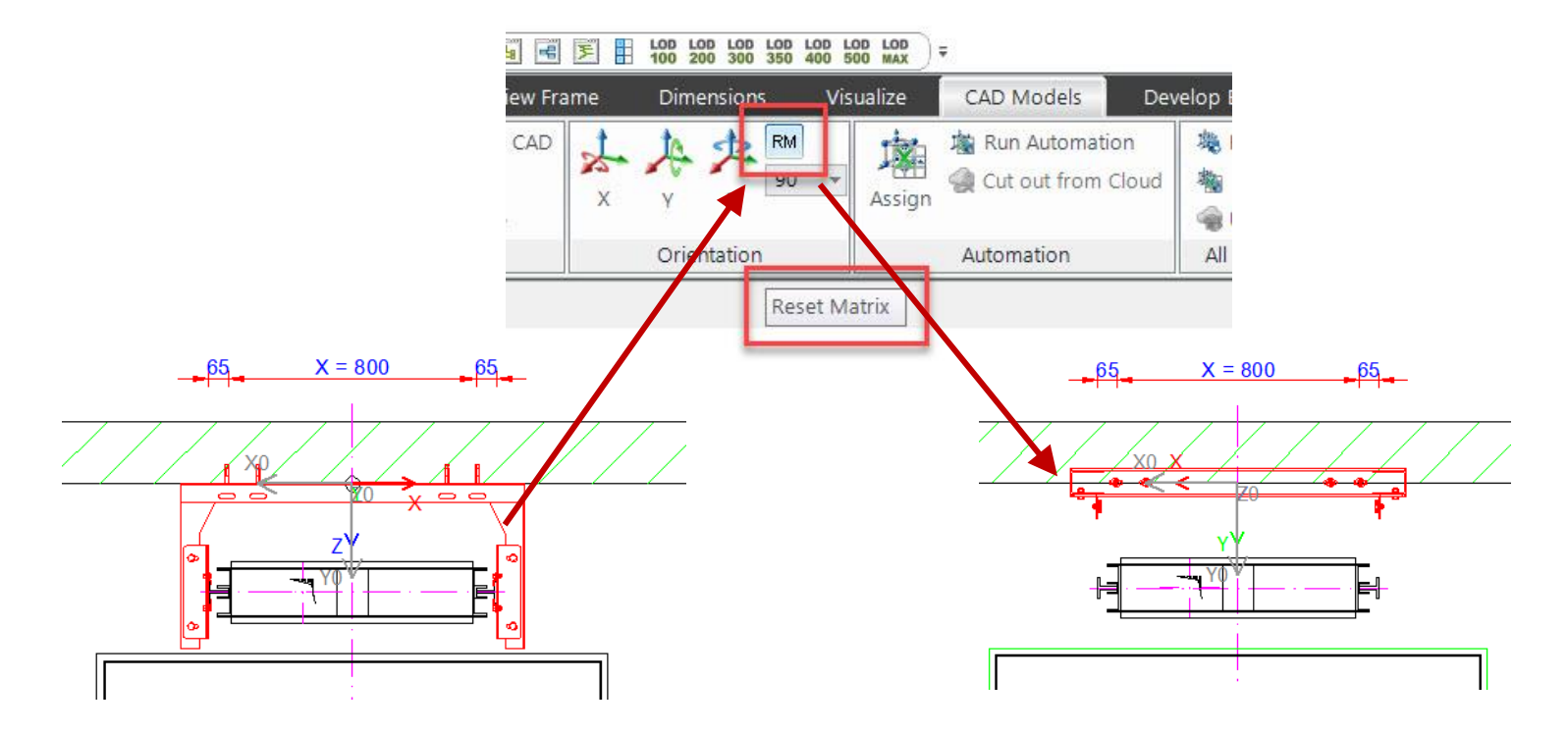

### **Positioning & Orientation** EL4.1 REUSE 3D CAD MODELS

### 🕫 digipara<sup>®</sup> liftdesigner

Copying a loaded CAD Model with all it's settings within the elevator project via the Additional Objects docking window any time.

Additional Child Objects

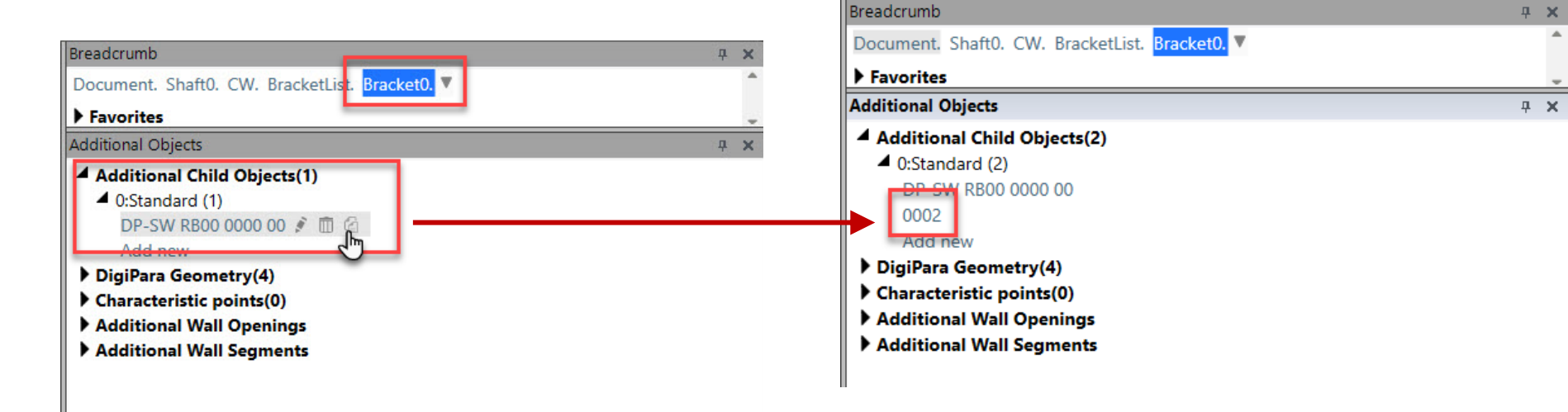

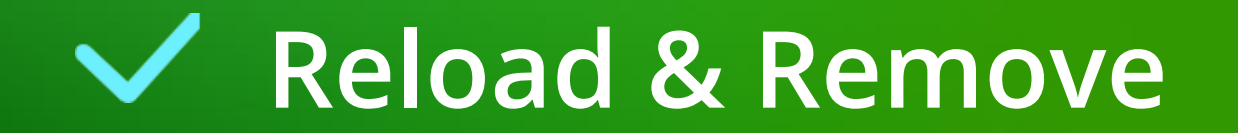

### Reload & Remove EL4.1 REUSE 3D CAD MODELS

The loaded CAD model can be updated at any time in the DigiPara Liftdesigner project using the **Reload** button.

 If this becomes necessary after changes have been made to the original model.

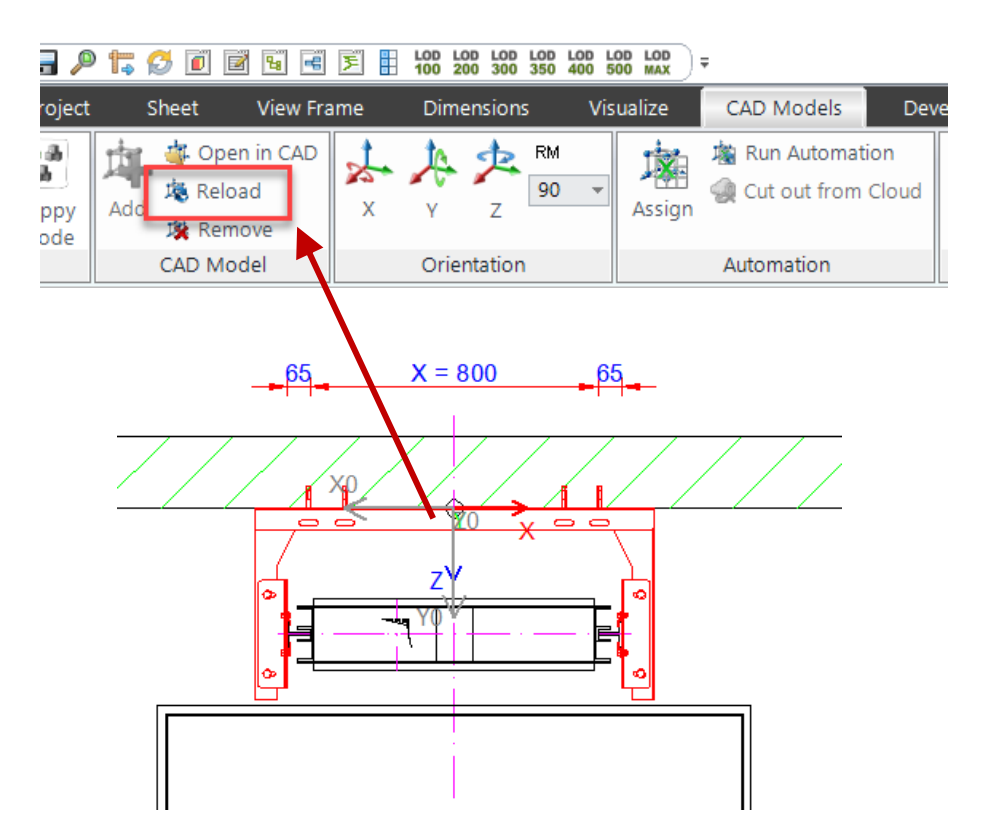

### Reload & Remove EL4.1 REUSE 3D CAD MODELS

The correct removal of loaded CAD models from the elevator model is done via the **Remove** buttons after selecting the corresponding CAD model or parent object.

List objects are automatically removed from each floor.

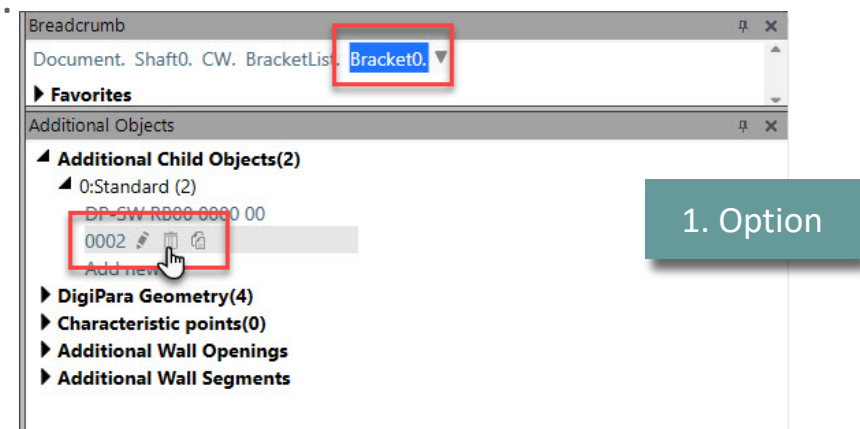

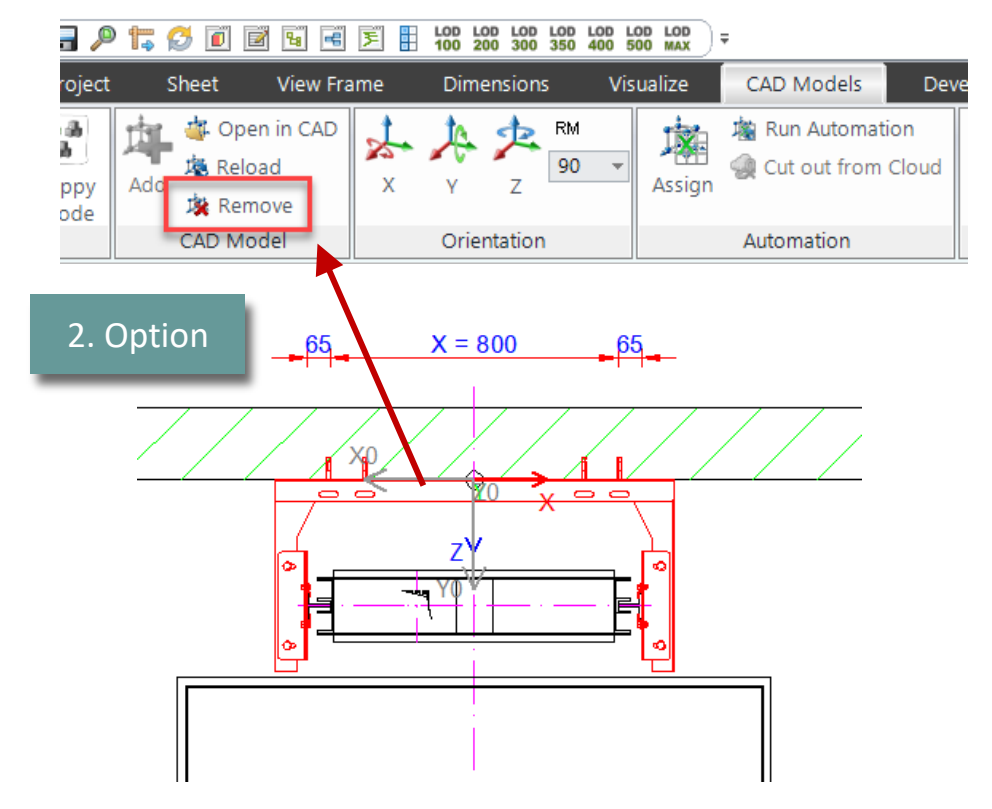

# EL4.2

### CAD Performance Show Polygons or Bounding Boxes

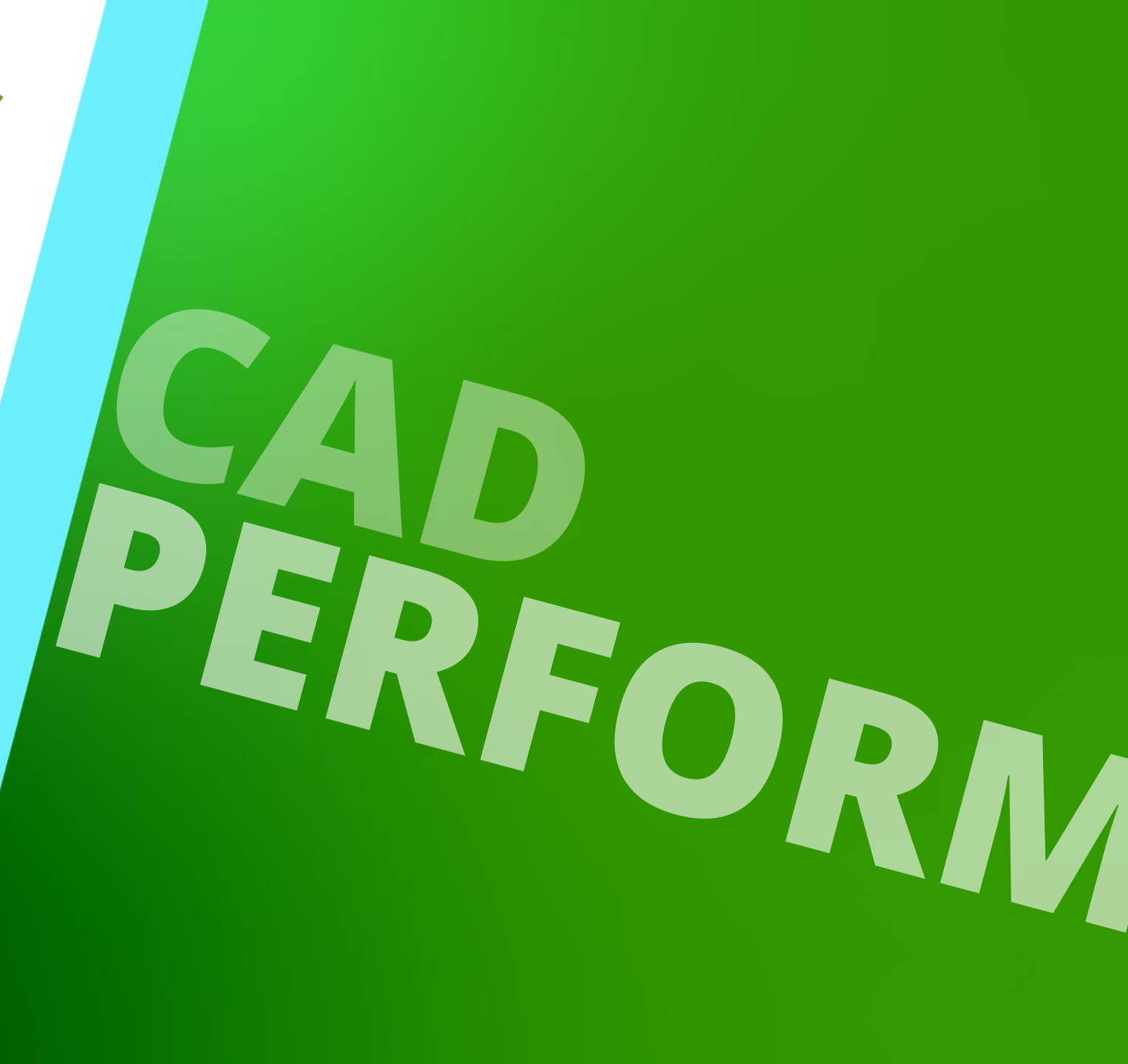

MAY 23, 2024, ©2024 DIGIPARA GMBH

### Show Polygons or Bounding Boxes

### 🕫 digipara<sup>®</sup> liftdesigner

### Show Polygons / Show Bounding Boxes

- By reducing the imported 3D CAD Models to simplified **Bounding Boxes** the performance will significant increase while the project processing.
- This affects all imported 3D CAD Models in the current project.

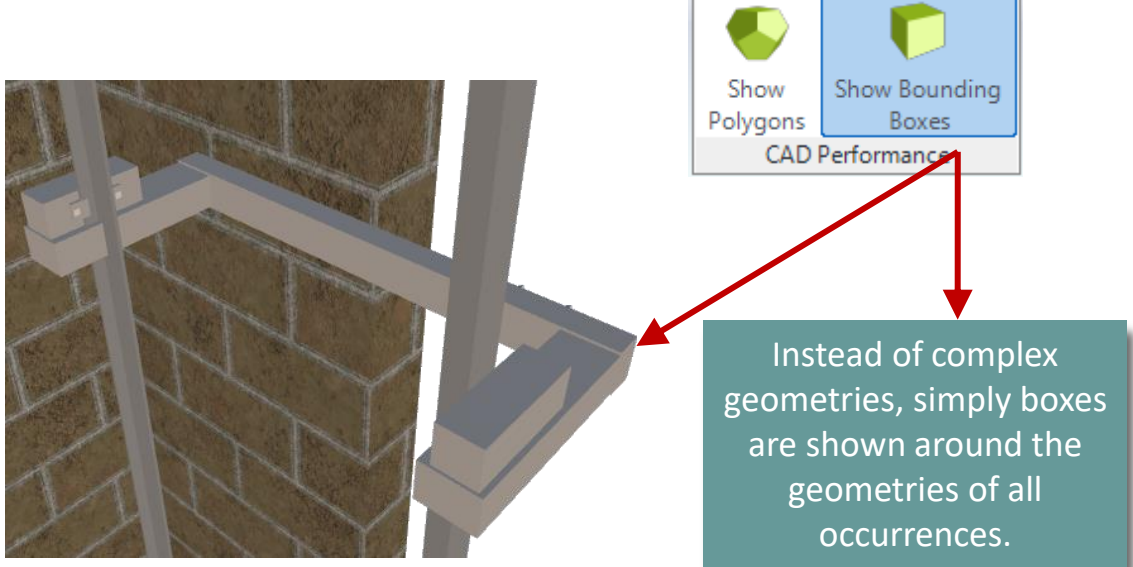

ian

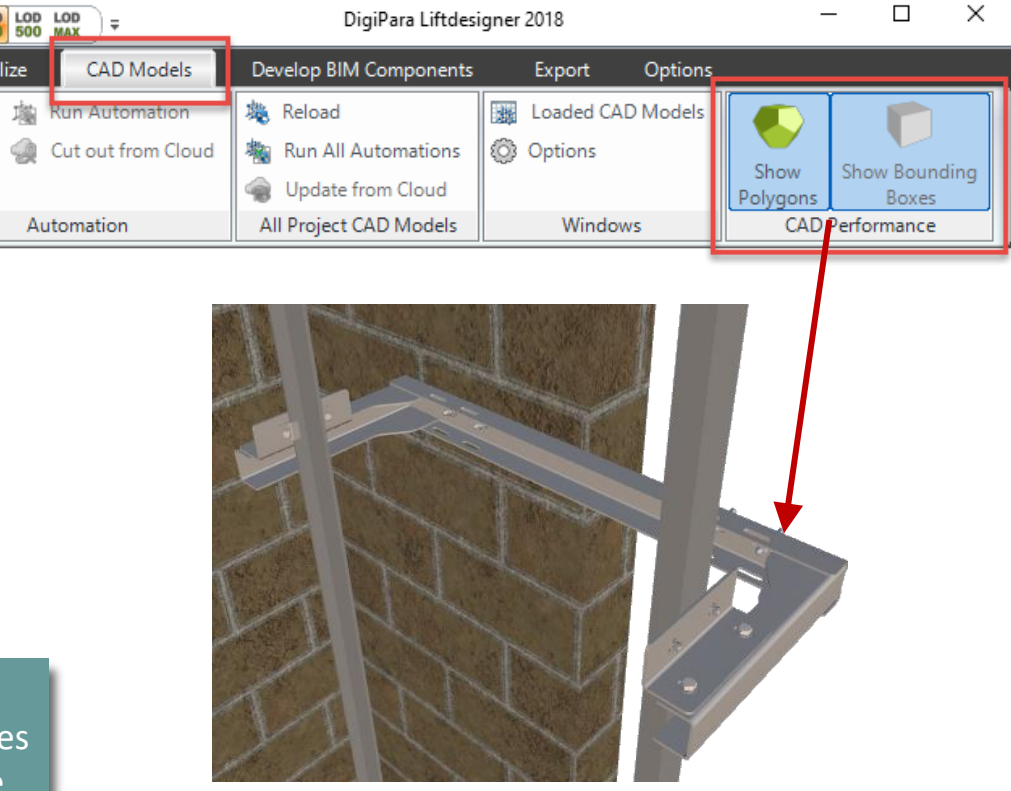

# EL4.3

### Occurrences Docking Window

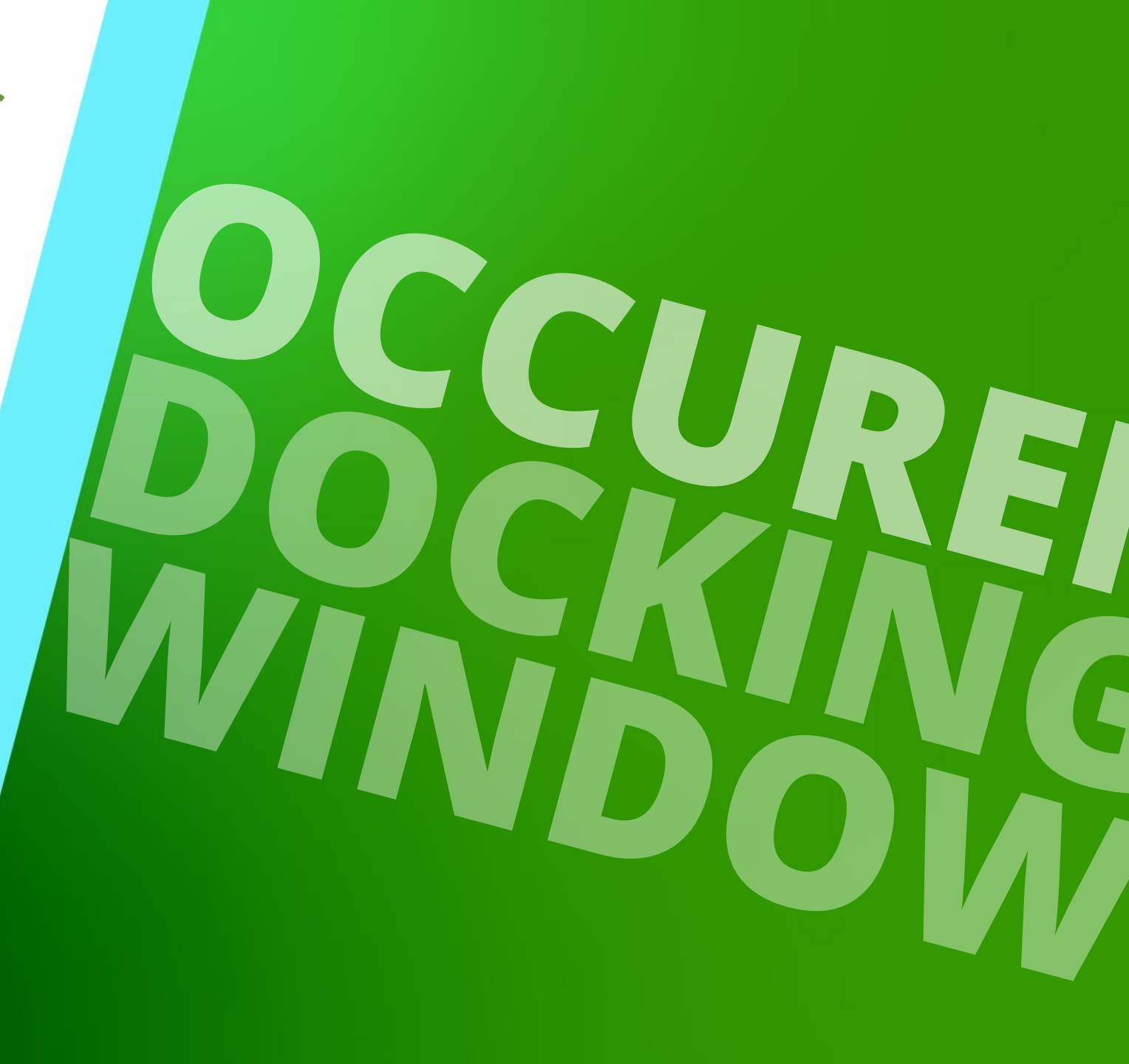

MAY 23, 2024, ©2024 DIGIPARA GMBH

### **General** EL4.3 OCCURRENCES DOCKING WINDOW

### The Occurrence Window allows the following main operations:

- Review the occurrence tree of the loaded CAD Model
- Selection of one or more occurrences

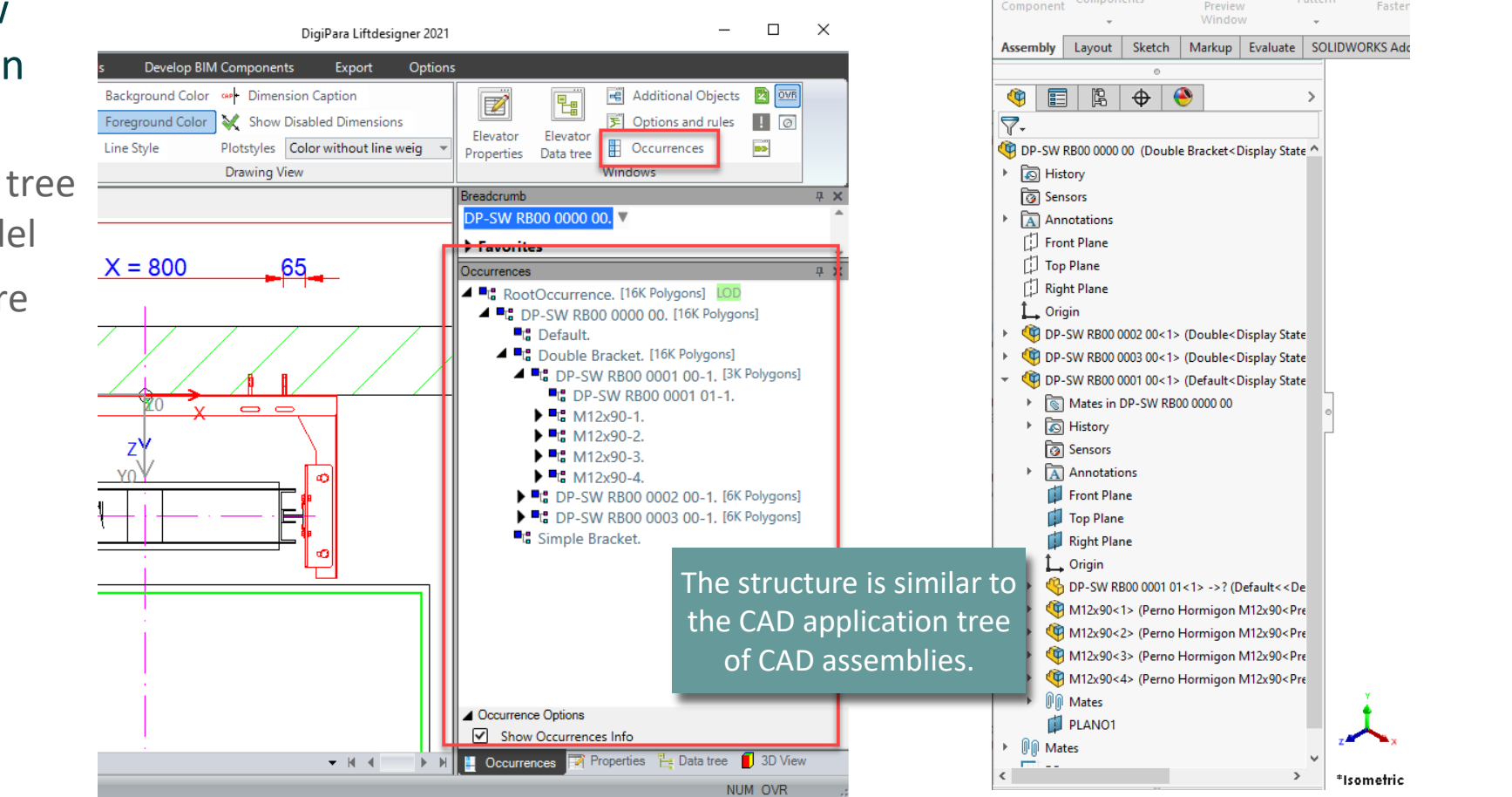

### igipara<sup>®</sup> liftdesigner

Window

File Edit View Insert Tools

Mate Component

S SOLIDWORKS

### General EL4.3 OCCURRENCES DOCKING WINDOW

### igipara<sup>®</sup> liftdesigner

### Switch on / off the Occurrences information about the model size $\rightarrow$ Number of Polygons

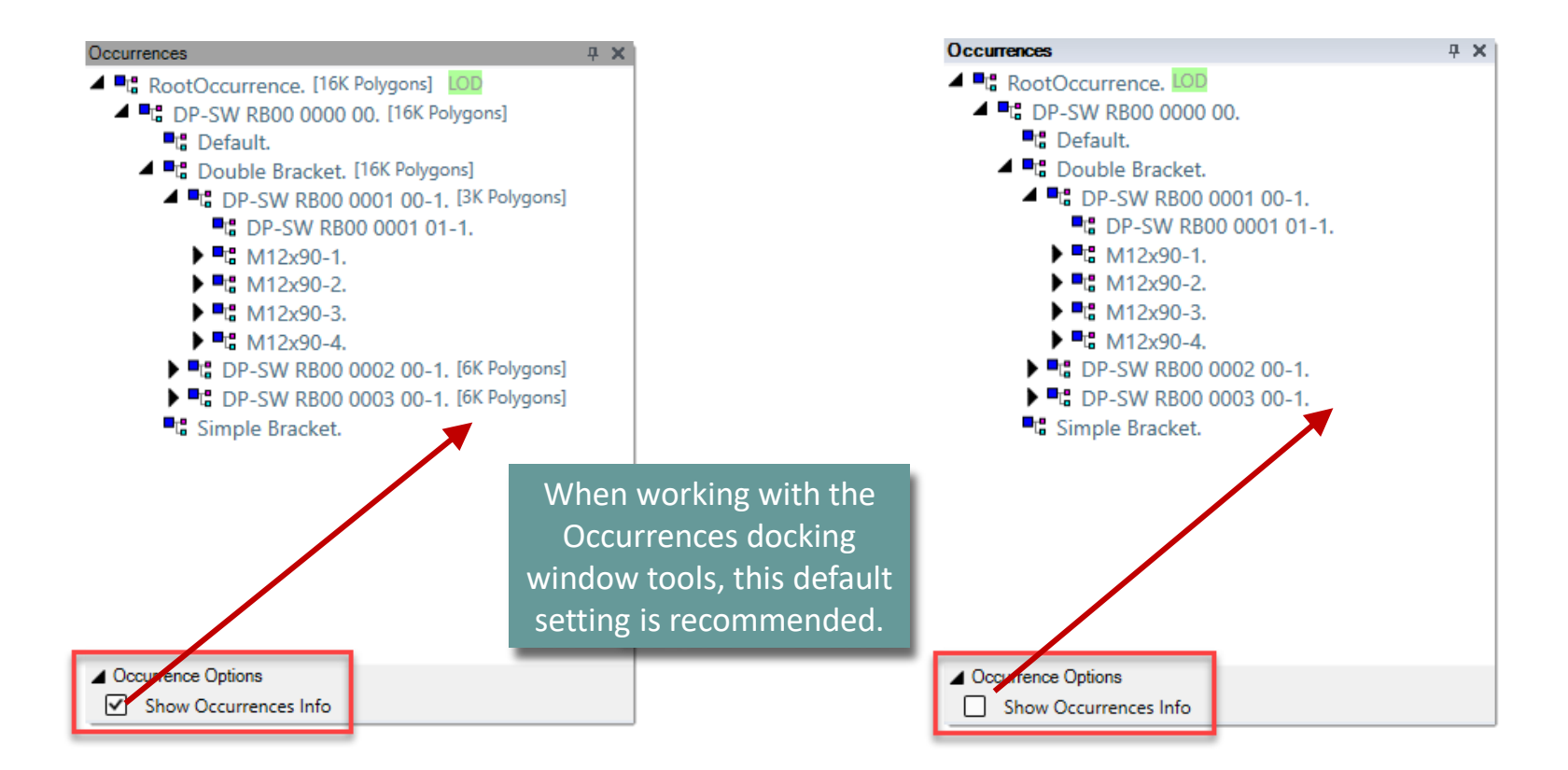

### Enabled / Disabled Occurrences
## Enabled / Disabled Occurences

#### igipara<sup>®</sup> liftdesigner

EL4.3 OCCURRENCES DOCKING WINDOW

#### Occurrences **4 X** Disable unused occurrences like e.g. screw connection RootOccurrence, LOD DP-SW RB00 0000 00. • Tool selection $\rightarrow$ Right mouse button click Default. Double Bracket. DP-SW RB00 0001 00-1. DP-SW RB00 0002 00-1. 933 M12x30 PPGT-1 933 M12x30 PPGT-933 M8x20 PPGT-3 🕨 🚾 933 M8 For multi selection Adjusta Collapse all hold the SHIFT key. Guide\_1 Parent Guide\_f Enabled Left Bra Disabled, LOD Quickedit Select by filter Select all children Convert to profile(s) Guide fixing left-side 1-1. Occurrence Options Show Occurrences Info

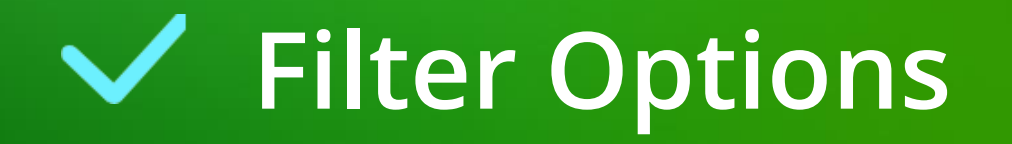

#### Filter Options EL4.3 OCCURRENCES DOCKING WINDOW

#### igipara<sup>®</sup> liftdesigner

#### Select Occurrences by filter and set favorites

available by clicking on the right mousse button

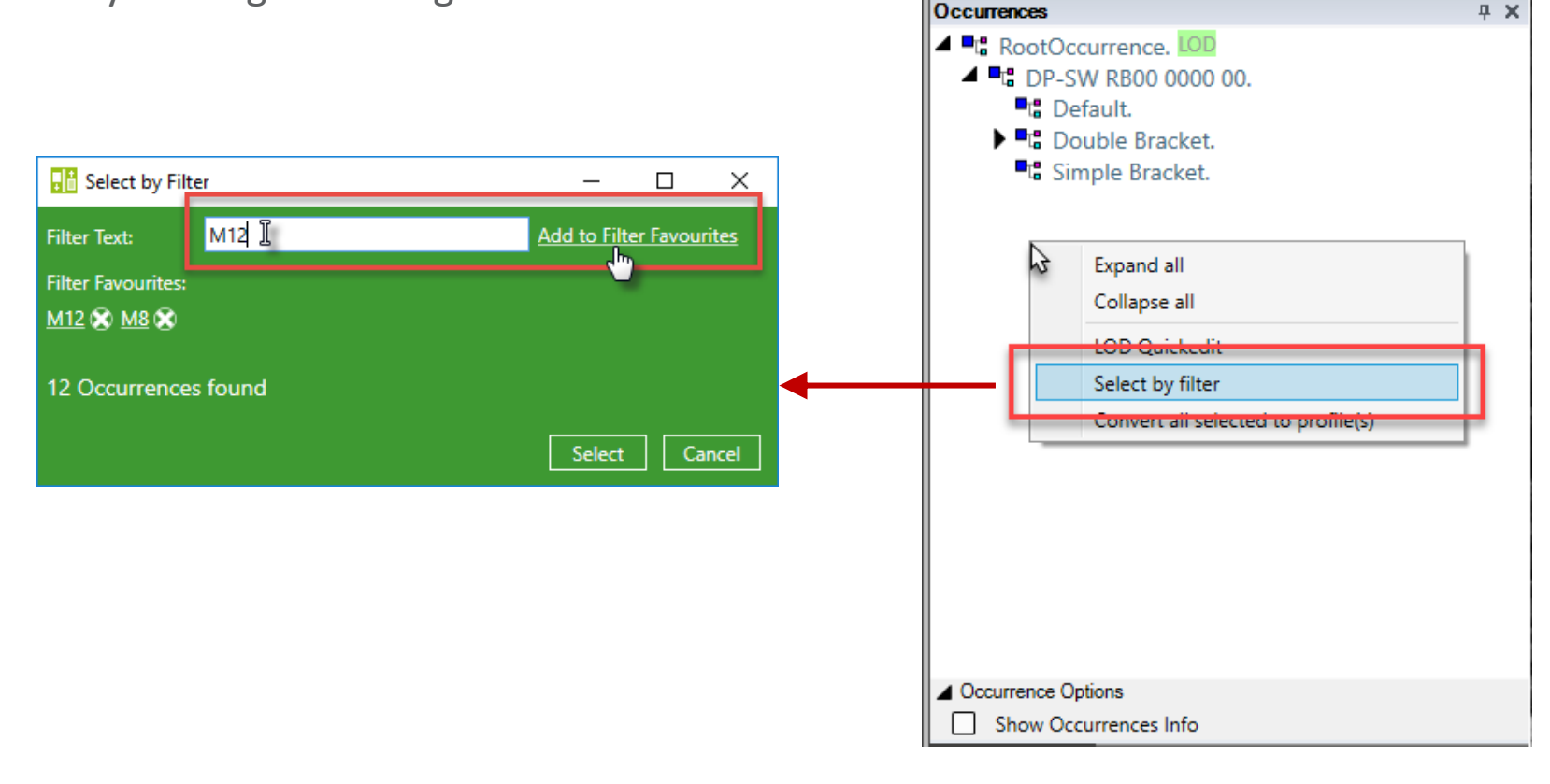

#### Filter Options EL4.3 OCCURRENCES DOCKING WINDOW

#### igipara<sup>®</sup> liftdesigner

**д X** 

Choose occurrences with the same name in different levels by just one click.

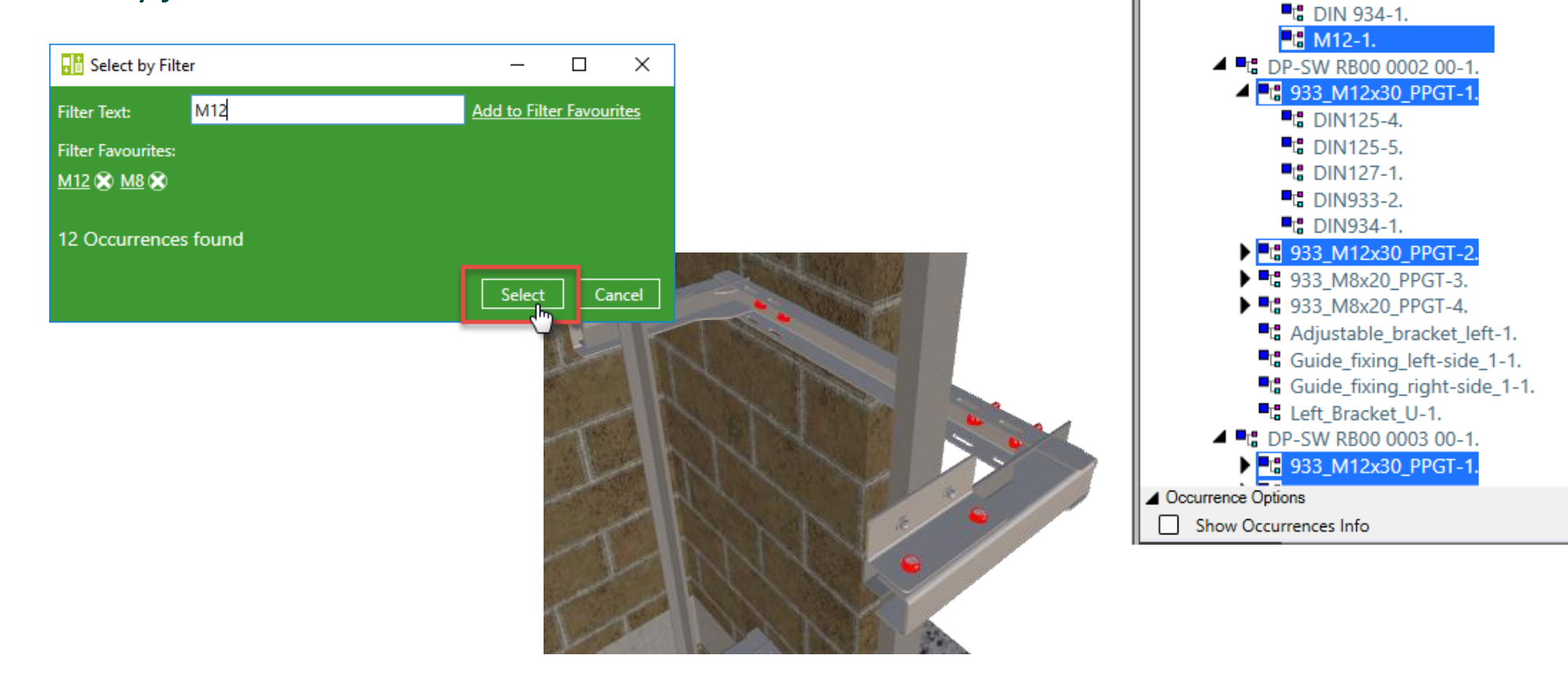

Occurrences

■ M12-1.
▲ M12x90-4.

DIN 125-1.

# **EL4.4**

### LOD Model Settings

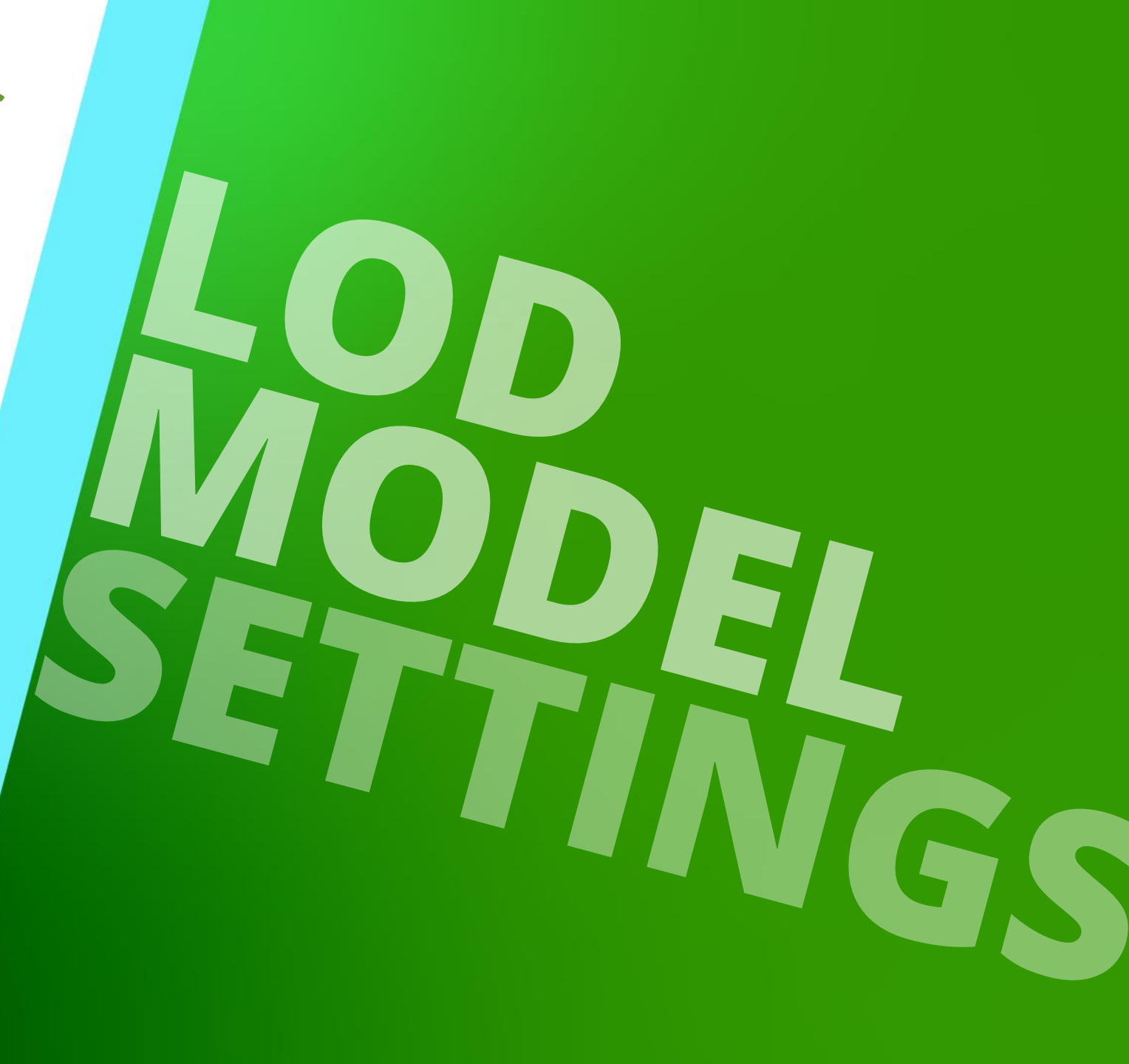

MAY 23, 2024, ©2024 DIGIPARA GMBH

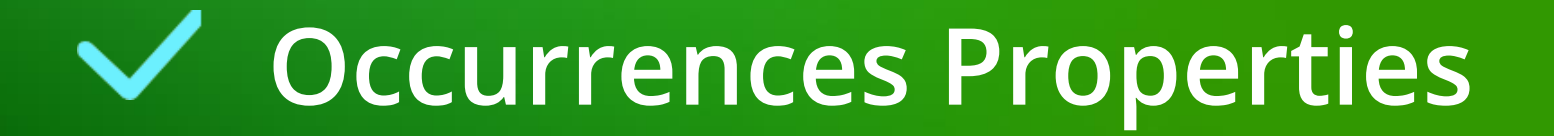

## Occurrences Properties

EL4.4 LOD MODEL SETTINGS

#### **Occurrences Properties**

When selecting more then one occurrence, common properties will be displayed

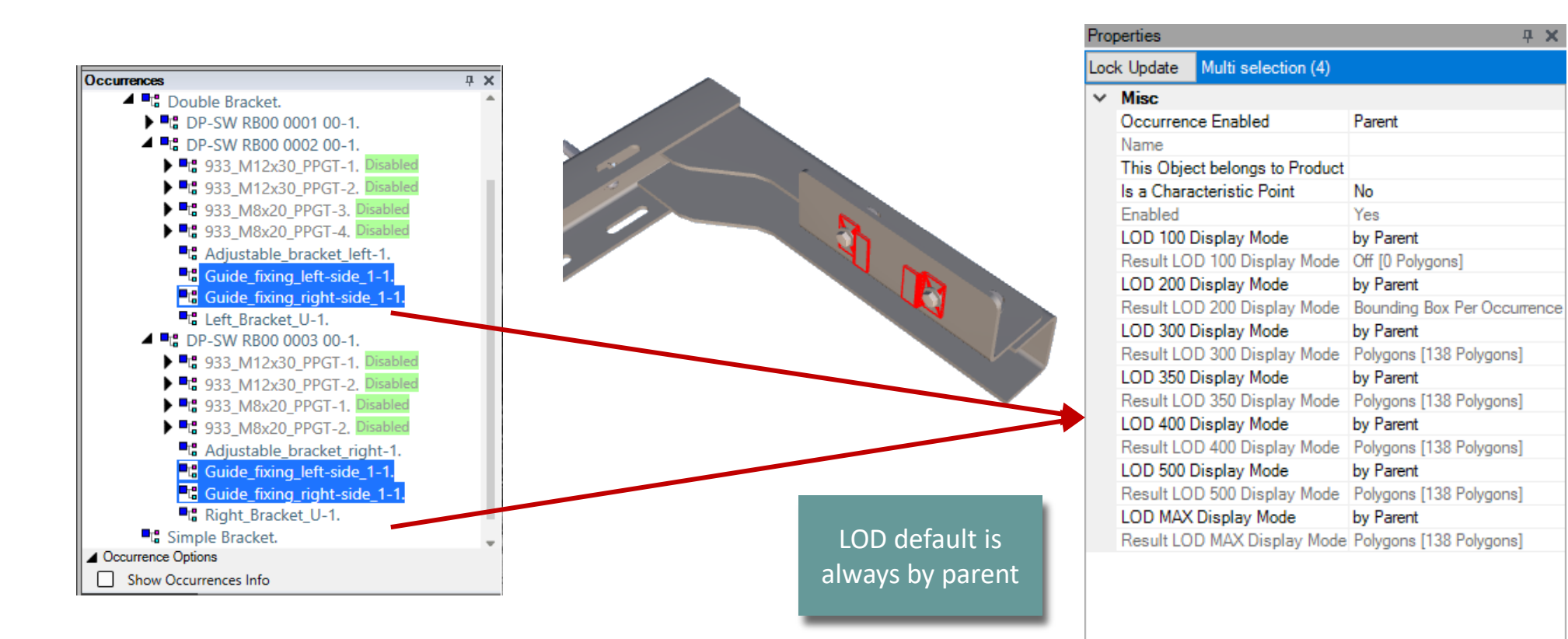

#### Page - 44 - May 23, 2024

#### DigiPara<sup>®</sup> Liftdesigner Online Training – EL4 CAD Models & Automation | © 2024, DigiPara GmbH

#### Properties **μ** Χ Occurrences **Ψ** X Double Bracket. Lock Update Multi selection (4) RB00 0001 00-1. Edited occurrences Misc RB00 0002 00-1. The tooltip indicates the Occurrence Enabled Parent are marked M12x30 PPGT-1. Name 🕨 🗝 953 M12x30\_PPGT-2. 🛛 number of polygons for This Object belongs to Product ▶ T 933 Mox 20 PPGT-3, Disable the selected element Is a Characteristic Point No ▶ T: 933 M8x20 RPGT-4. Enabled Yes Adjustable bracket left-1. and all children. LOD 100 Display Mode by Parent Guide\_fixing\_left-side Result LOD 100 Display Mode Off [0 Polygons] Guide\_fixing\_right-side\_1-1 LOD 200 Display Mode Off Left Bracket U-1. Result LOD 200 Display Mode Off [0 Polygons] DP-SW RB00 0003 00-1. LOD 100: by Parent [0 Polygons] LOD 300 Display Mode Off ▶ ■ 933 M12x30 PPGT-1. LOD 200: Off [0 Polygons] Result LOD 300 Display Mode Off [0 Polygons] LOD 300: Off [0 Polygons] 933 M12x30 PPGT-2. D LOD 350: Off [0 Polygons] LOD 350 Display Mode Off 933 M8x20 PPGT-1. LOD 400: by Parent [135 Polygons] Result LOD 350 Display Mode Off [0 Polygons] 933 M8x20 PP LOD 500: by Parent [135 Polygons] LOD 400 Display Mode C Adjustable\_bracket\_right-1 LOD Max: by Parent [135 Polygons] by Parent Result LOD 400 Display Mode Polygons [138 Polygons] 🖳 Guide fixing left-side 1-1. 🚥 LOD 500 Display Mode 📲 Guide fixing\_right-side\_1-1. 🔟 by Parent Result LOD 500 Display Mode Polygons [138 Polygons] Right Bracket U-1. LOD MAX Display Mode by Parent Simple Bracket. Result LOD MAX Disp aby Parent Occurrence Options Polygons Show Occurrences Info Bounding Box Per Occurrence Bounding Box Off

#### Set the LOD for your selected occurrences via the properties window

## **Occurrences Properties**

EL4.4 LOD MODEL SETTINGS

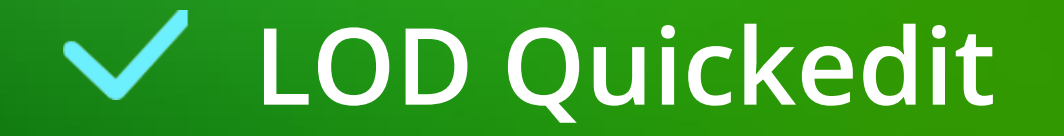

#### LOD Quickedit EL4.4 LOD MODEL SETTINGS

#### igipara<sup>®</sup> liftdesigner

#### Set the occurrences LOD via the LOD Quickedit tool

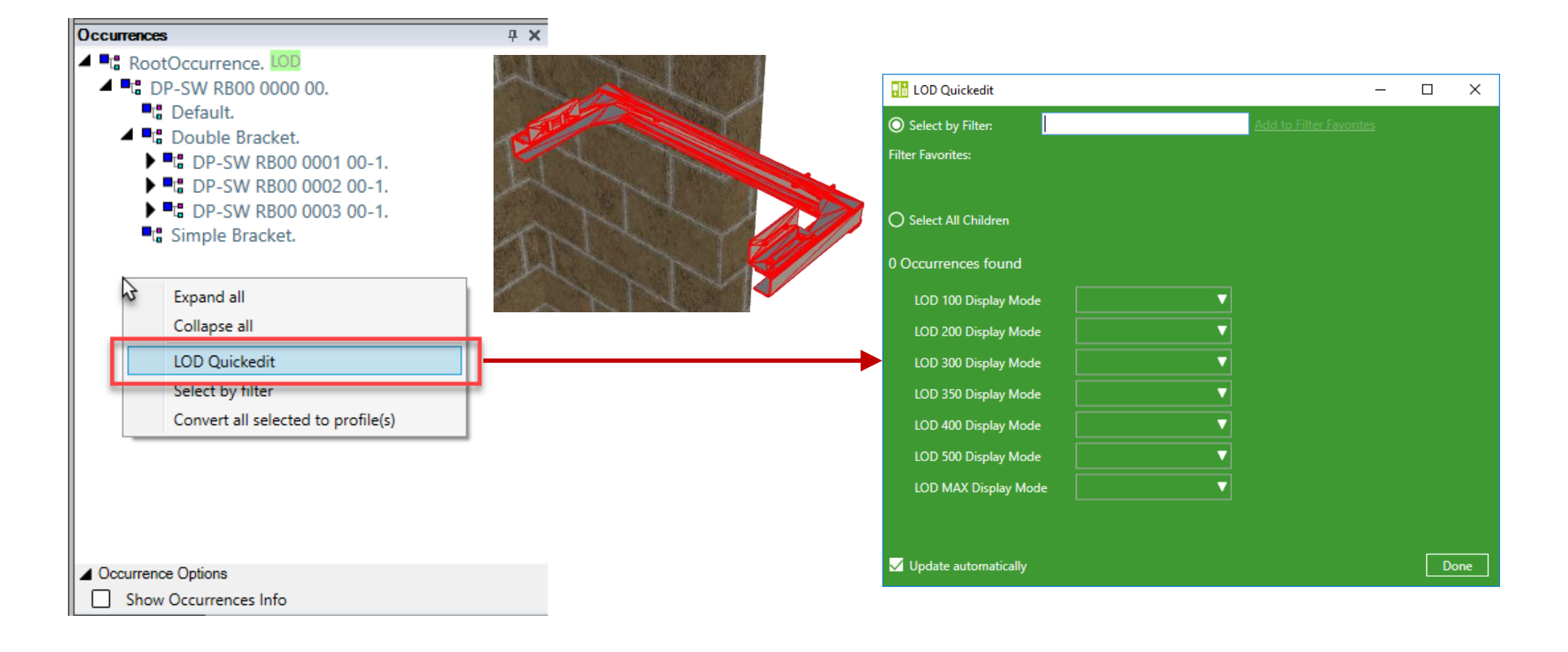

#### igipara liftdesigner

**4 X** 

#### Choose appropriate occurrences by filter and set your own LOD

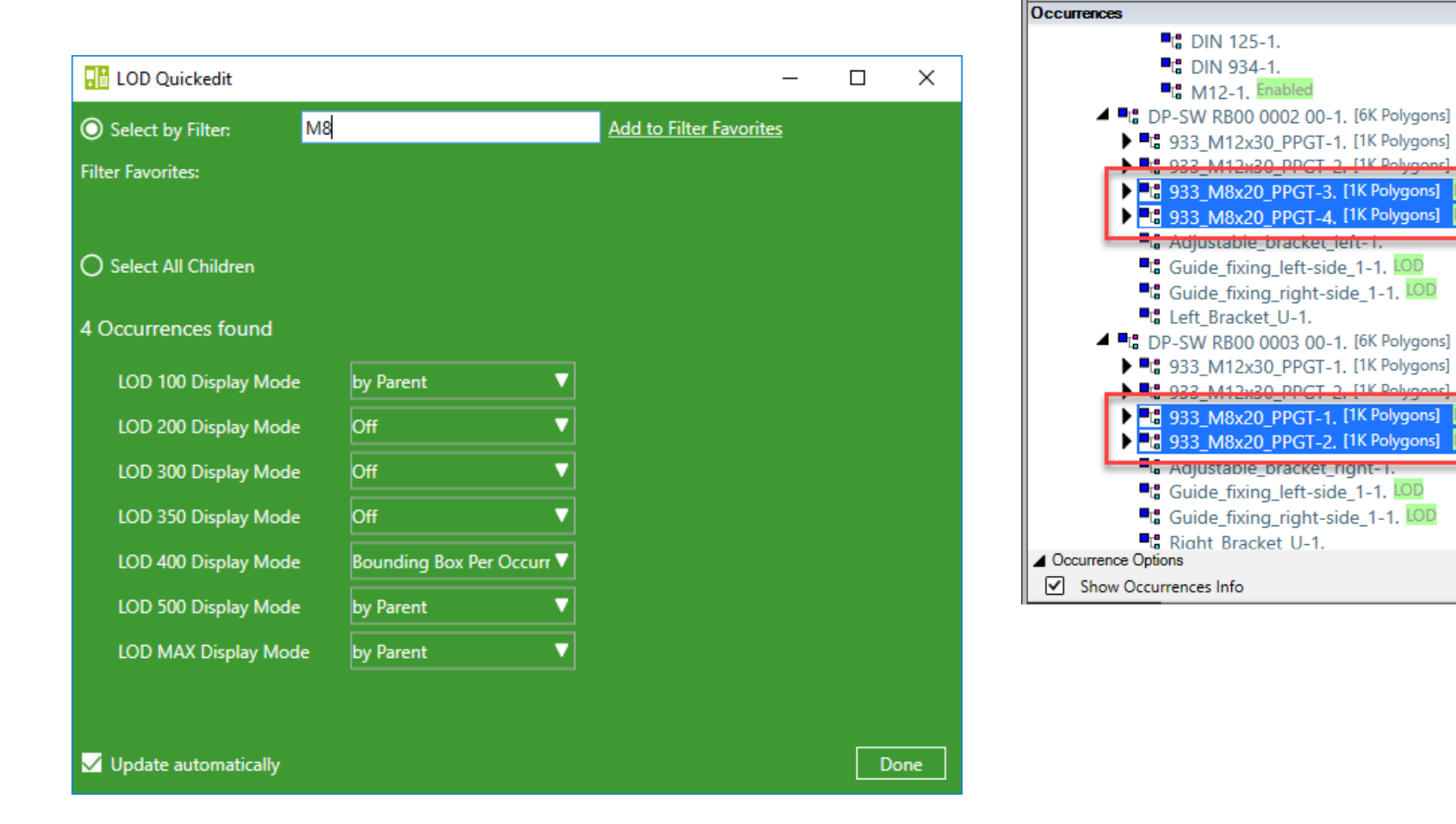

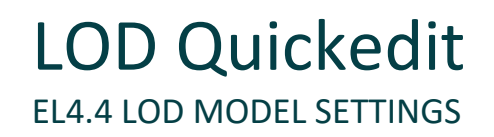

#### igipara liftdesigner

#### Different LOD settings for your 3D CAD Model in DigiPara Liftdesigner

LOD Setting Recommendations for DigiPara Liftdesigner user

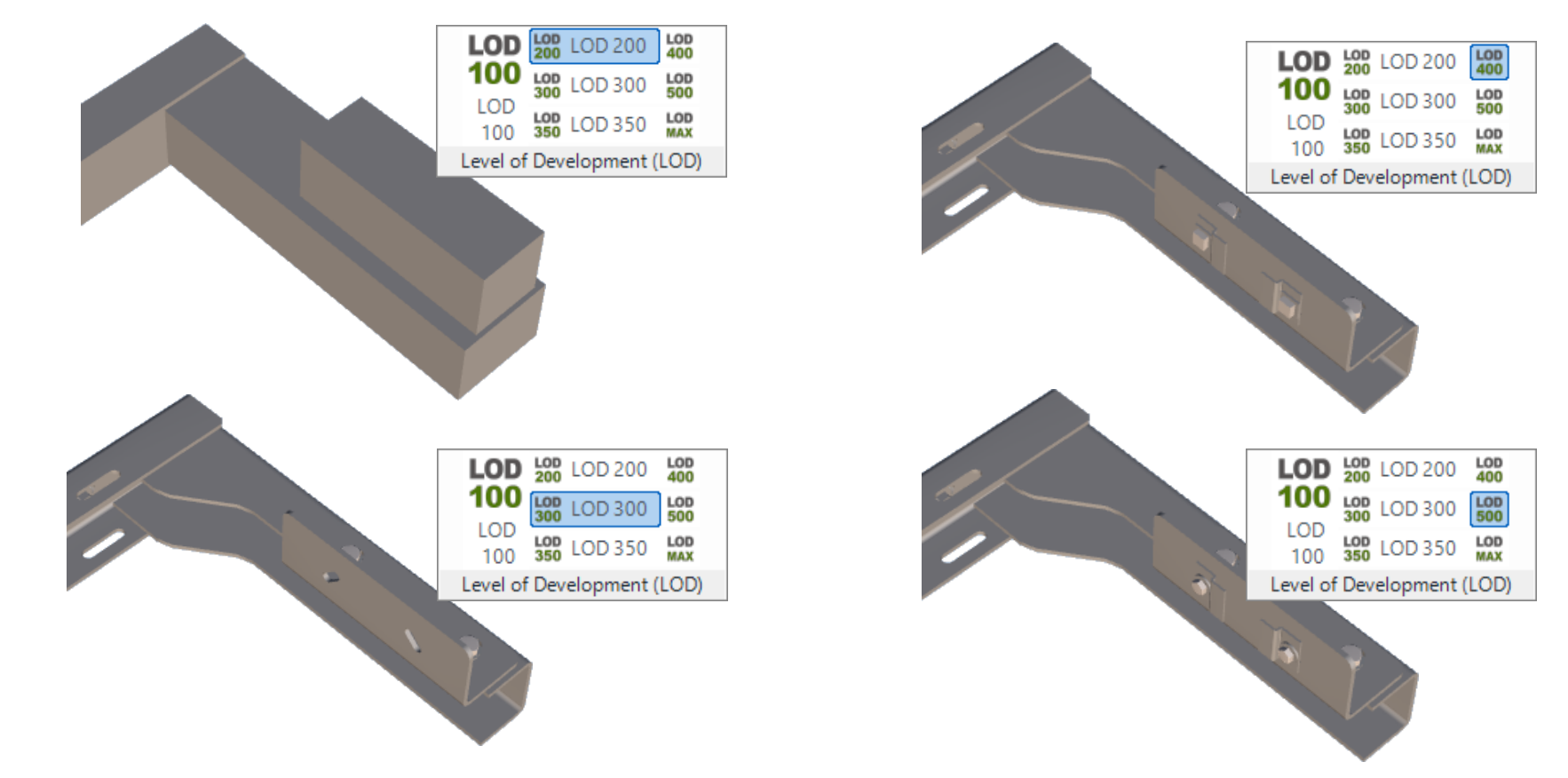

## Let's have a break!

MAY 23, 2024, ©2024 DIGIPARA GMBH

# EL4.5

### Reuse 3D CAD Models (Repetition)

MAY 23, 2024, ©2024 DIGIPARA GMBH

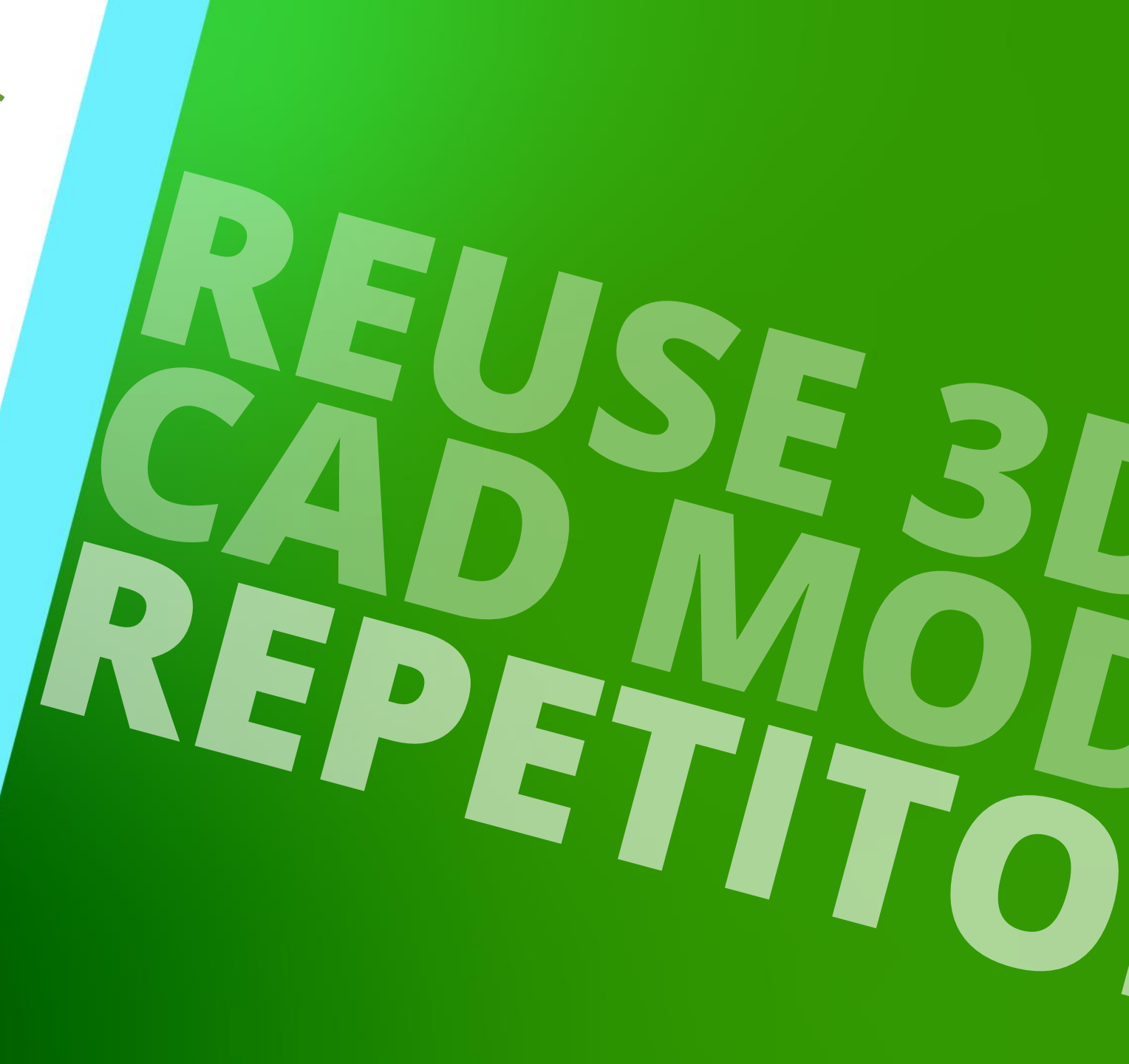

#### Load, Positioning and Orientation EL4.5 REUSE 3D CAD MODELS (REPETITION)

#### 🕫 digipara liftdesigner

To demonstrate the CAD automation function, three differently constructed example models (rail brackets) have been prepared in SolidWorks.

A local SolidWorks installation is required to perform the automation using the exercise examples.

# EL4.6

#### **CAD** Automation

SolidWorks is required to perform the exercises with the training files.

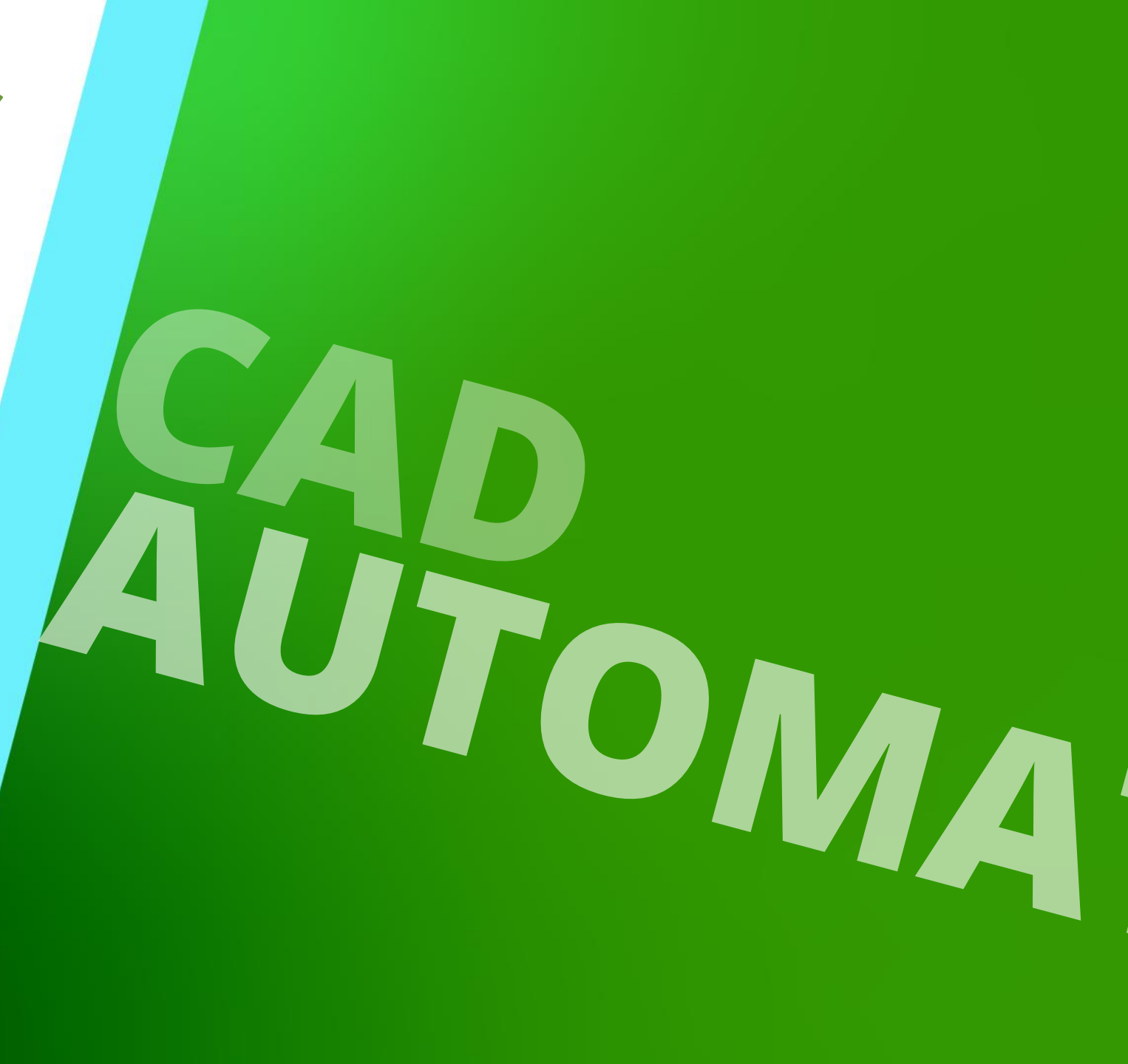

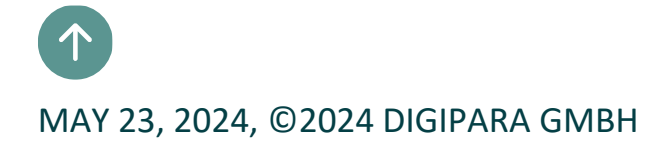

#### General EL4.6 CAD AUTOMATION

#### Link DigiPara Liftdesigner parameter with your 3D CAD Model parameter via the **Automation** Ribbon Group → **Assign**

- With the following parameter mapping procedure you are able to drive your CAD Models within DigiPara Liftdesigner:
  - Step 1: Parameter mapping
  - Step 2: Run the automation
- Write-protection of the CAD files must be checked in advance and removed if necessary!

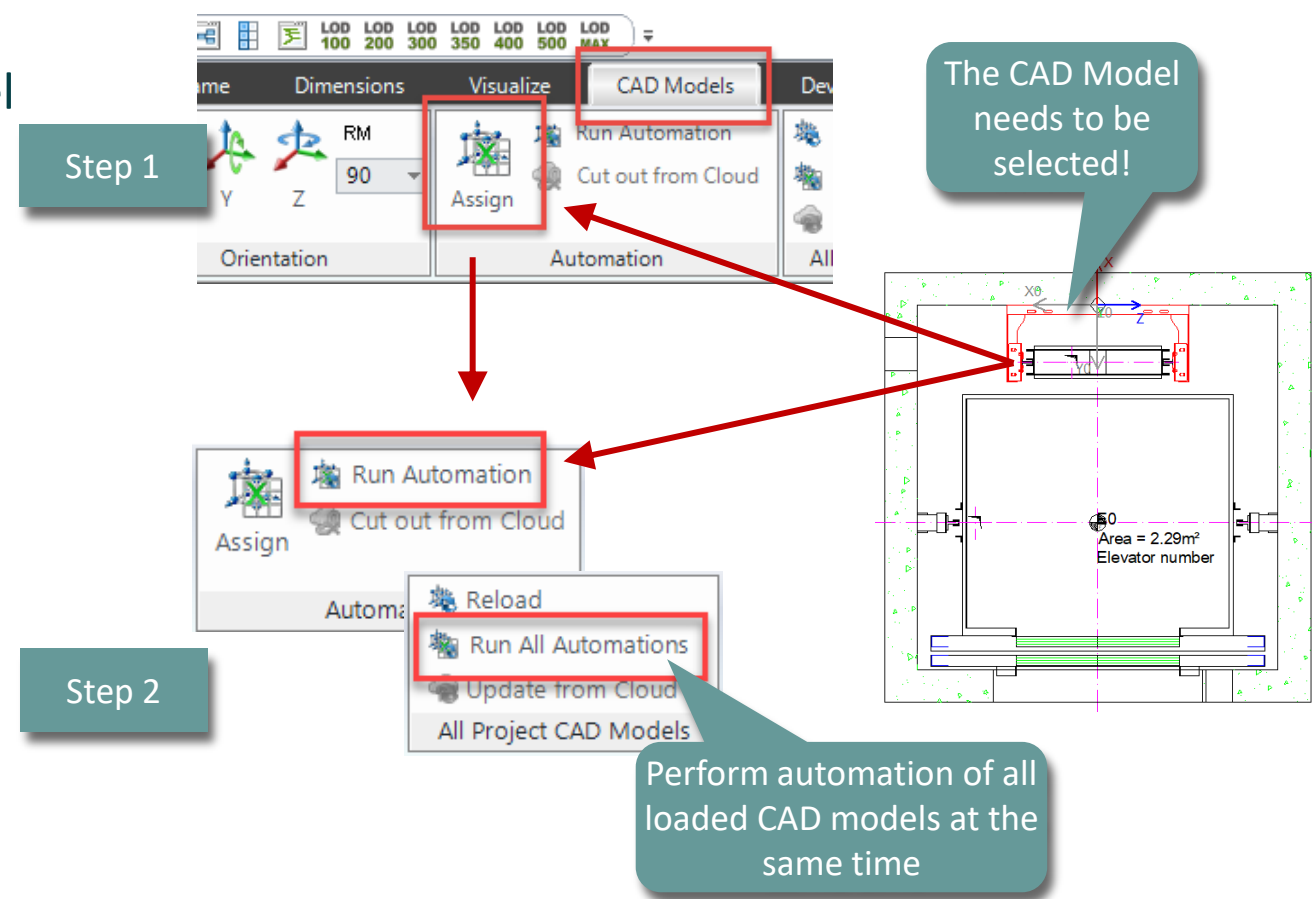

# General EL4.6 CAD AUTOMATION

# Recommendation before starting the automation process

- When using multiple and/or complex CAD models with many parameter mappings, simplifying the geometries can speed up the work process within the project.
  - Show Bounding Boxes

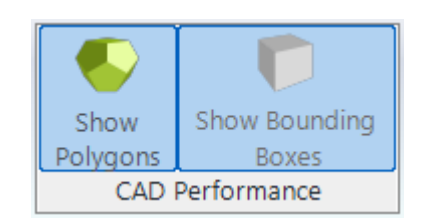

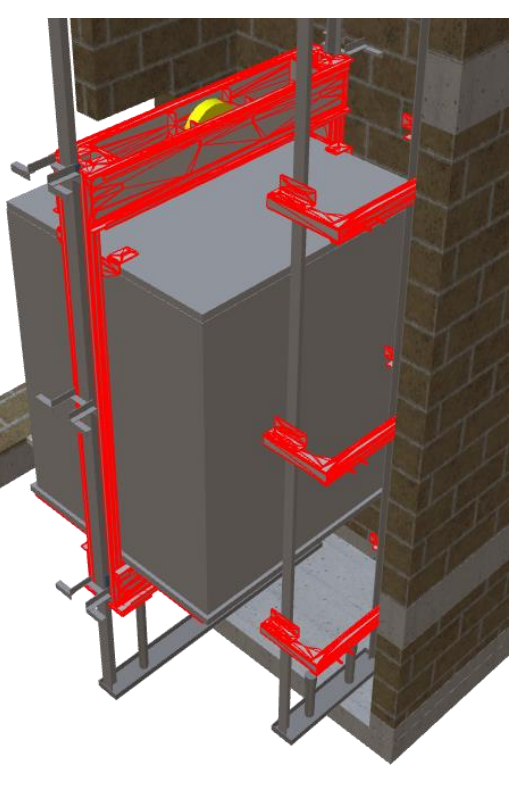

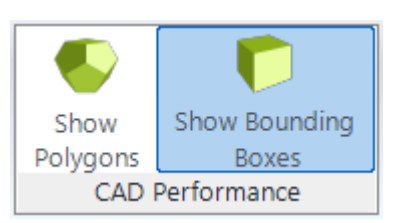

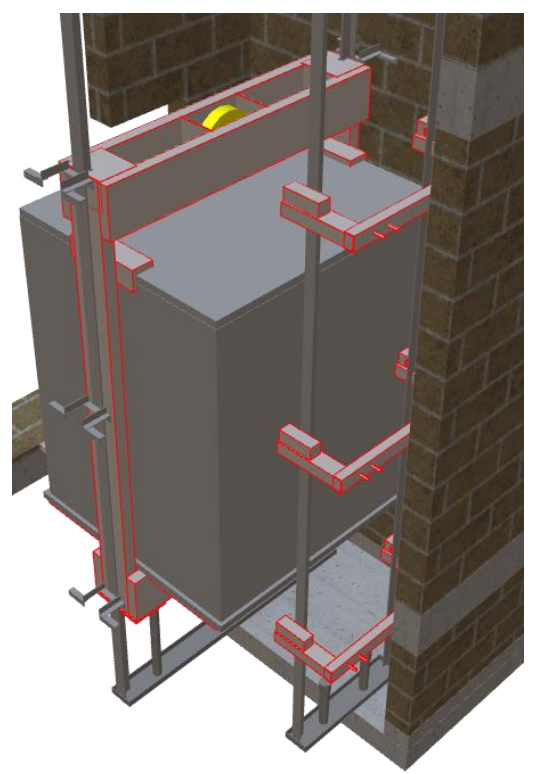

#### Update Requirements

- Last installed (current) CAD program version is used
- CAD programs are not closed after automation process
- Report is loaded automatically
- Update of the CAD model is displayed
- CAD models are closed after the update

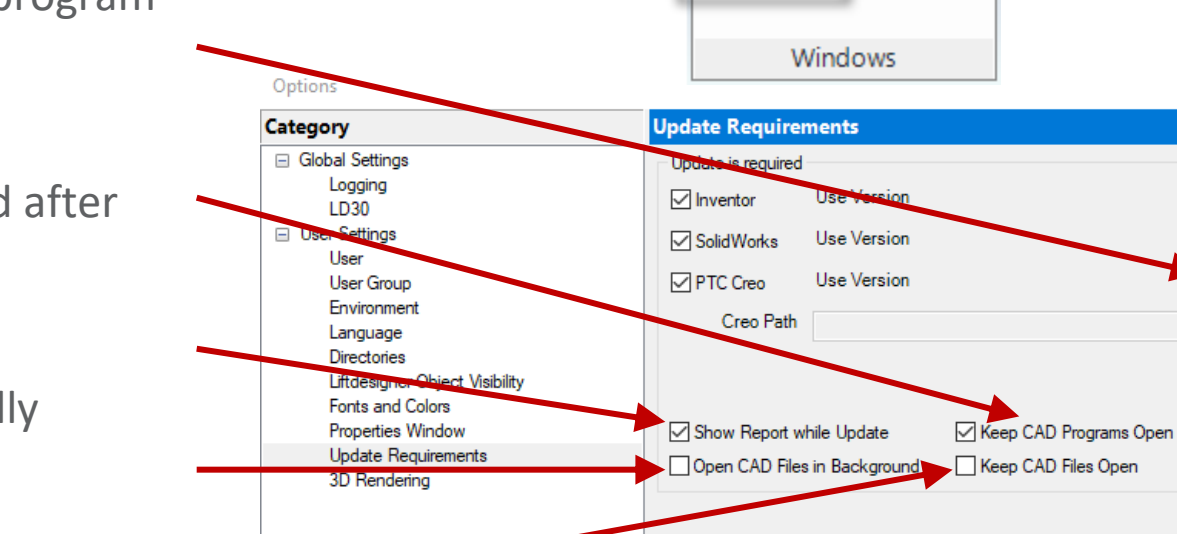

Loaded CAD Models

Options

Help

Latest

Latest

Latest

Cancel

OK

 $\sim$ 

 $\sim$ 

 $\sim$ 

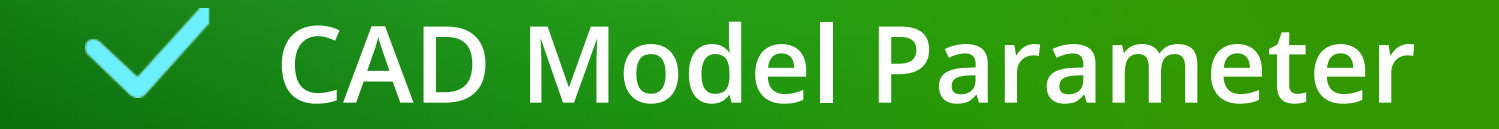

## CAD Model Parameter

EL4.6 CAD AUTOMATION

#### The rail bracket size is controlled by a sketch inside the assembly.

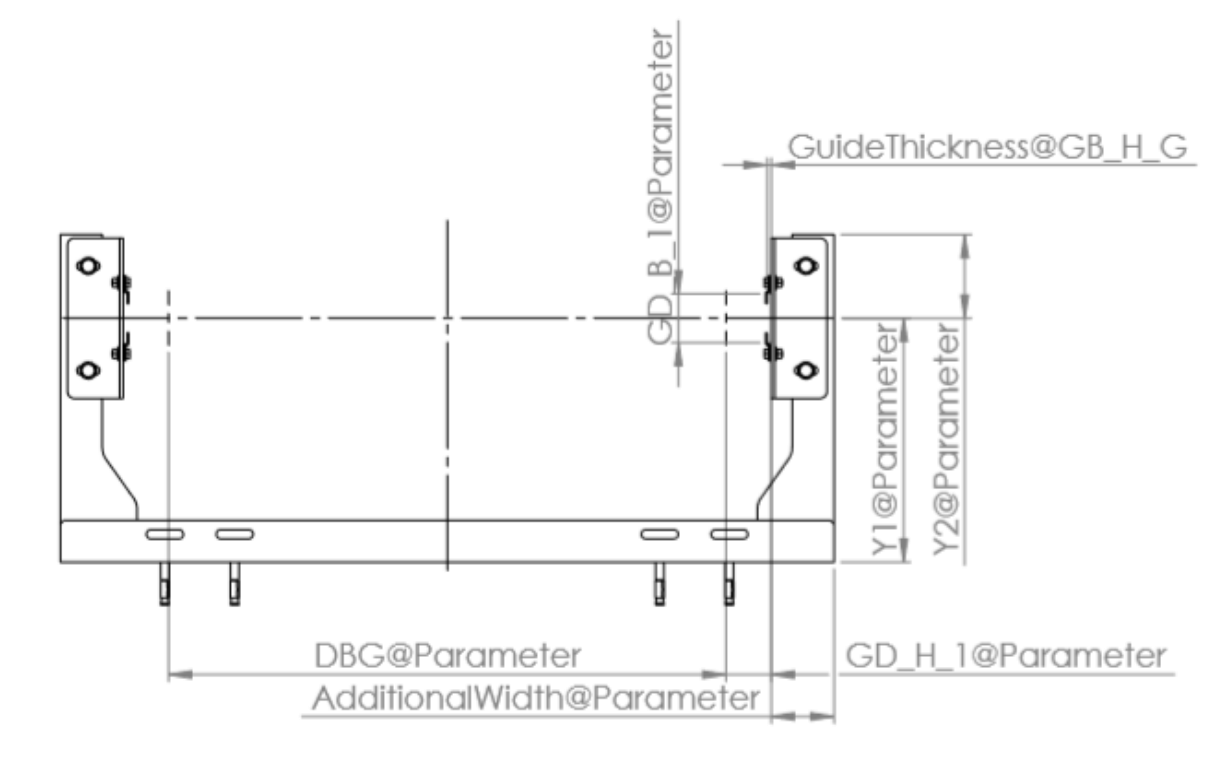

| Y1@Parameter              | 350 | Distance between the wall side of the bracket<br>and the centerline of the rail in y-direction |
|---------------------------|-----|------------------------------------------------------------------------------------------------|
| Y2@Parameter              | 120 | Distance between the centerline of the rail and the front edge of the bracket in y-direction   |
| DBG@Parameter             | 800 | Distance between the guides                                                                    |
| GD_H_1@Parameter          | 65  | Height of the guide                                                                            |
| GD_B_1@Parameter          | 70  | Width of the bottom of the rail                                                                |
| GuideThickness@GB_H_G     | 6   | Thickness of the bottom at the end of the<br>conicality                                        |
| AdditionalWidth@Parameter | 90  | Additional width for completion                                                                |

#### CAD Model Parameter EL4.6 CAD AUTOMATION

#### Expected result

 Drive a CAD model parameter directly via the Liftdesigner Run Automation function to adapt the original model to the elevator project.

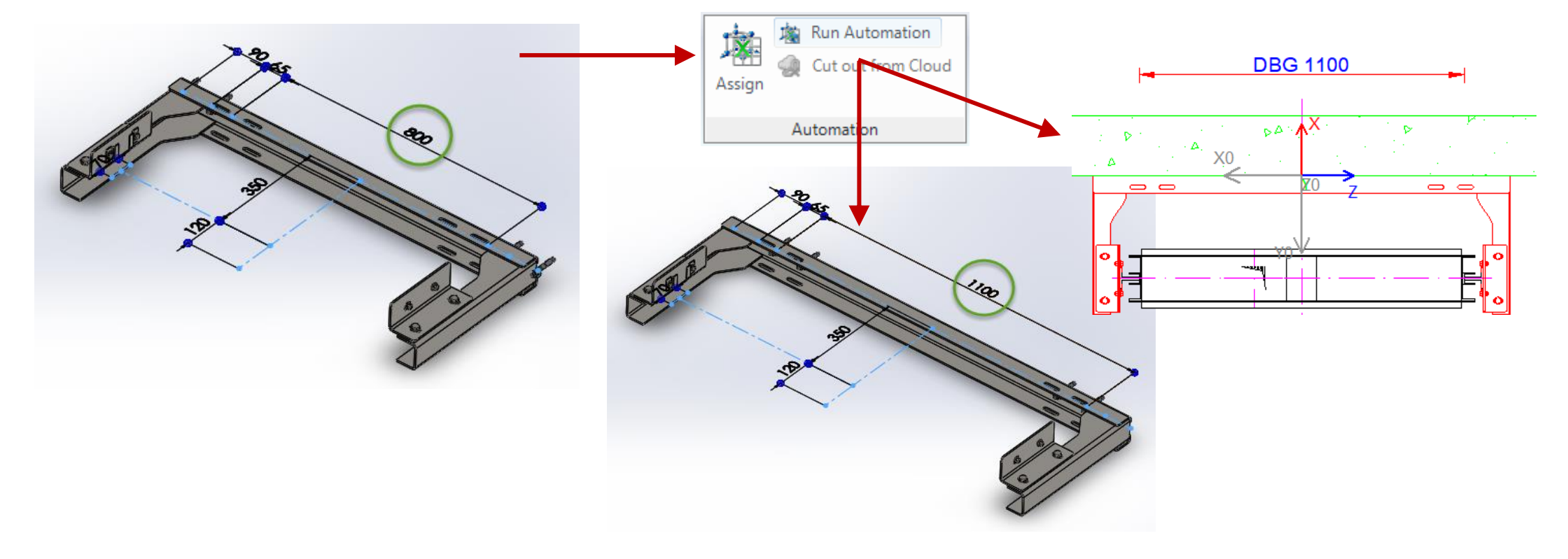

## Parameter Mapping Option 1 CAD Model Parameter

#### Assign mappings directly to your CAD Model parameter

 by selecting the associated Mapping column.

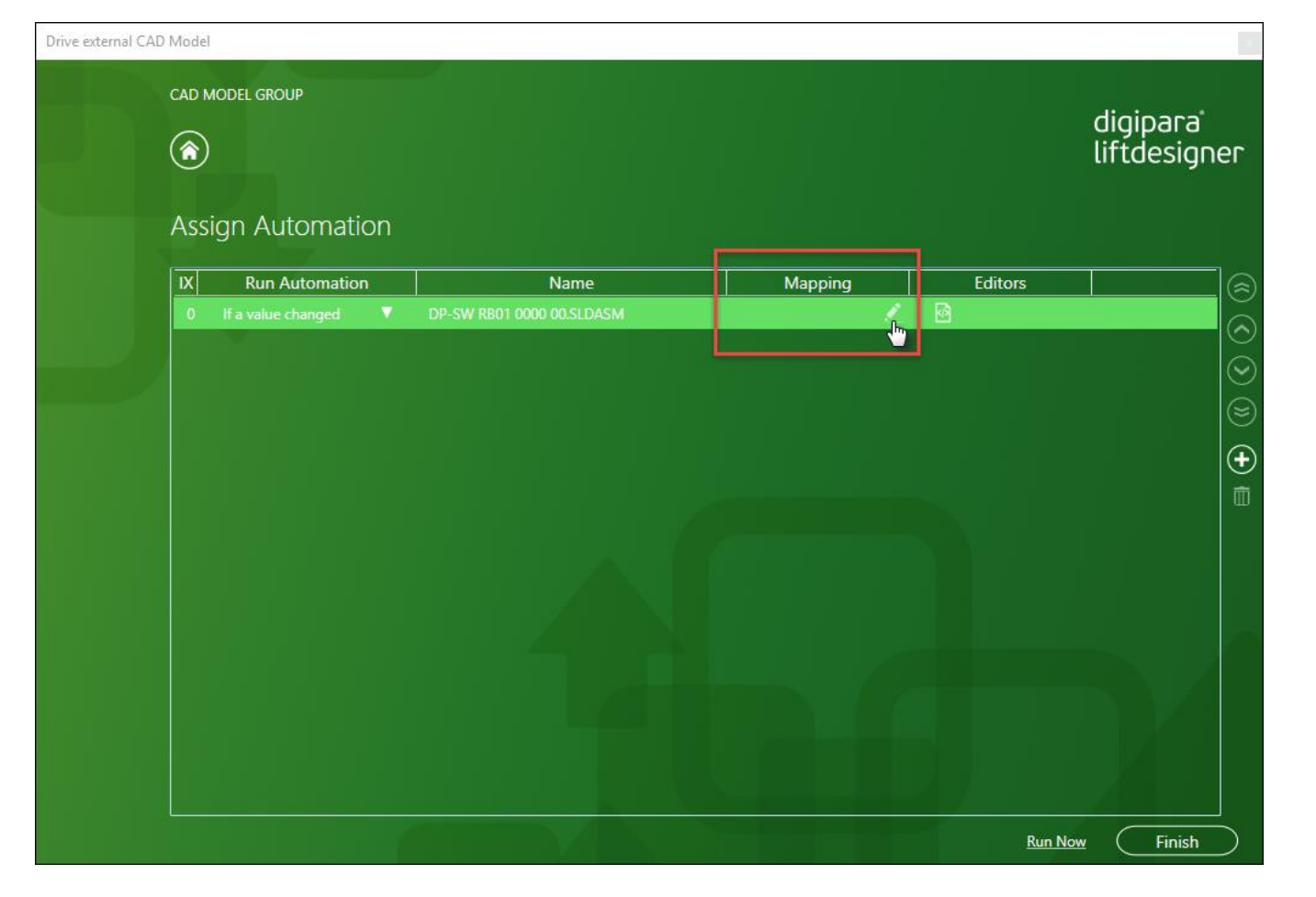

#### igipara<sup>®</sup> liftdesigner

Add a new assignment record and choose the CAD parameter from the Target CAD Parameter list.

 After adding a new record the CAD model gets automatically opened in the corresponding application.

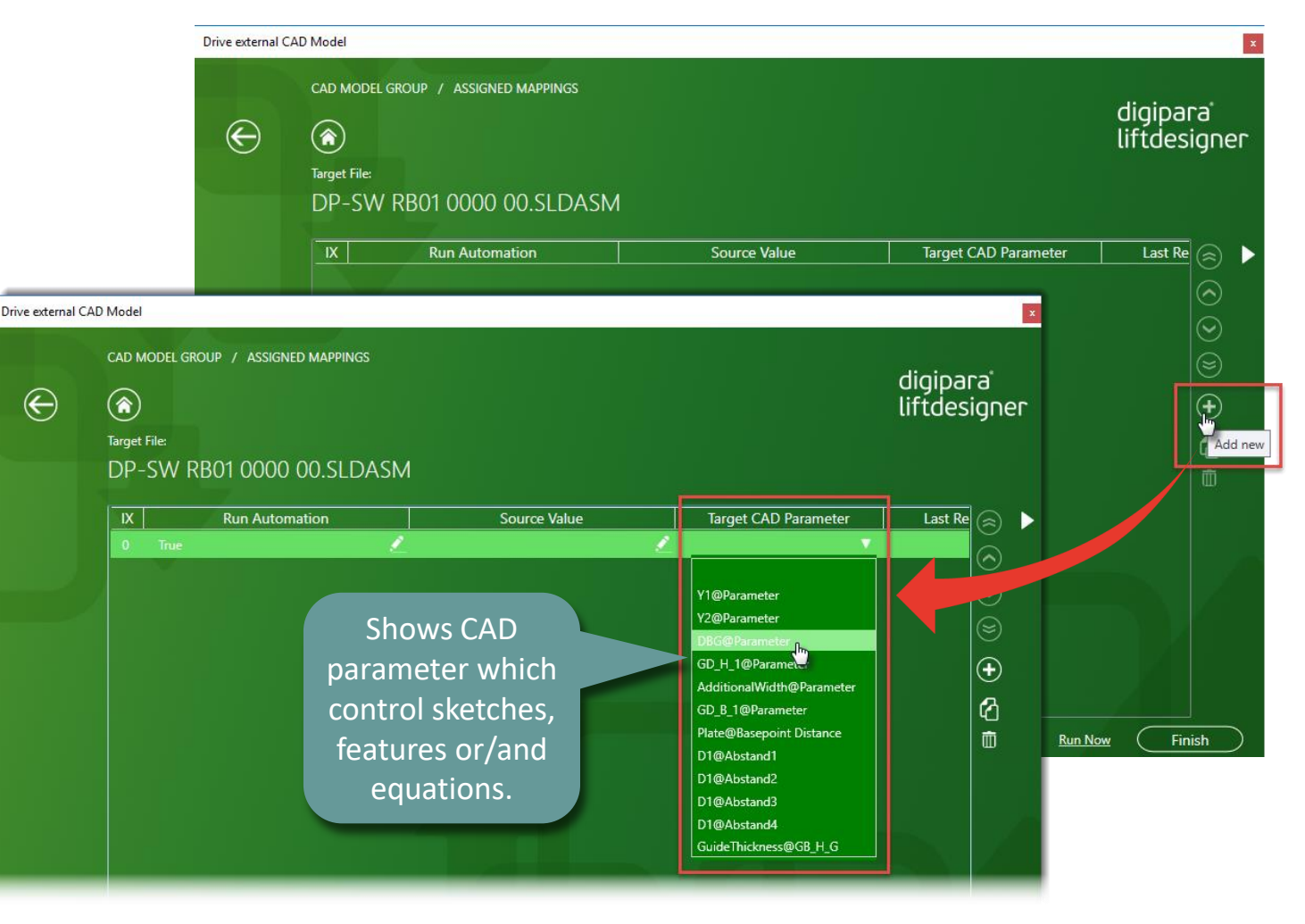

#### Choose the DigiPara Liftdesigner Source Value you want to link with via the PG-Parameter list.

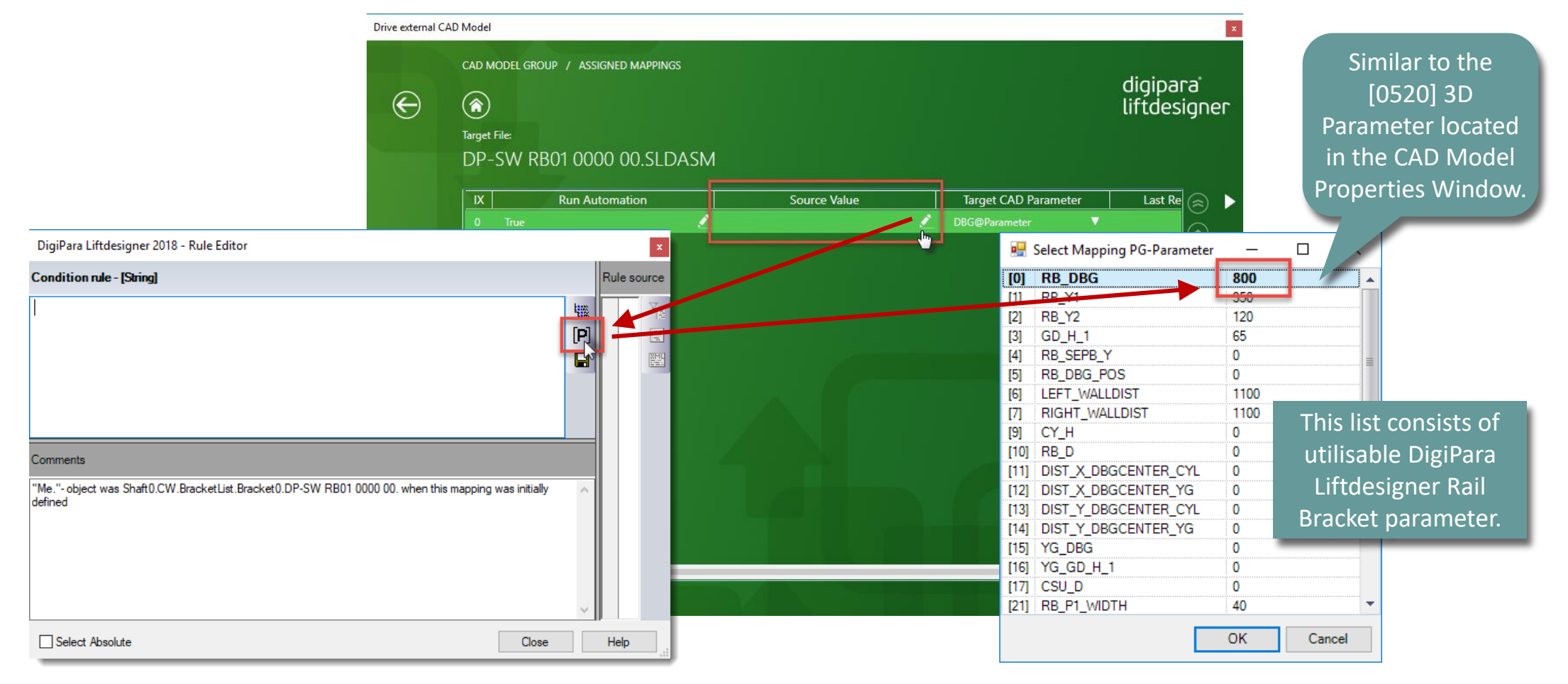

Change the source value you have linked with in the current project and run the automation by selecting the CAD Model  $\rightarrow$  Run Automation

#### DBG,800 **DBG 1100** DANA DA Shaft0.CW.BracketList.DBG Quick Ean X0 1100 Value [mm] 0 0 0 0 0 00 OK Cancel 0 **DBG 1100** DA X P CAD Models Visualize X0 Run Automation 瀿 Cut out from Clou Assign Automation

#### 颵 digipara liftdesigner

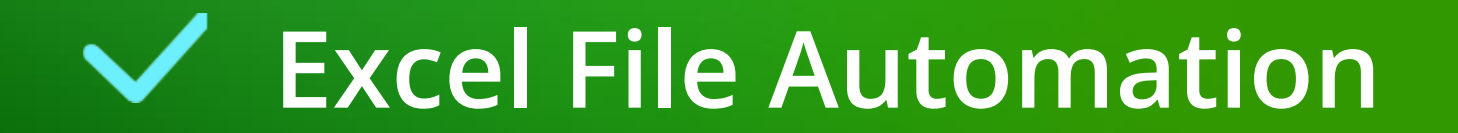

#### **Excel File Automation** EL4.6 PARAMETER MAPPING OPTION 2

#### Expected result

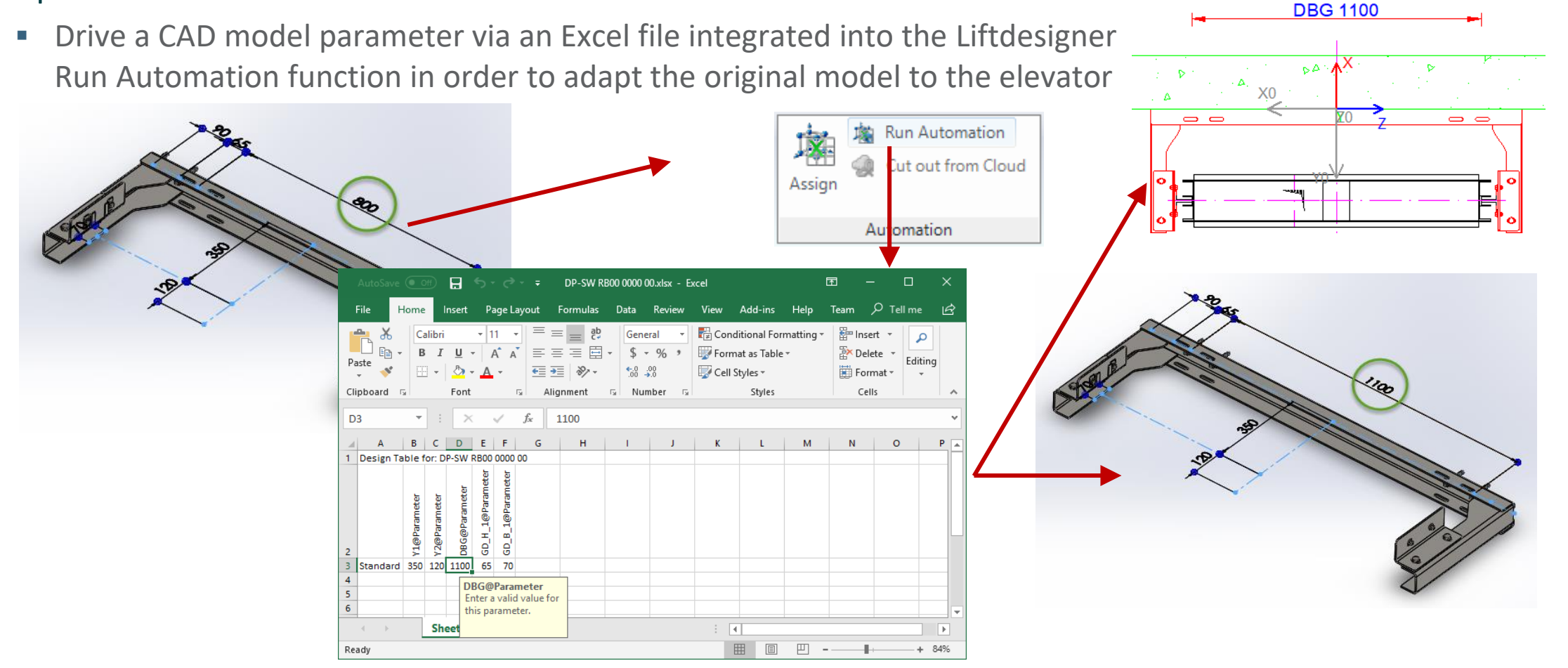

## Parameter Mapping Option 2 Excel File Automation

#### **Excel File Automation EL4.6 PARAMETER MAPPING OPTION 2**

#### igipara liftdesigner

#### Assign mappings to your existing Excel file linked to your CAD Model parameter

←

by adding a new automation record. 

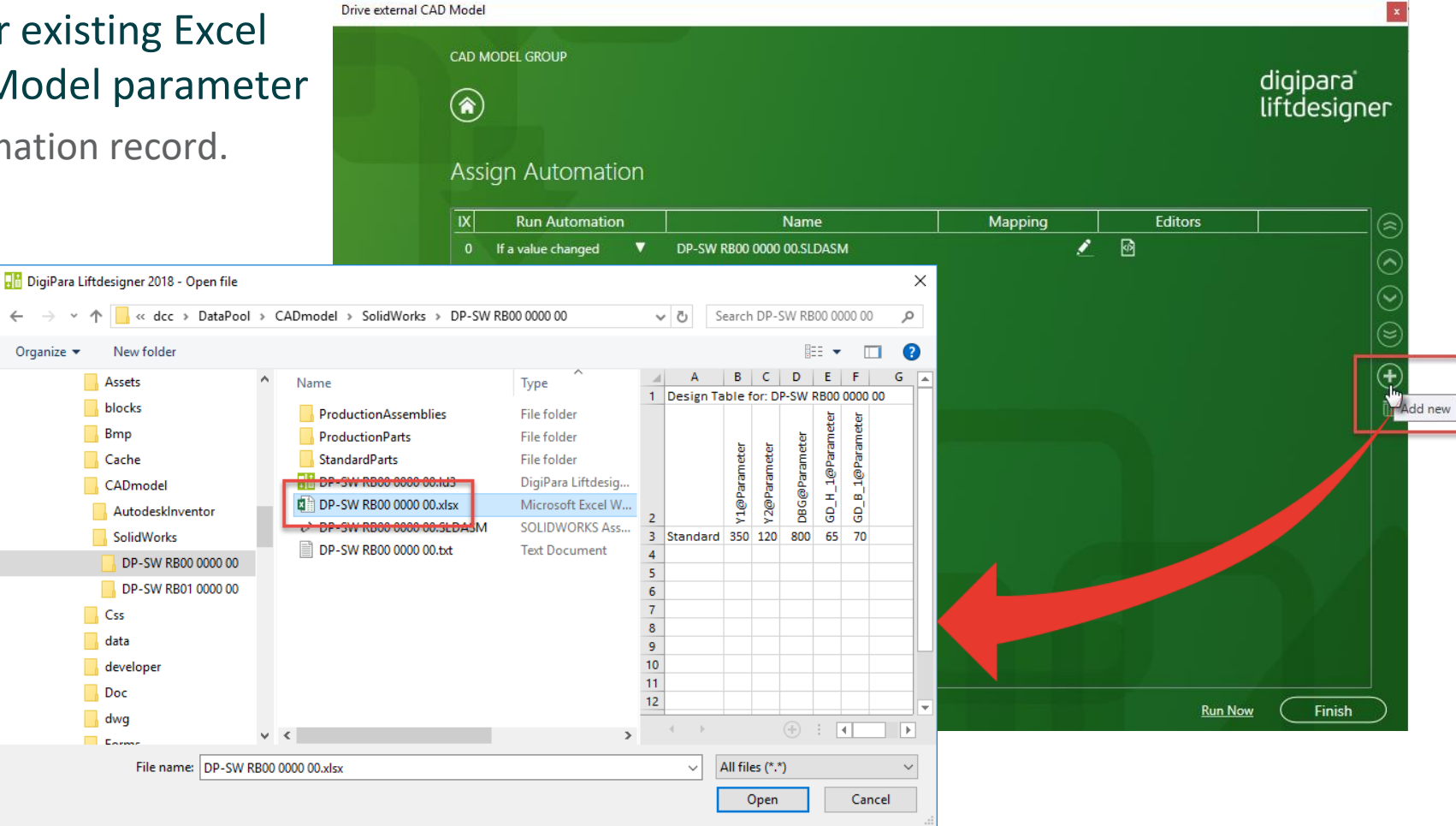

#### digipara

#### **Excel File Automation EL4.6 PARAMETER MAPPING OPTION 2**

Name

DP-SW RB00 0000 00.xlsx

DP-SW RB00 0000 00.SLDASM

Choose the corresponding Excel cell you want to link with via the DigiPara Liftdesigner Project tree.

**Opens the Excel** 

file directly in

DigiPara

Liftdesigner

# Drive external CAD Model MAPPING PARAMETERS

Mapping

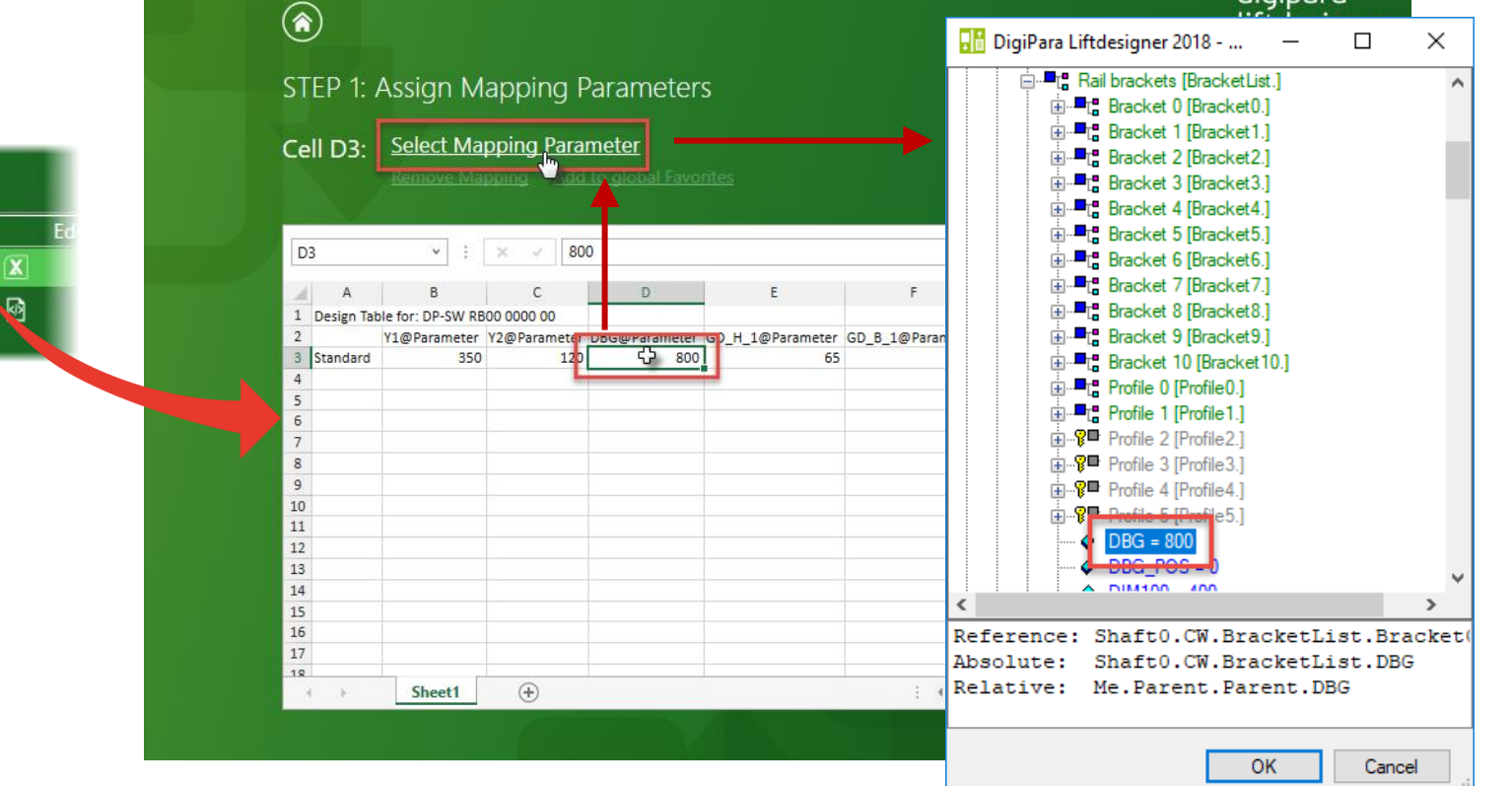

#### 🕫 digipara liftdesigner

#### **Excel File Automation** EL4.6 PARAMETER MAPPING OPTION 2

Add DigiPara Liftdesigner project tree parameter as global favorites.

 If the cell is correctly linked with the mapping parameter, it gets automatically green colored.

 The Excel file can be edited or extended directly in the DigiPara Liftdesigner dialog, e.g. by defining formulas

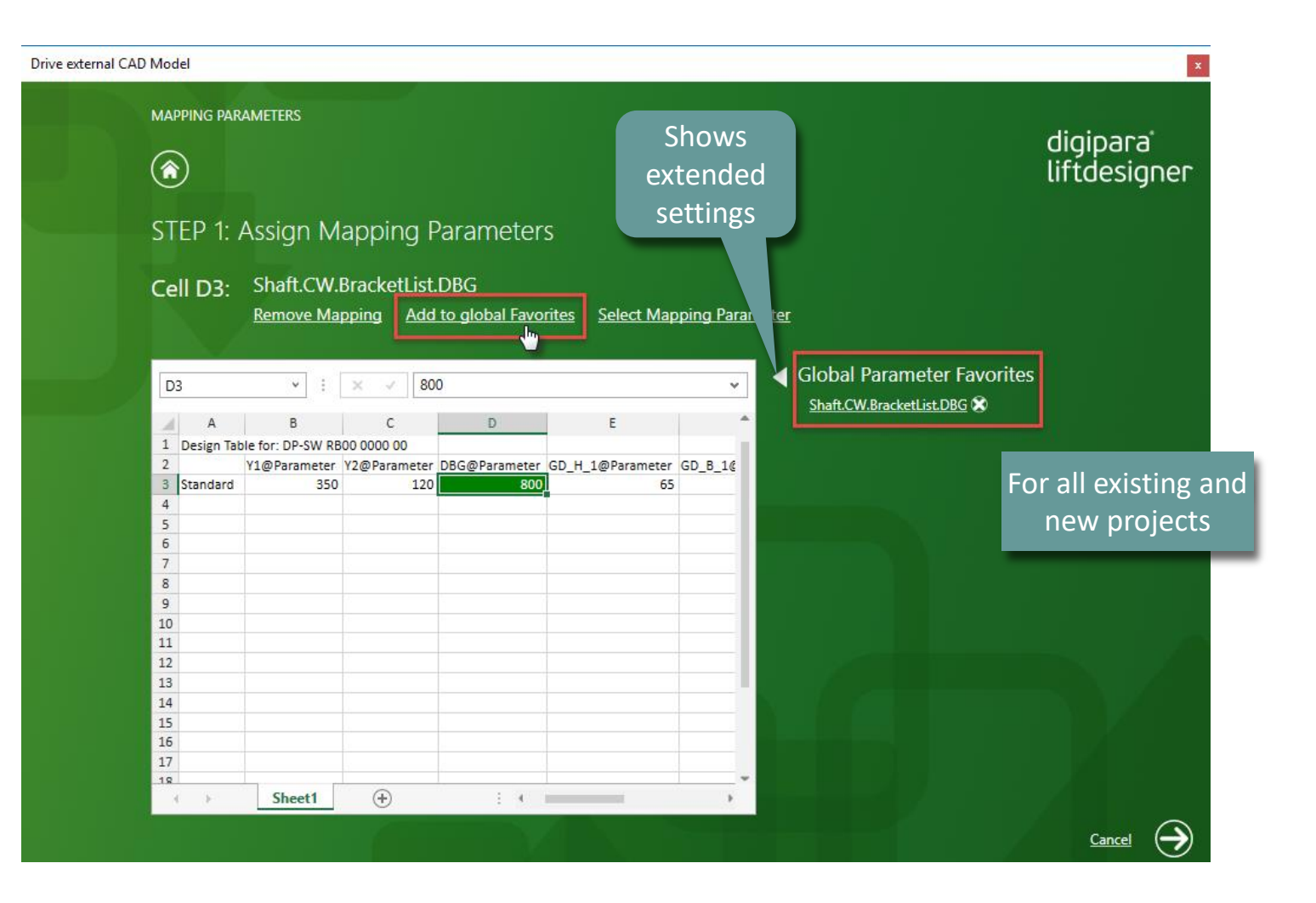

#### **Excel File Automation** EL4.6 PARAMETER MAPPING OPTION 2

Finish the mapping and run the automation with the associated changed value.

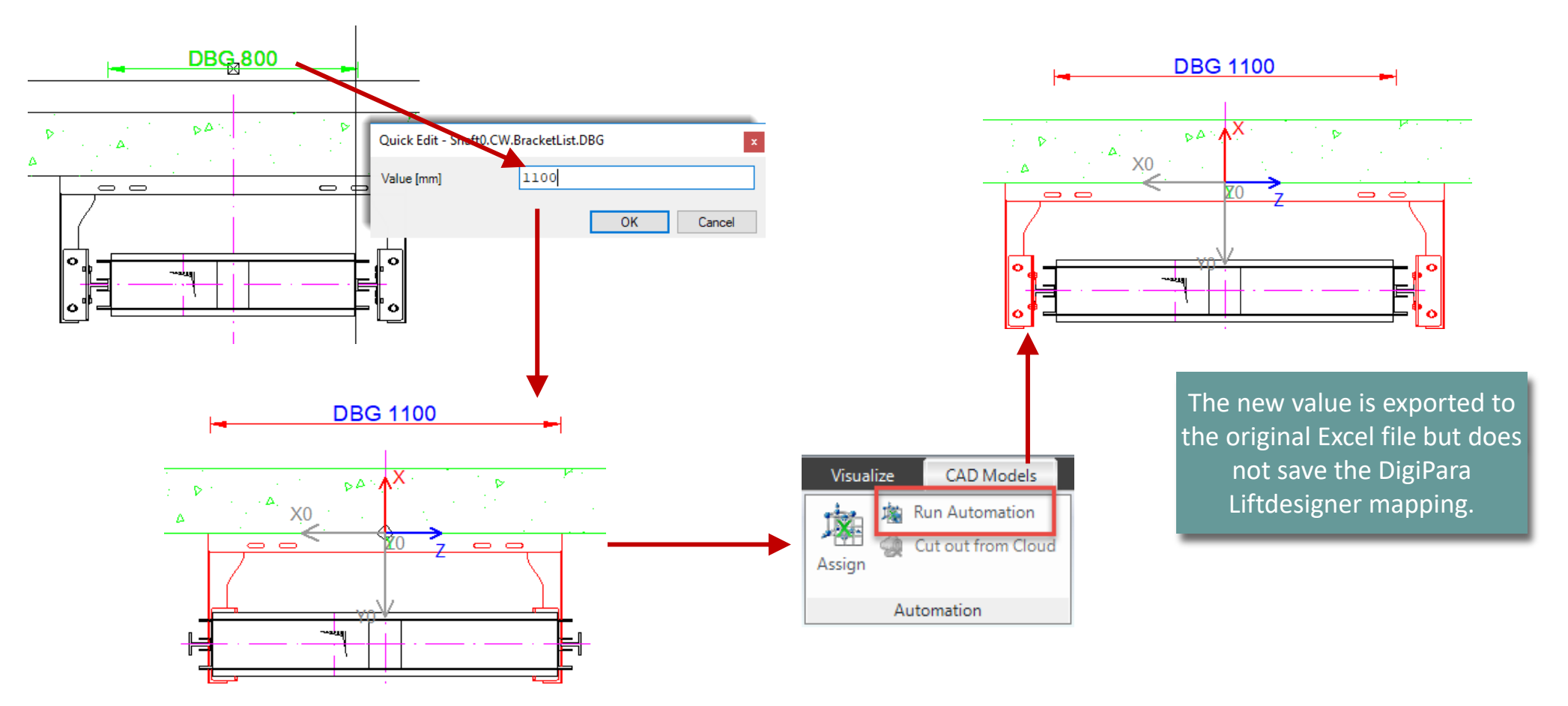

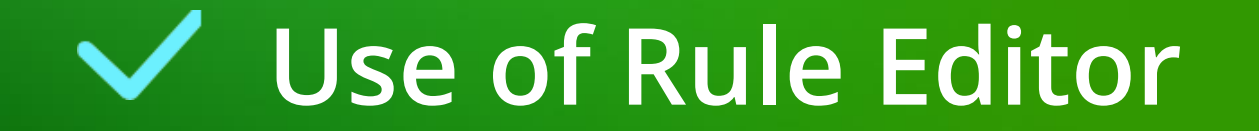

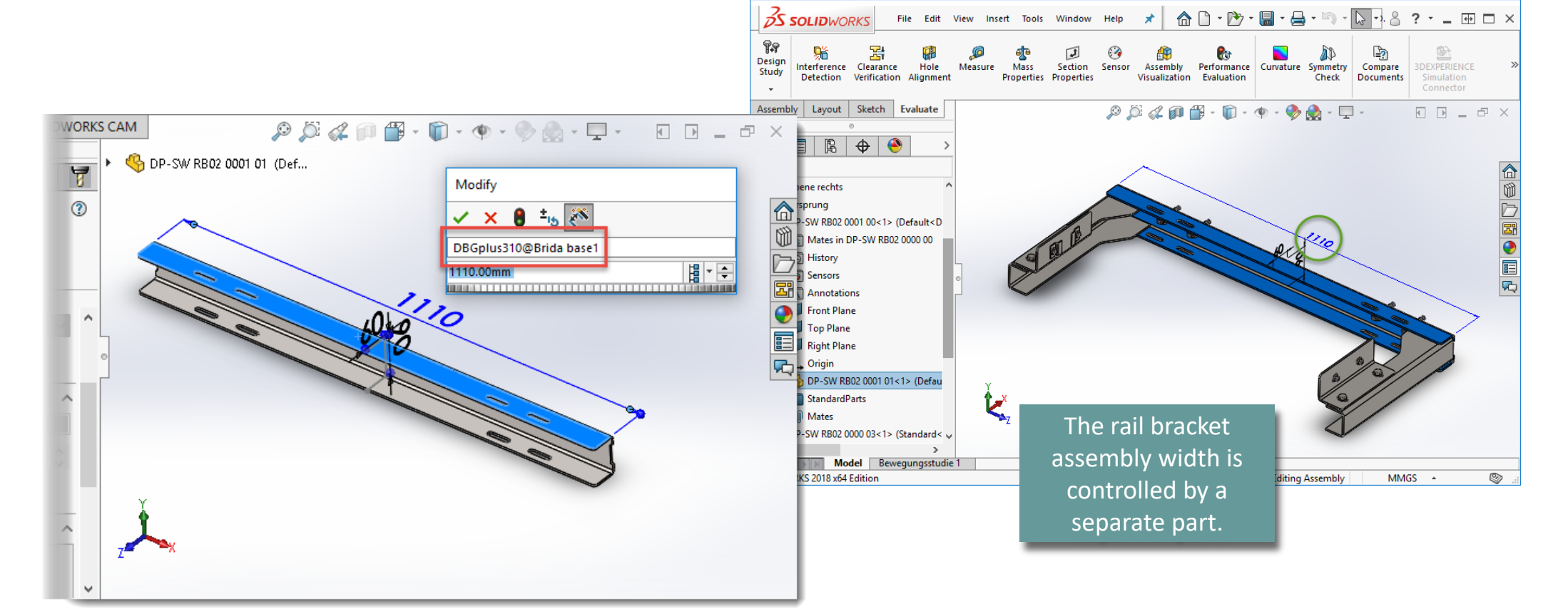

#### Use the CAD parameter of separate assembly parts for parameter mapping

Use of Rule Editor

**EL4.6 CAD AUTOMATION** 

#### igipara liftdesigner
#### Use of Rule Editor EL4.6 CAD AUTOMATION

In addition to the CAD model assembly the controlling part is also needed in the Assign Automation dialog. Drive external CAD Model

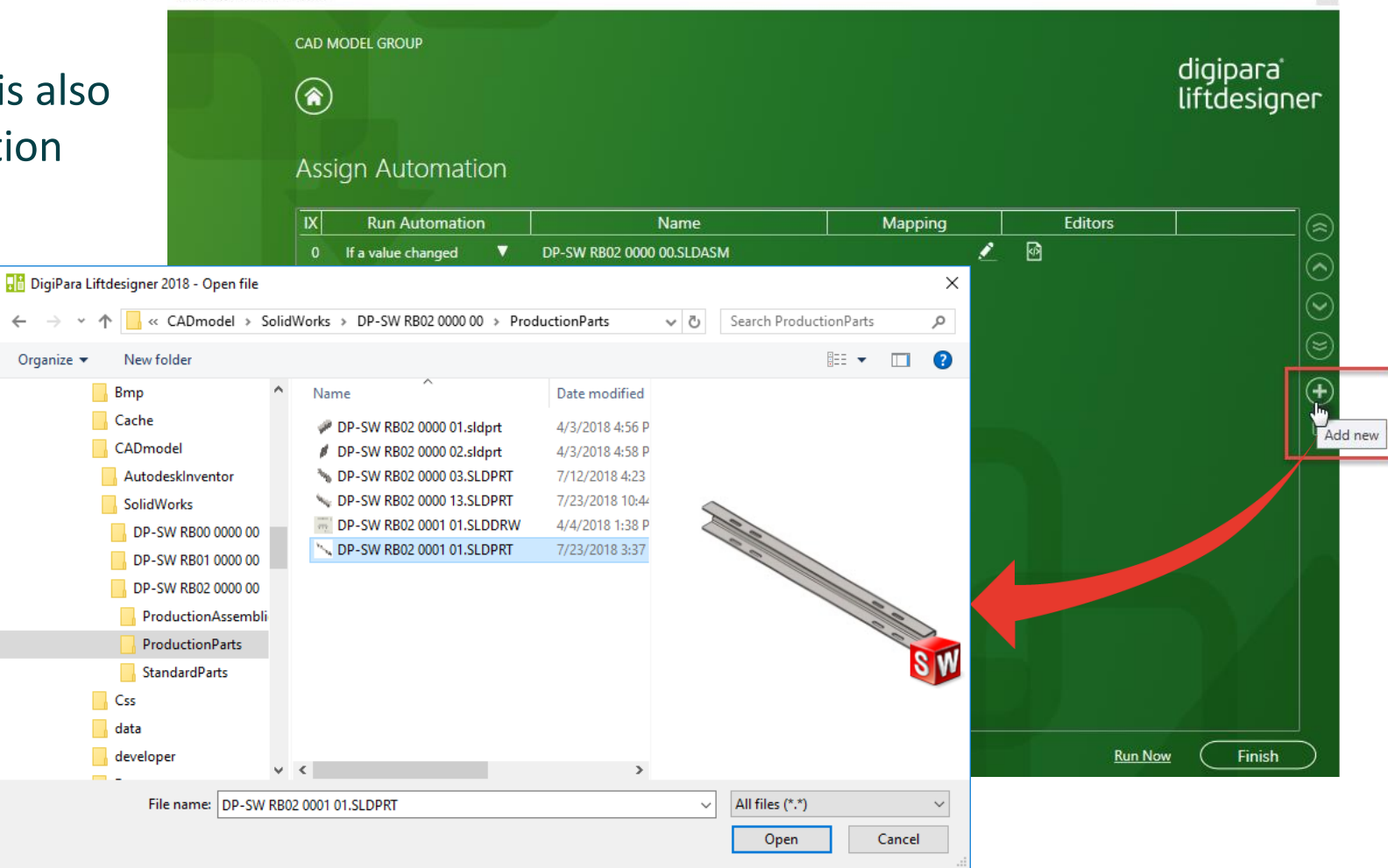

#### igipara<sup>®</sup> liftdesigner

### EL4.6 CAD Automation

**EL4.6 CAD AUTOMATION** 

Add a new assignment record and choose the CAD part parameter from the Target CAD Parameter list.

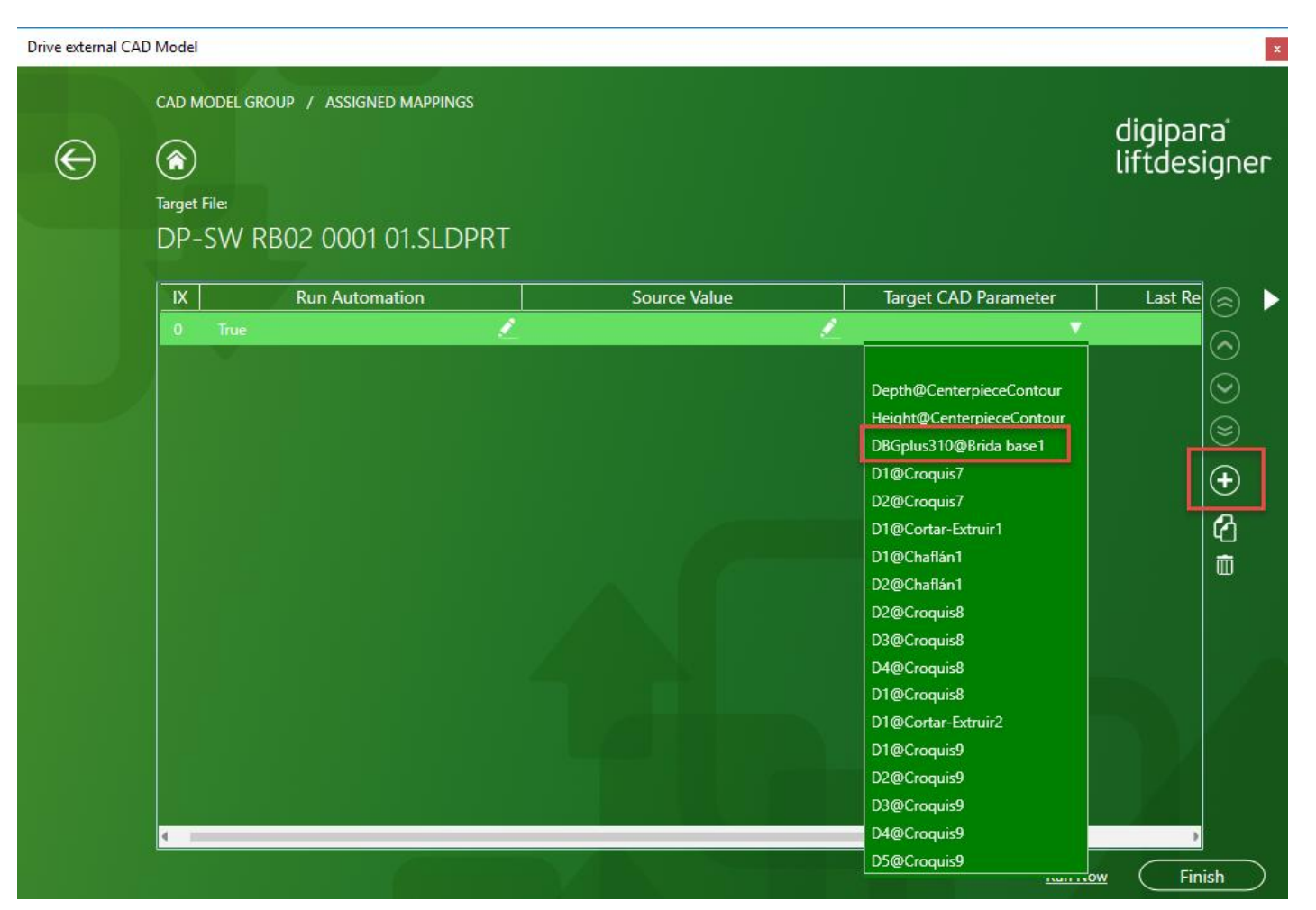

#### igipara<sup>®</sup> liftdesigner

Use of Rule Editor

**EL4.6 CAD AUTOMATION** 

#### Check and save your Close Help rule before you close the Rule Editor Close Help DigiPara<sup>®</sup> Liftdesigner Online Training – EL4 CAD Models & Automation | © 2024, DigiPara GmbH

#### Create an equation consists of DigiPara Liftdesigner PG-Parameter and fix values to define the complete rail bracket assembly width

using the Rule Editor under the Source Value column. 

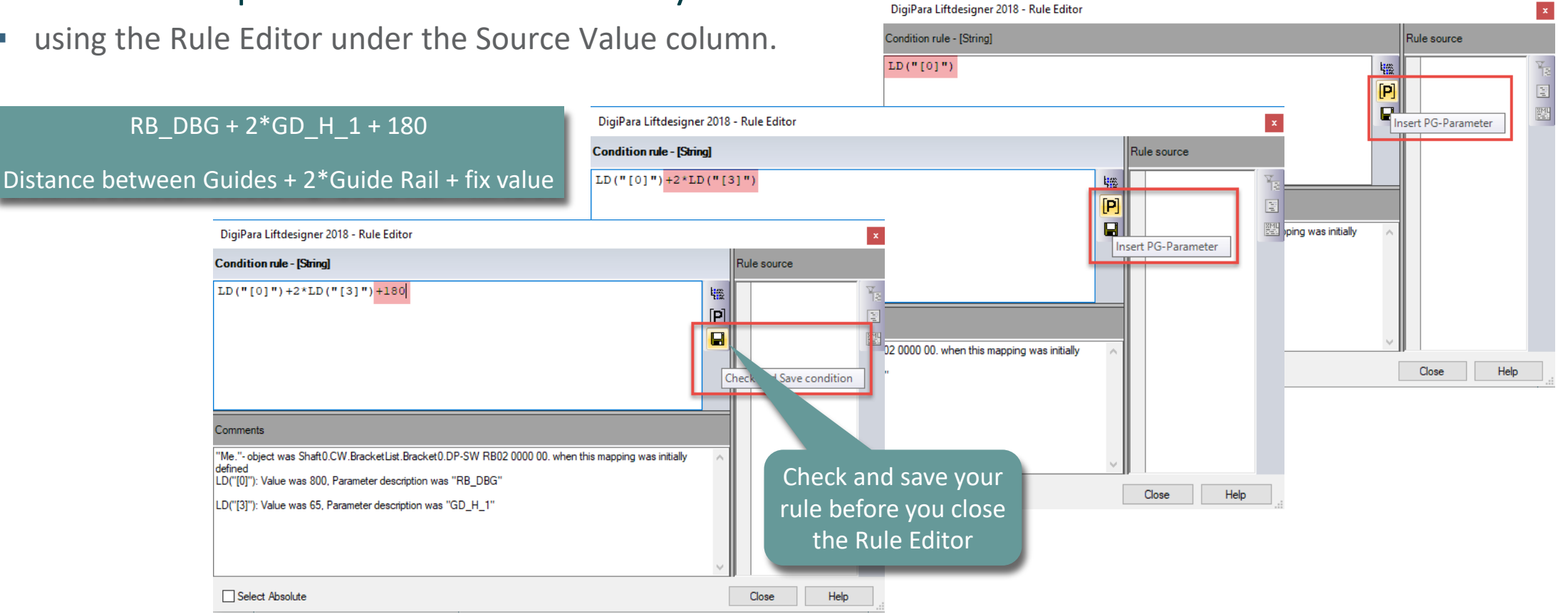

#### Use of Rule Editor EL4.6 CAD AUTOMATION

#### igipara<sup>®</sup> liftdesigner

## The mapped part needs to move up (IX 0) over the assembly.

 Otherwise the automation doesn't affect the assembly and only the separate part would be changed.

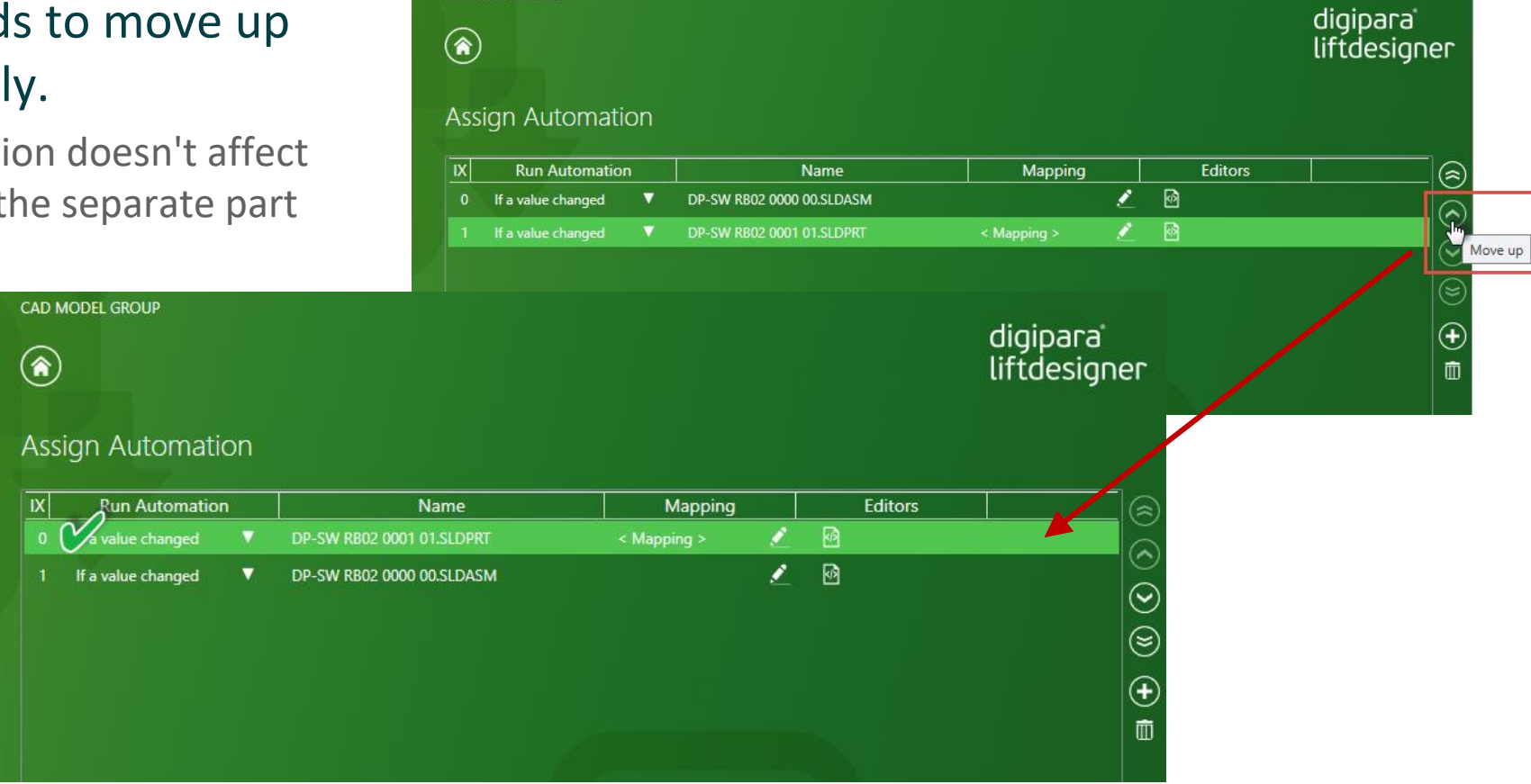

CAD MODEL GROUP

## CAD Model Configurations

#### CAD Model Configurations

- The last saved configuration of the CAD model is always displayed in DigiPara Liftdesigner
  - The existing configuration names are displayed in DigiPara Liftdesigner but cannot be activated

| 0                                                                                                    | Occurrences                                                                    | <b>д X</b> |
|----------------------------------------------------------------------------------------------------|--------------------------------------------------------------------------------|------------|
| 🕸 🗄 🛱 🔶                                                                                                    | RootOccurrence, [16K Polygons]                                                 |            |
| Configurations                                                                                                    | <ul> <li>DP-SW RB010000 00. [Tok Polygons]</li> <li>Simple Bracket.</li> </ul> |            |
| <ul> <li>OP-SW RB01 0000 00 Configuration(s) (Standard)</li> <li>Simple Bracket [ DP-SW RB01 0000 00 ]</li> <li>Standard [ DP-SW RB01 0000 00 ]</li> </ul> | Standard. [16K Polygons]                                                       |            |

#### 🖲 digipara liftdesigner

#### General **EL4.6 CAD AUTOMATION**

#### Show different CAD model configurations

If the configurations are controlled via a parameter query in the CAD software, the various configurations can also be displayed in DigiPara Liftdesigner by linking the controlling CAD parameter with Datatree parameters.

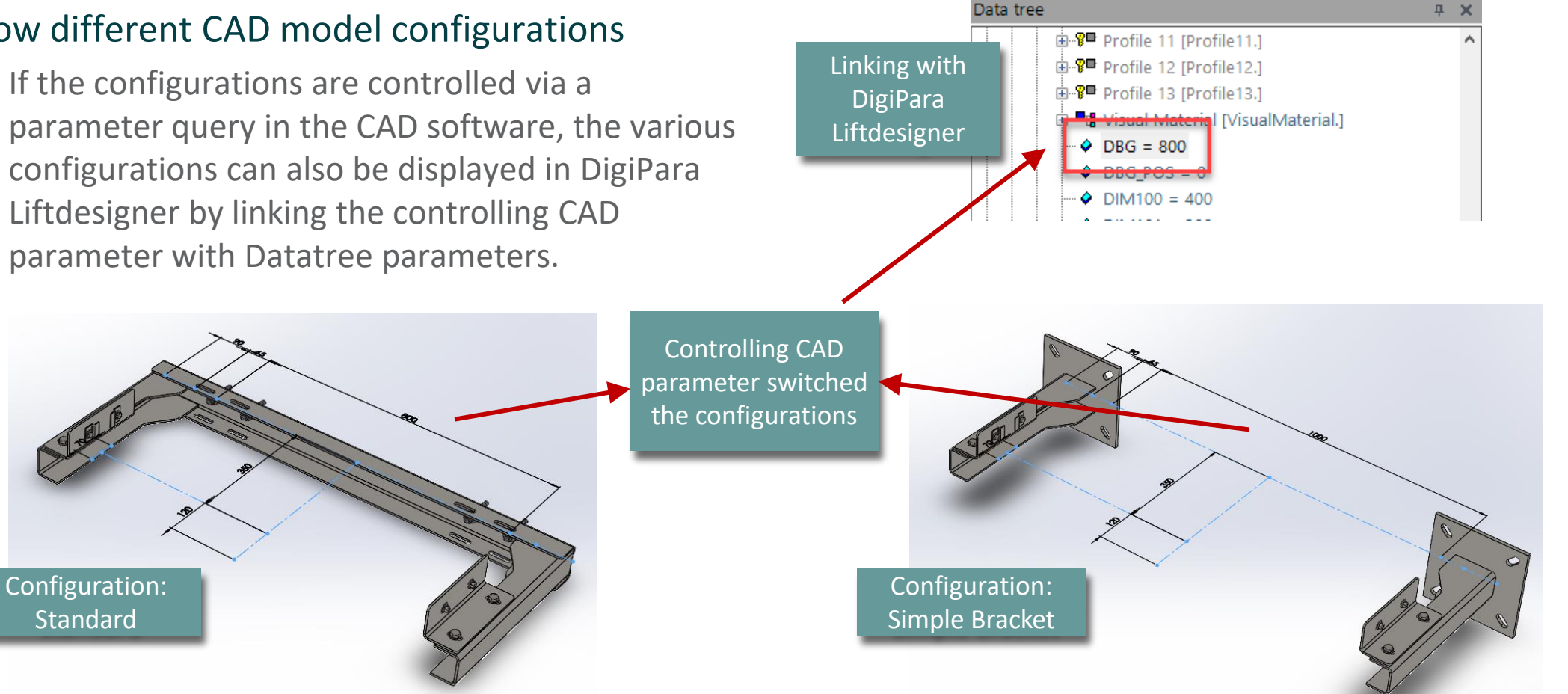

Standard

## Loaded CAD Models Docking Window

#### Loaded CAD Models Docking Window

#### igipara<sup>®</sup> liftdesigner

**EL4.6 CAD AUTOMATION** 

#### Exclude certain CAD models from the automation process

- Via the Loaded CAD Models Docking Window
  - by removing a check mark

Reload Run All Automations Update from Cloud All Project CAD Models

|                | Tree Name        | Display CAD Model Name       | Exclude From Update |
|----------------|------------------|------------------------------|---------------------|
|                | DP-SW CF01 0000  | 00 DP-SW CF01 0000 00.SLDAS  |                     |
|                | DP-SW GS02 0000  | 00 DP-SW GS02 0000 00.SLDAS  |                     |
| ded CAD Models | ► DP-SW GS02 000 | 0 00 DP-SW GS02 0000 00.SLDA |                     |
| ed CAD Wodels  | DP-SW RB01 0000  | 00 DP-SW RB01 0000 00.SLDAS  |                     |
|                | DP-SW RB01 0000  | 00 DP-SW RB01 0000 00.SLDAS  |                     |
|                | DP-SW RB01 0000  | 00 DP-SW RB01 0000 00.SLDAS  |                     |
|                | DP-SW RB01 0000  | 00 DP-SW RB01 0000 00.SLDAS  |                     |
|                | DP-SW RB01 0000  | 00 DP-SW RB01 0000 00.SLDAS  |                     |
|                | DP-SW RB01 0000  | 00 DP-SW RB01 0000 00.SLDAS  |                     |
|                | DP-SW RB01 0000  | 00 DP-SW RB01 0000 00.SLDAS  |                     |
|                | DP-SW RB01 0000  | 00 DP-SW RB01 0000 00.SLDAS  |                     |
|                | DP-SW RB01 0000  | 00 DP-SW RB01 0000 00.SLDAS  |                     |
|                | DP-SW RB01 0000  | 00 DP-SW RB01 0000 00.SLDAS  |                     |
|                | DP-SW RB01 0000  | 00 DP-SW RB01 0000 00.SLDAS  |                     |
|                | DP-SW RB01 0000  | 00 DP-SW RB01 0000 00.SLDAS  |                     |

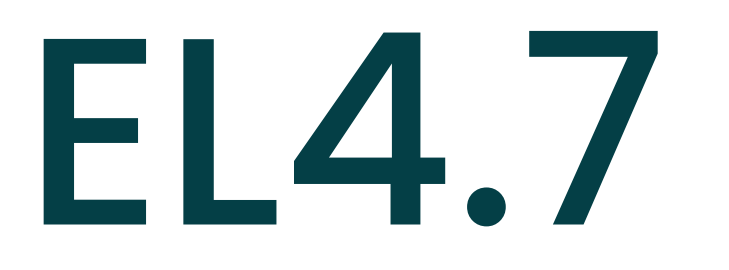

#### Open Models in CAD Application

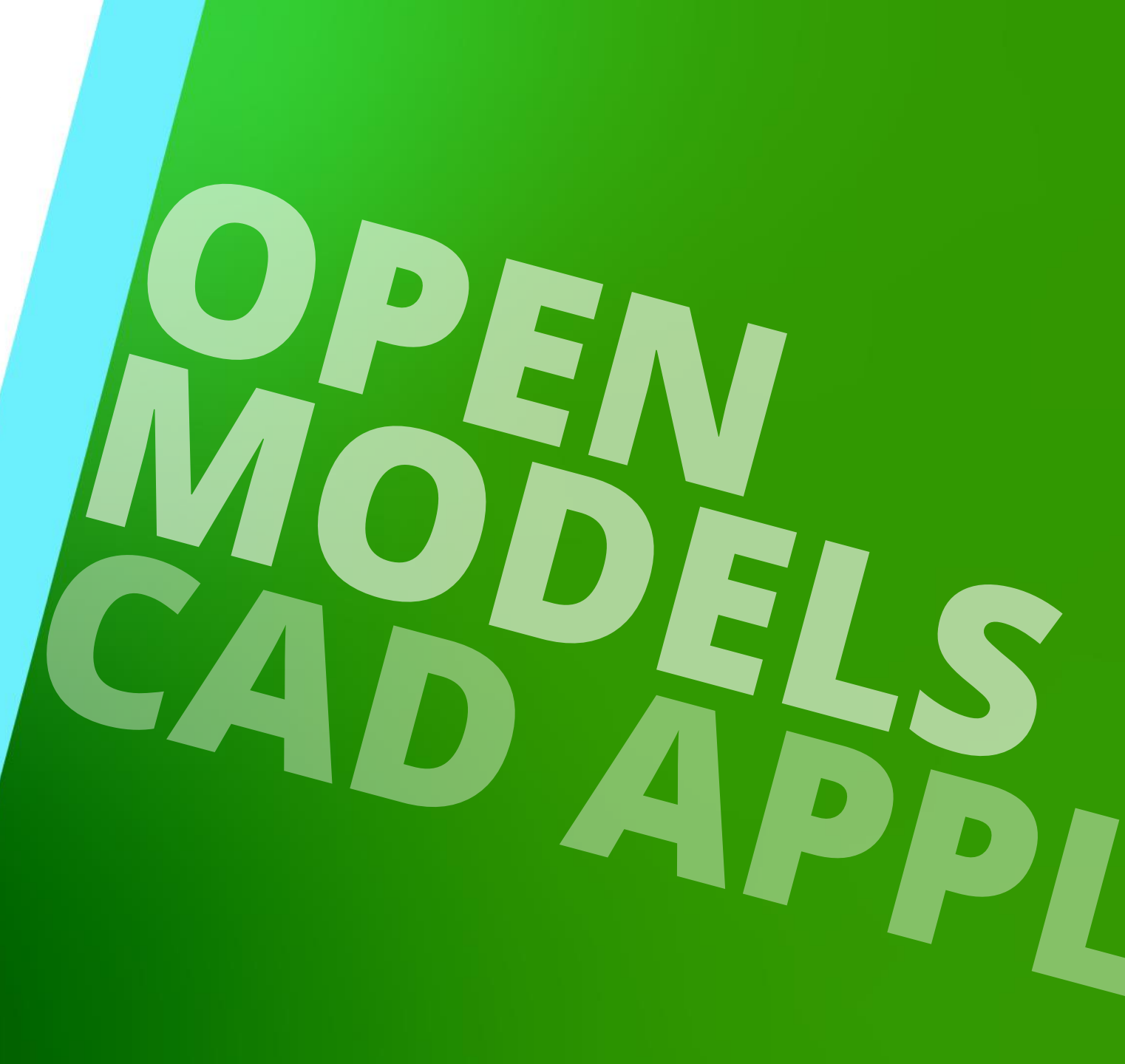

MAY 23, 2024, ©2024 DIGIPARA GMBH

### Update original 3D CAD Models

#### igipara<sup>®</sup> liftdesigner

EL4.7 OPEN MODELS IN CAD APPLICATION

Determine by yourself when or if you want to update your CAD Files in Solid Works, Inventor or Creo

• by using the Open in CAD feature.

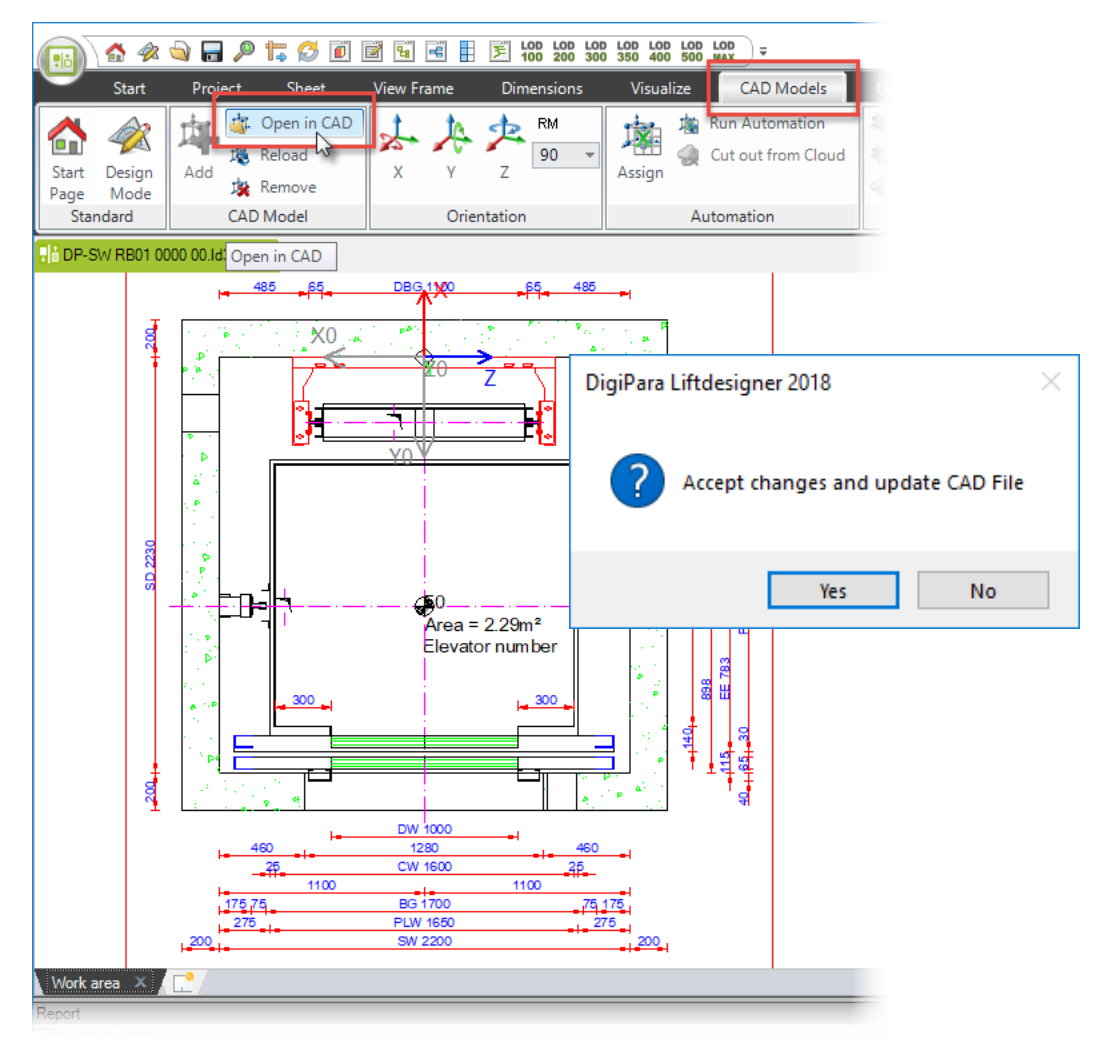

### Update related Drawings

EL4.7 OPEN MODELS IN CAD APPLICATION

#### igipara<sup>®</sup> liftdesigner

DigiPara Liftdesigner updates your complete 3D CAD Model as well as the associated production drawings.

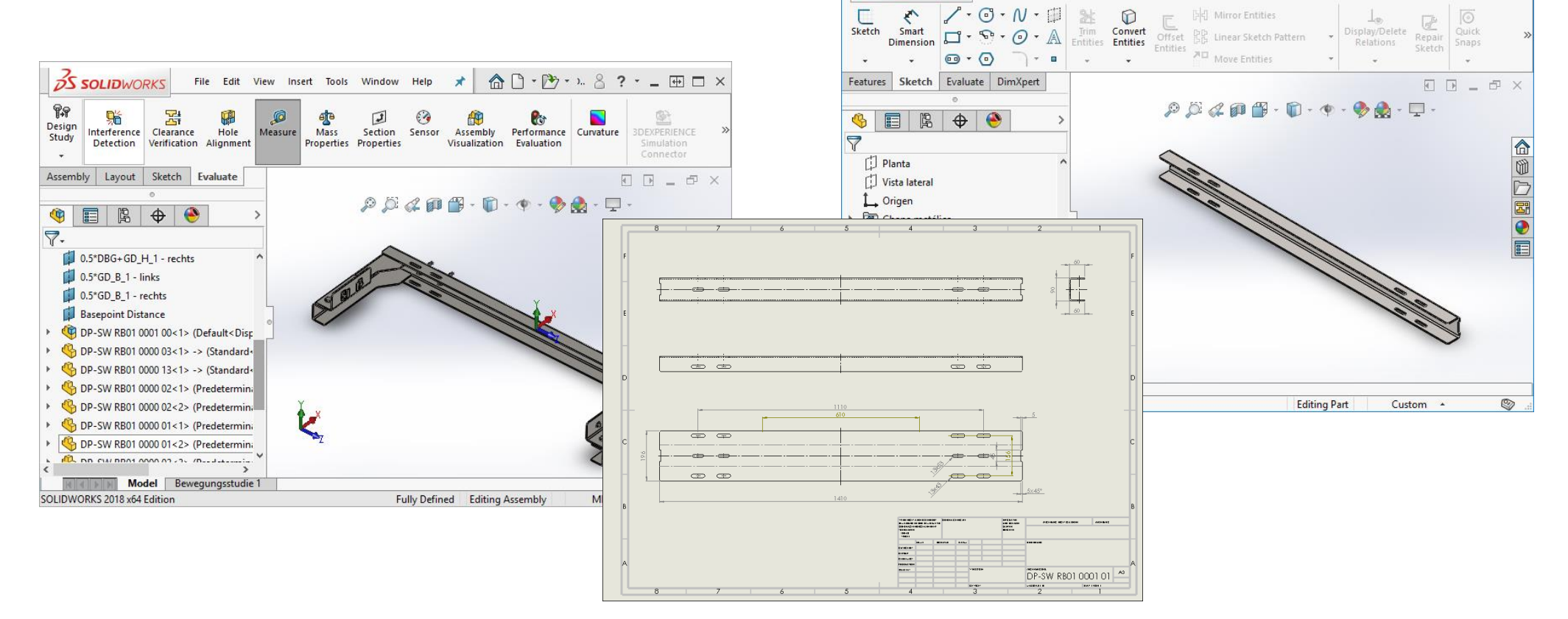

# **EL4.8**

#### How to share modified CAD Models

MAY 23, 2024, ©2024 DIGIPARA GMBH

 $\uparrow$ 

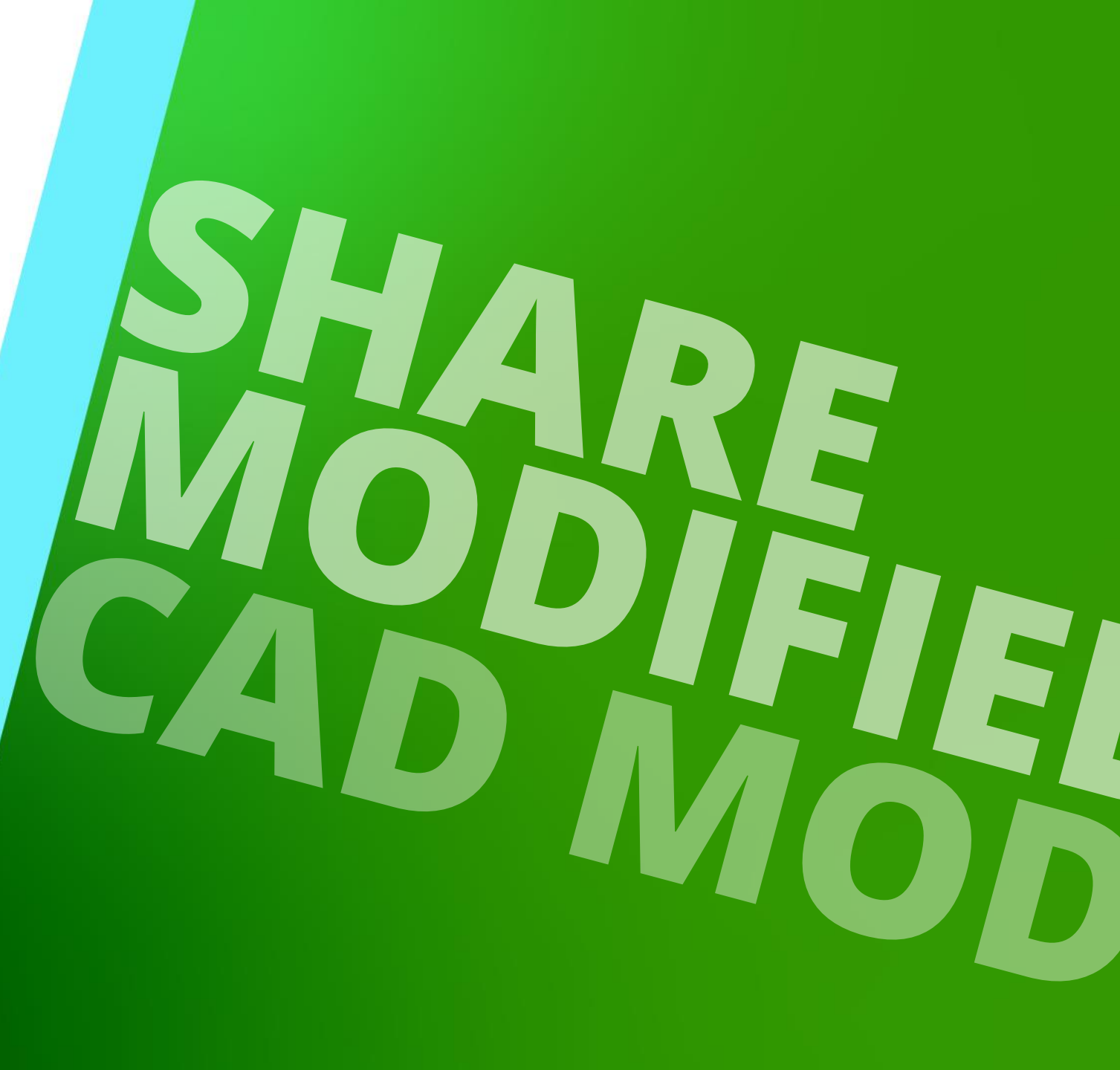

The selected settings as well as the geometry of the CAD model, the path to the original file, and the parameter mapping can be saved in a node file, which other DigiPara Liftdesigner users can use instead of the CAD model.

- The node file is embedded in the project file by default.
- Automation can only be performed if the path of the original file remains the same and all users have access to the source. (File paths: are Absolute)
  - Recommendation: If the files are stored on a network, several users should not work with the node file at the same time and perform automation.

#### Save and reuse Node Files

#### igipara<sup>®</sup> liftdesigner

EL4.8 HOW TO SHARE MODIFIED CAD MODELS

#### Save as DigiPara Node File

Save this BIM Component

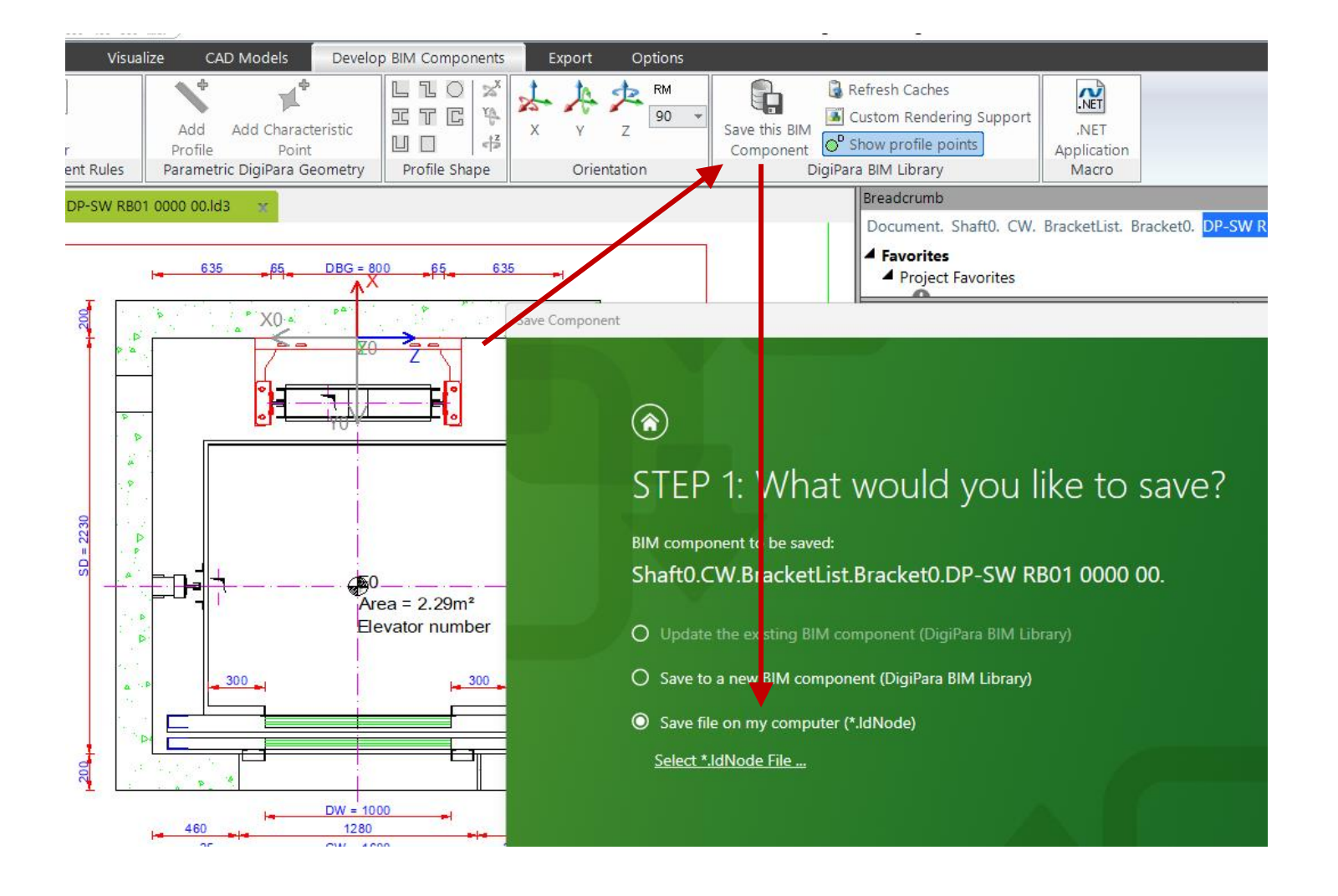

#### Save and reuse Node Files

#### iftdesigner 🕫

EL4.8 HOW TO SHARE MODIFIED CAD MODELS

#### Save as DigiPara Node File (\*.LDXUserComp)

- Default path:
  - C:\ProgramData\DigiPara\\*\dcc\DataPool\PGNodes
- The file path can be selected according to your own requirements.
- If node files are intended to be a regular part of the DigiPara Liftdesigner data pool, they should be registered as Module Files in the Datamanager. The corresponding .ldm12 file should then be exported and distributed.

| 📑 DigiPara Liftdesigi                        | ner 2024 - Save             |         |                    | _                |   |                |        | ×  |
|----------------------------------------------|-----------------------------|---------|--------------------|------------------|---|----------------|--------|----|
| $\leftarrow \rightarrow \checkmark \uparrow$ | 🚞 « DigiPara » 2024         | > dcc > | DataPool > PGNodes | ~                | С | Search PGNodes |        | ,o |
| Organise 👻 Ne                                | ew folder                   |         |                    |                  |   |                | ≣ •    | ?  |
| A Home                                       |                             | Name    | ^ ~                | Date modified    |   | Туре           | Size   |    |
|                                              |                             | 1301    |                    | 23/02/2024 09:40 |   | File folder    |        |    |
|                                              |                             | 1352    |                    | 23/02/2024 09:40 |   | File folder    |        |    |
|                                              |                             | 4939    |                    | 26/06/2023 13:18 |   | File folder    |        |    |
|                                              |                             | 5077    |                    | 14/02/2024 15:28 |   | File folder    |        |    |
|                                              |                             | 5079    |                    | 14/02/2024 15:28 |   | File folder    |        |    |
|                                              |                             | 5123    |                    | 03/08/2023 14:21 |   | File folder    |        |    |
|                                              |                             | 5124    |                    | 03/08/2023 14:21 |   | File folder    |        |    |
|                                              |                             | 5125    |                    | 03/08/2023 14:20 |   | File folder    |        |    |
|                                              |                             | 5126    |                    | 08/02/2024 08:56 |   | File folder    |        |    |
|                                              |                             | 5127    |                    | 03/08/2023 14:20 |   | File folder    |        |    |
|                                              |                             |         |                    |                  |   |                |        | -  |
| File name:                                   | DP-SW RB01 0000 00          |         |                    |                  |   |                |        | `  |
| Save as type:                                | DigiPara Node File (*.LDXUs | erComp) |                    |                  |   |                |        | ~  |
| <ul> <li>Hide Folders</li> </ul>             |                             |         |                    |                  |   | Save           | Cancel |    |

#### Save and reuse Node Files

EL4.8 HOW TO SHARE MODIFIED CAD MODELS

#### Load a DigiPara Node File

 with all previously made settings into other DigiPara Liftdesigner projects

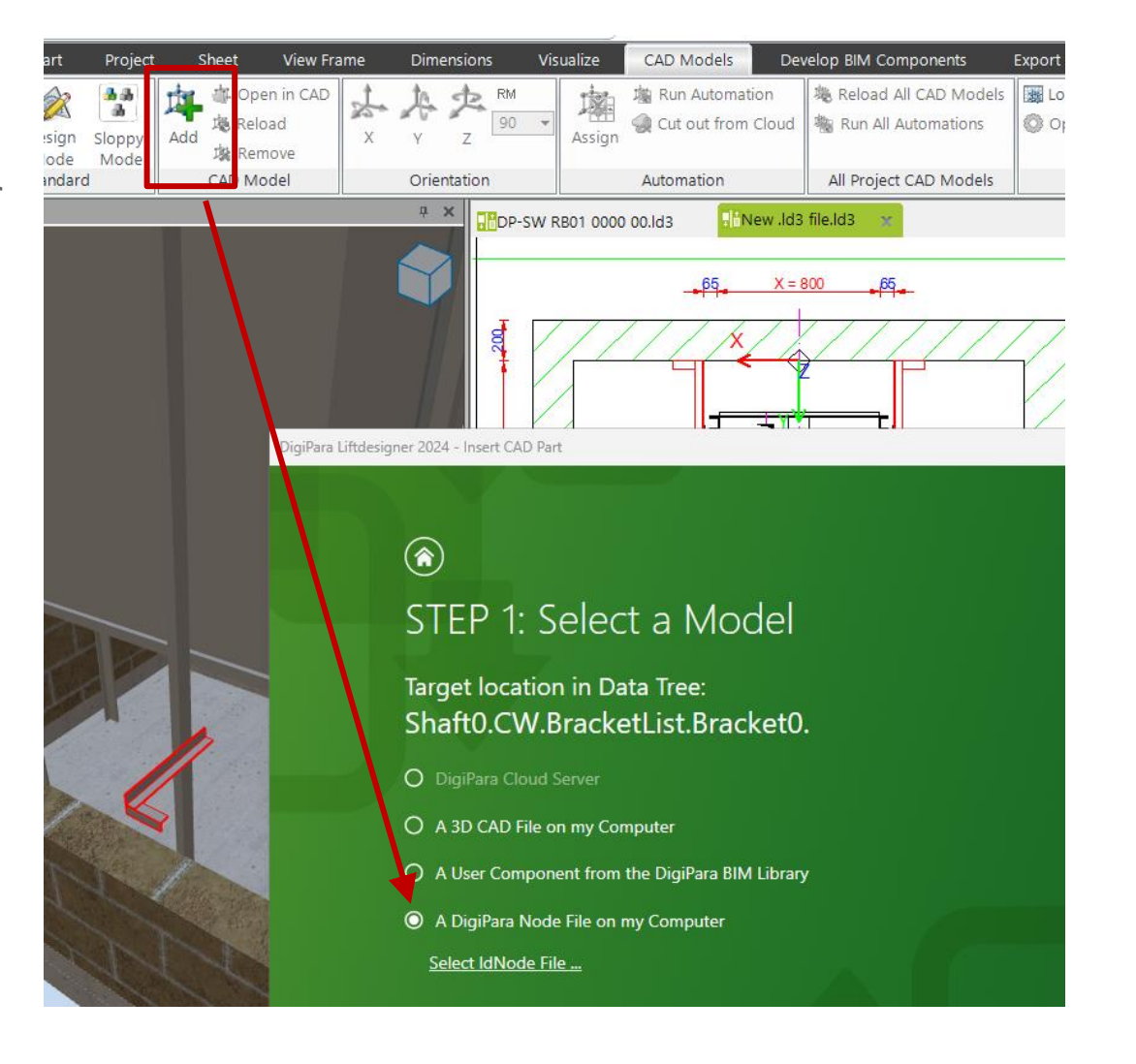

#### igipara<sup>®</sup> liftdesigner

# EL4.9

Practice

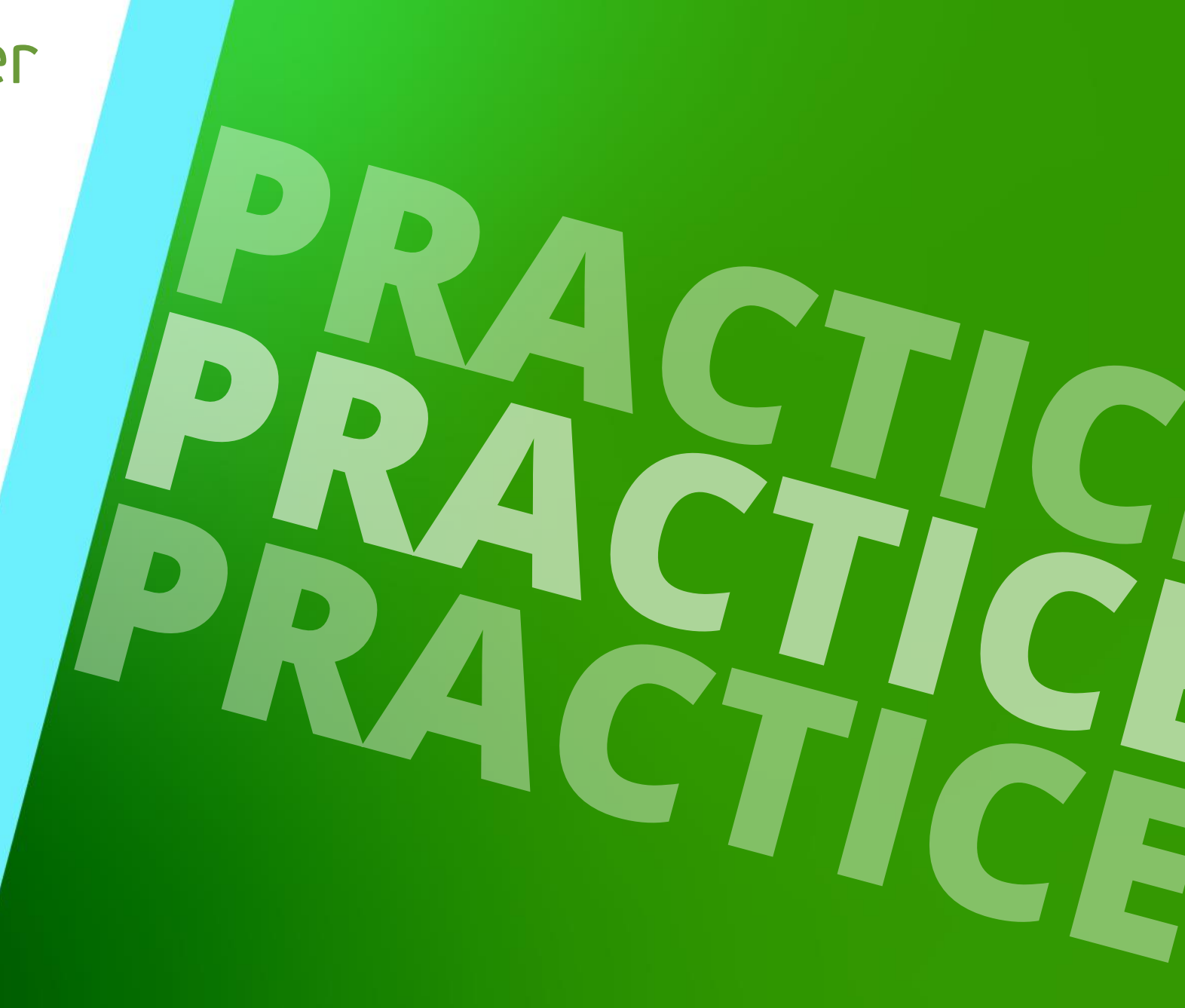

MAY 23, 2024, ©2024 DIGIPARA GMBH

### CAD Models: Door Fixings

EL4.8 PRACTICE

## Load 3D CAD Models for top and bottom fixing elements to the landing doors.

- Use:
  - Your EL4 Training CAD Models
- Steps:
  - Load and align
  - Switch off original geometry
  - Set parent element to optimize the selection function

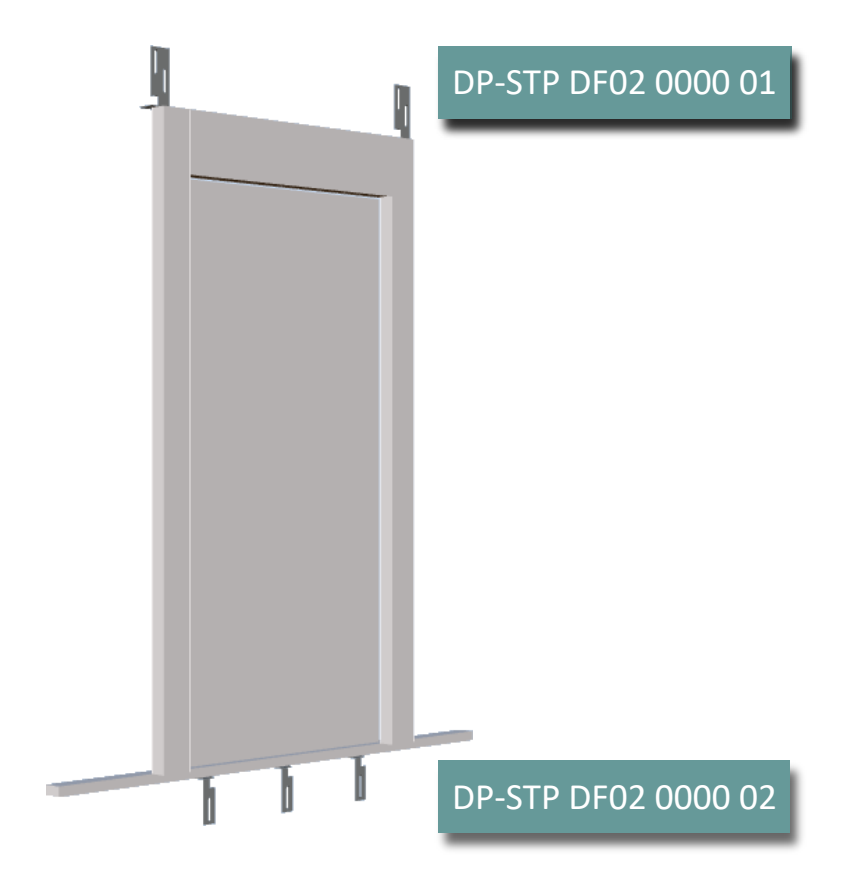

#### igipara<sup>®</sup> liftdesigner

#### Automation Option 1 EL4.8 PRACTICE

#### igipara<sup>®</sup> liftdesigner

#### Automation of own CAD Models

- This is a good opportunity testing automation processes using your own CAD models.
  - Automate the parameters of your own CAD models in the DigiPara Liftdesigner project.

#### Automation Option 2 EL4.8 PRACTICE

#### DigiPara training example: Car Frame

- For practice purposes we provide another CAD model (SolidWorks) incl. prepared DigiPara Liftdesigner project (\*.ld3), when no custom CAD model is available.
  - Open the prepared project
  - Load and align the CAD Model correctly
  - Define an automation of the following parameters:

#### Target File: DP-SW CF01 0000 00.SLDASM

| IX | Run Automation |   | Source Value |   | Target CAD Parameter         | Last Results |
|----|----------------|---|--------------|---|------------------------------|--------------|
| 0  | True           |   | LD("[13]")   |   | CarHeight@Car Frame Heigh ▼  | 2100         |
|    | True           |   | LD("[14]")   |   | CeilingHeight@Car Frame He ▼ | 50           |
| 2  | True           |   | LD("[25]")   |   | CarWidth@Car Size ▼          | 1800         |
|    | True           | 1 | LD("[26]")   | 1 | CarDepth@Car Size 🛛 🔻        | 1600         |

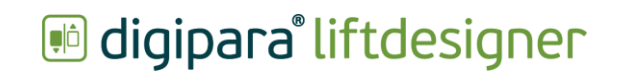

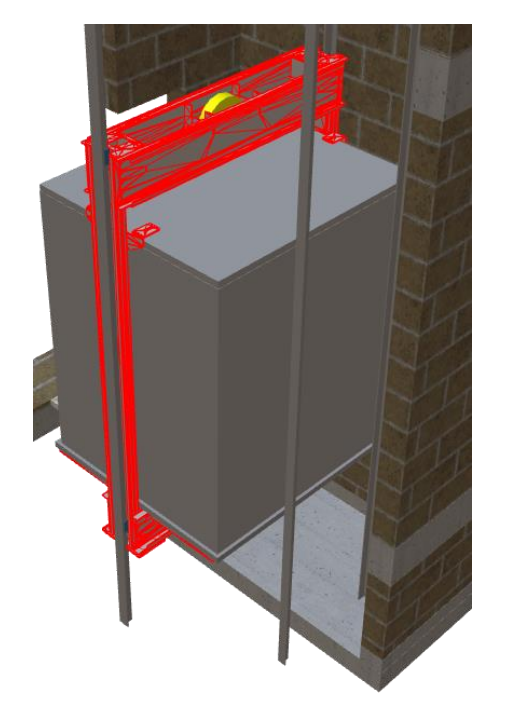

# EL4.10

Summary & custom Q&A's

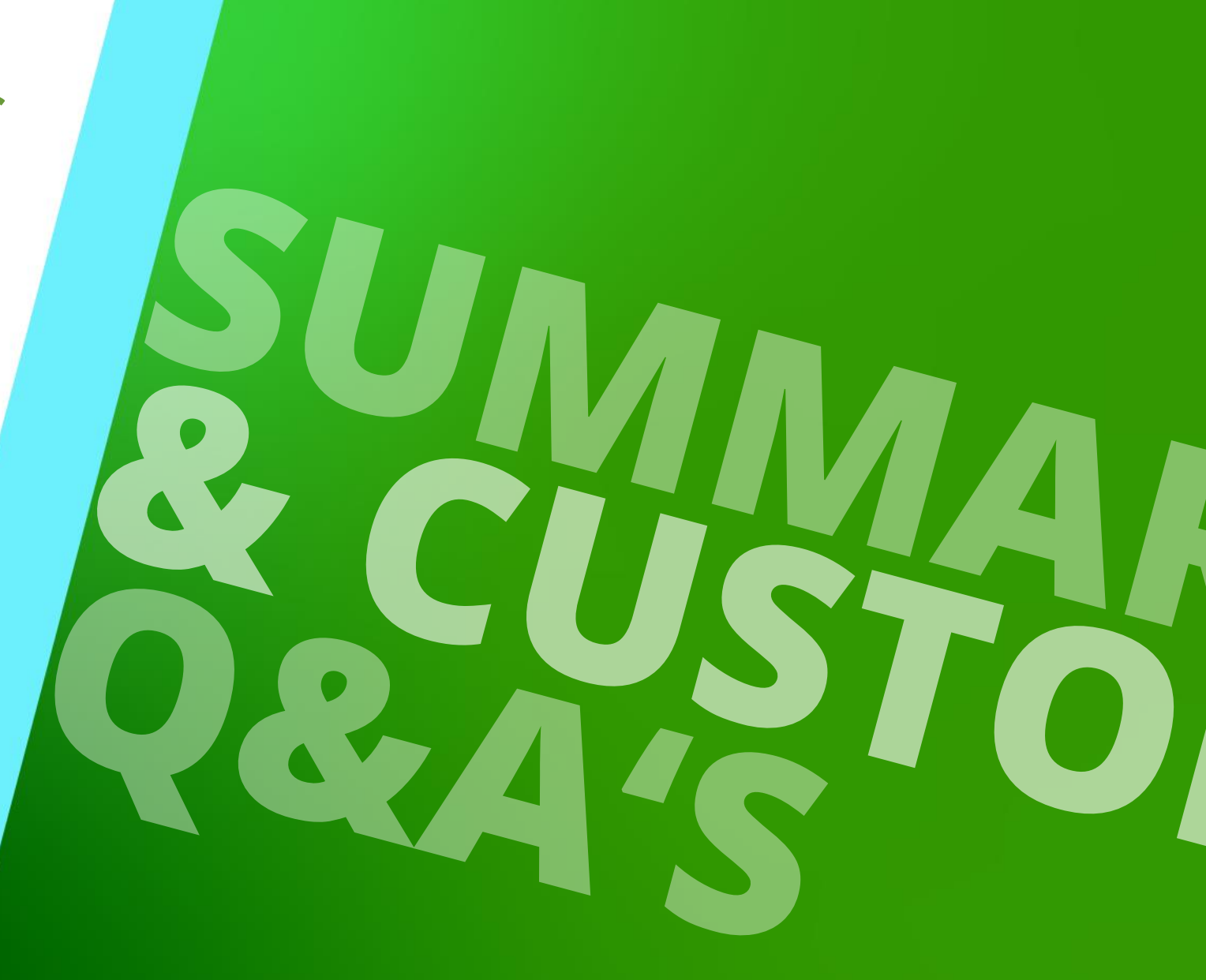

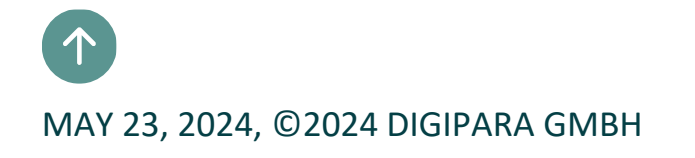

## Congratulations You reached the next level

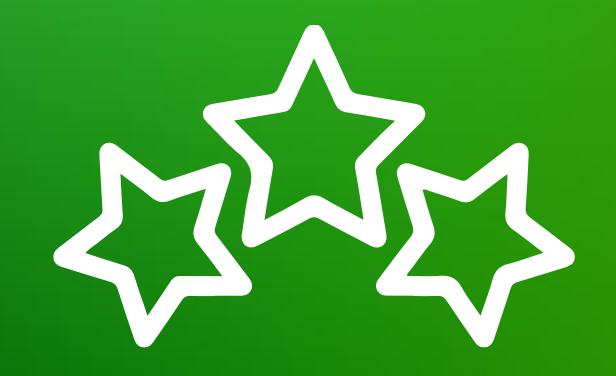

## igipara<sup>®</sup> liftdesigner

© 2024 DigiPara GmbH, www.digipara.com

Your instructor will be available for individual questions after the module training.

training@digipara.com

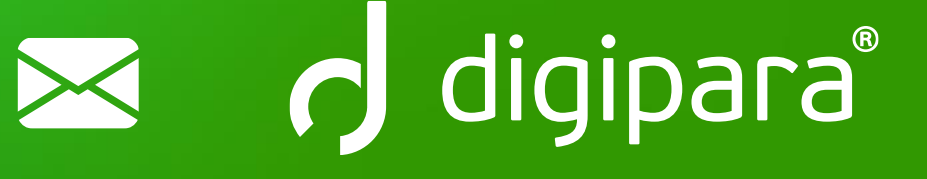

## in (7 O )

MAY 23, 2024, ©2024 DIGIPARA GMBH

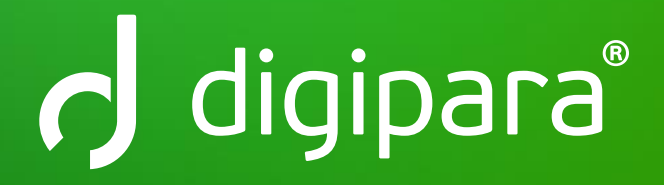

© 2024 DigiPara GmbH www.digipara.com